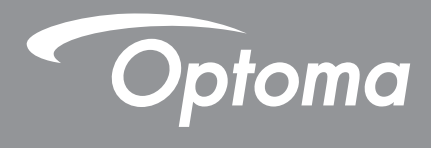

# **Interactive Flat Panel**

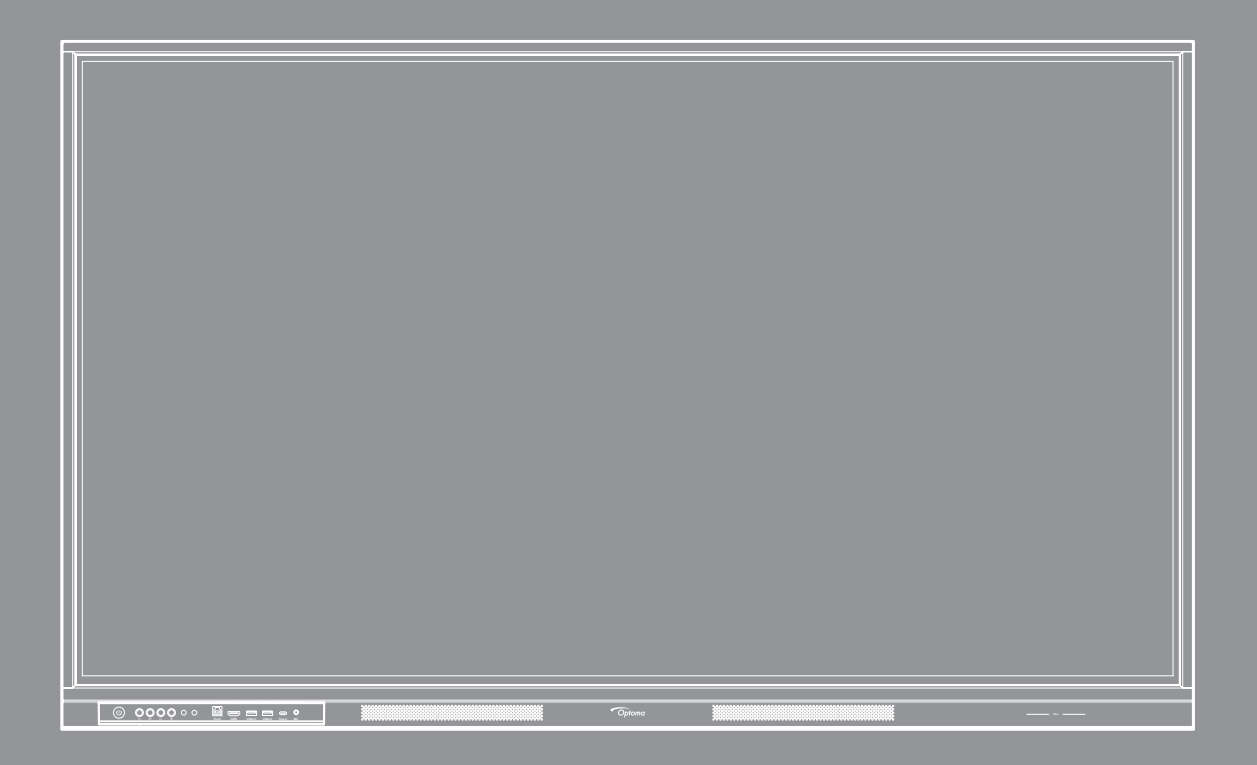

User manual

# TABLE OF CONTENTS

| SAFETY                                            | 5        |
|---------------------------------------------------|----------|
| Safety Instructions                               | 5        |
| Copyright                                         | 6        |
| Disclaimer                                        | 6        |
| Trademark Recognition                             | 6        |
| FCC Statement                                     | 6        |
| FCC Warning                                       | 6        |
| Declaration of Conformity for EU Countries        | 7        |
| WEEE                                              | 7        |
| ENERGY STAR                                       | 7        |
| Low Blue Light and Eye Health                     | 7        |
| What is Low Blue Light Technology?                | 7        |
| Calculating Breaks                                | 7        |
| Looking at Distant Objects                        | 7        |
| How to Excercise Your Eyes?                       | 7        |
|                                                   | 0        |
|                                                   | 0        |
| Package Contents                                  | 8        |
| Standard Accessories                              | 8        |
| Optional Accessories                              | 9        |
| Product Overview                                  | 10       |
| Front View                                        | 10       |
| Rear View                                         | 11       |
| Remote Control                                    | 12       |
| SETUP AND INSTALLATION                            | 14       |
| Wall Mounting Installation                        | 14       |
| Wall Mount Specifications                         | 14       |
| Installing an External Mini Computer              | 17       |
| Stand Mounting Installation (Optional)            | 18       |
| Using the Remote Control                          | 21       |
| Installing/Replacing the Remote Control Batteries | 21<br>22 |
| Connections                                       | 23       |
| Connecting to Power                               | 23       |
| Connecting External Devices                       | 23       |
| USING THE DEVICE                                  | 29       |
| Turning the Power On/Off                          | 29       |
| Setup Wizard                                      | 30       |
|                                                   |          |

| BASIC OPERATIONS                  | 31 |
|-----------------------------------|----|
| Home Screen Overview              |    |
| OSD Menu                          |    |
| Shortcut Menu                     |    |
| Configuring the Image Settings    |    |
| Configuring the Display Settings  |    |
| Configuring Audio Settings        |    |
| Viewing Device Information        | 39 |
| Android Settings Menu             | 40 |
| Personalizing the System          | 40 |
| Configuring Network Settings      |    |
| Configuring Device Settings       |    |
| Configuring Security Settings     | 50 |
| Configuring System Settings       | 54 |
| Side Toolbar                      | 59 |
| Viewing Recent Tasks              | 60 |
| Annotation                        | 61 |
| Classroom Share                   | 62 |
| Screen Capture Tool               |    |
| More Tools                        |    |
| Floating Menu Toolbar             | 70 |
| More Home Screen Features         | 71 |
| Quick Settings Panel              | 72 |
| Manage the Input Source Shortcuts | 73 |

## 

| Whiteboard                              | 75  |
|-----------------------------------------|-----|
| Display Share                           |     |
| Supported Operating Systems for Casting |     |
| Proprietary Sharing                     |     |
| Mobile Device                           | 89  |
| Computer                                | 91  |
| Display Share Configuration             |     |
| File Manager                            | 96  |
| Managing Files                          | 96  |
| Cloud Storage                           | 98  |
| Playing Multimedia Files                | 100 |
| InfoBoard                               | 105 |
| Browser                                 | 110 |
| Keeper                                  | 110 |
| Optoma Management Suite (OMS)           | 111 |
|                                         |     |

## 

| Dimensions |  |
|------------|--|
| 65-inch    |  |
| 75-inch    |  |
| 86-inch    |  |
|            |  |

| Supported Timing List          | 118 |
|--------------------------------|-----|
| RS232 Protocol Function List   | 120 |
| RS232 Pin Assignments          | 120 |
| RS232 RJ45 Control Connection  | 120 |
| SET Command                    | 121 |
| GET Command                    | 124 |
| LED Indicator                  | 126 |
| Troubleshooting                | 127 |
| Maintenance                    | 128 |
| Cleaning the Screen            | 128 |
| Cleaning the Front Frame       | 128 |
| TF / MicroSD card installation | 129 |
| Optoma Global Offices          | 130 |

# SAFETY

Please follow all warnings, precautions and maintenance as recommended in this user manual.

### **Safety Instructions**

- Only use Optoma-approved attachments/accessories.
- Do not block any ventilation openings. To ensure reliable operation of the device and to protect from overheating, it is recommended that the device be installed in a location and manner that does not block ventilation. Do not put the device in an enclosure such as a book case or a cabinet that restricts air flow.
- Do not use the device near water or moisture. To reduce the risk of fire and/or electric shock, do not expose the device to rain or moisture.
- Do not install near heat sources such as radiators, heaters, stoves or any other apparatus, such as amplifiers, that emit heat.
- Do not let objects or liquids enter the device. They may touch dangerous voltage ports or short out parts that could result in fire or electric shock.
- Do not place the device on an unstable surface. The device may fall over, resulting in injury or damage to the device.
- Do not setup the device in places where it might be subject to vibration or shock.
- Do not use any hard or sharp object to operate the touch screen.
- Do not use the device if it has been physically damaged or abused. Physical damage/abuse would be (but not limited to):
  - The device has been dropped.
  - Power supply cord or plug has been damaged.
  - Liquid has been spilled on the device.
  - The device has been exposed to rain or moisture.
  - Something has fallen into the device or something is loose inside.
- Do not attempt to service the device yourself. Opening or removing covers may expose you to dangerous voltages or other hazards. Please call Optoma before you send the device for repair.
- Disconnect the power plug from AC outlet if the device is not being used for a long period of time.
- Remove the batteries from the remote control before storage. If the batteries are left in the remote for long periods, they may leak.
- Turn off and unplug the power plug from the AC outlet before cleaning the device.
- Use a soft dry cloth to clean the display housing. Do not use abrasive cleaners, waxes or solvents to clean the device.
- See the device enclosure for safety related markings.
- The device should only be repaired by authorized service personnel.

## Copyright

This publication, including all photographs, illustrations and software, is protected under international copyright laws, with all rights reserved. Neither this manual, nor any of the material contained herein, may be reproduced without written consent of the author.

© Copyright 2025

### Disclaimer

The information in this document is subject to change without notice. The manufacturer makes no representations or warranties with respect to the contents hereof and specifically disclaims any implied warranties of merchantability or fitness for any particular purpose. The manufacturer reserves the right to revise this publication and to make changes from time to time in the content hereof without obligation of the manufacturer to notify any person of such revision or changes.

### **Trademark Recognition**

Kensington is a U.S. registered trademark of ACCO Brand Corporation with issued registrations and pending applications in other countries throughout the world.

HDMI, the HDMI Logo, and High-Definition Multimedia Interface are trademarks or registered trademarks of HDMI Licensing LLC in the United States and other countries.

Google, the Google logo, and Google Drive are trademarks or registered trademarks of Google LLC.

OneDrive is a trademark and brand of Microsoft Corporation.

All other product names used in this manual are the properties of their respective owners and are Acknowledged.

### **FCC Statement**

This equipment has been tested and found to comply with the limits for a Class B digital device, pursuant to part 15 of the FCC Rules. These limits are designed to provide reasonable protection against harmful interference in a residential installation.

This equipment generates, uses and can radiate radio frequency energy and, if not installed and used in accordance with the instructions, may cause harmful interference to radio communications. However, there is no guarantee that interference will not occur in a particular installation. If this equipment does cause harmful interference to radio or television reception, which can be determined by turning the equipment off and on, the user is encouraged to try to correct the interference by one or more of the following measures:

- Reorient or relocate the receiving antenna.
- Increase the separation between the equipment and receiver.
- Connect the equipment into an outlet on a circuit different from that to which the receiver is connected.
- Consult the dealer or an experienced radio/TV technician for help.

### **FCC Warning**

This device complies with Part 15 of the FCC Rules. Operation is subject to the following two conditions:

(1) this device may not cause harmful interference, and

(2) this device must accept any interference received, including interference that may cause undesired operation.

#### Notice: Canadian users

This Class B digital apparatus complies with Canadian CAN ICES(B) / NMB(B).

Remarque à l'intention des utilisateurs canadiens

Cet appareil numerique de la classe B est conforme a la norme NMB-003 du Canada.

### **Declaration of Conformity for EU Countries**

- EMC Directive 2014/30/EU (Including amendments)
- Low Voltage Directive 2014/35/EU

### WEEE

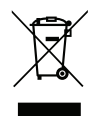

#### Disposal instructions

Do not throw this electronic device into the trash when discarding. To minimize pollution and ensure utmost protection of the global environment, please recycle it.

### **ENERGY STAR**

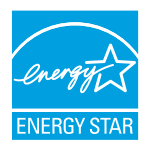

**ENERGY STAR** is a U.S. Environmental Protection Agency voluntary program that helps businesses and individuals save money and protect our climate through superior energy efficiency. Products that earn the ENERGY STAR prevent greenhouse gas emissions by meeting strict energy efficiency criteria or requirements set by the U.S. Environmental Protection Agency. The following logo appears on all ENERGY STAR-certified models:

This product qualifies for ENERGY STAR in the "Standard mode" setting and this is the setting in which power savings will be achieved. Changing the Standard mode picture settings or enabling other features will increase power consumption that could exceed the limits necessary to qualify for ENERGY STAR rating. Refer to EnergyStar.gov for more information on Energy Star program.

### Low Blue Light and Eye Health

#### What is Low Blue Light Technology?

**Low Blue Light Technology** reduces the blue-light component emitted by your product. The harm of blue light to human eyes is mainly manifested in the pathological harm of eyes and the harm of human body rhythm, which lead to myopia, cataract and macular disease.

Low blue light certification: it is a certification project to evaluate whether the display equipment meets the requirements of photobiosafety and Bluelight radiation safety.

Note: To meet TUV Rheinland of low blue light certificate, the display setting should be:

- Display Mode is Presentation
- Color Temperature is Standard
- Low Blue Light is 100.

#### **Calculating Breaks**

It is recommended to take a 10-minute break every hour of continuous screen use.

Note: Remember to blink your eyes often to keep them healthy and avoid dryness.

#### Looking at Distant Objects

During breaks, look at distant objects or close your eyes. This helps to relax your ciliary (focusing) muscle and avoids eye strain.

#### How to Excercise Your Eyes?

- 1. Hold your pointer finger a few inches away from your eye.
- 2. Focus on your finger.
- 3. Slowly move your finger away from your face, holding your focus.
- 4. Look away for a moment, into the distance.
- 5. Focus on your outstretched finger and slowly bring it back toward your eye.

## **Package Contents**

Carefully unpack and verify that you have the items listed below under standard accessories. Some of the items under optional accessories may not be available depending on the model, specification and your region of purchase. Please check with your place of purchase. Some accessories may vary from region to region. The warranty card is only supplied in some specific regions. Please consult your dealer for detailed information.

### **Standard Accessories**

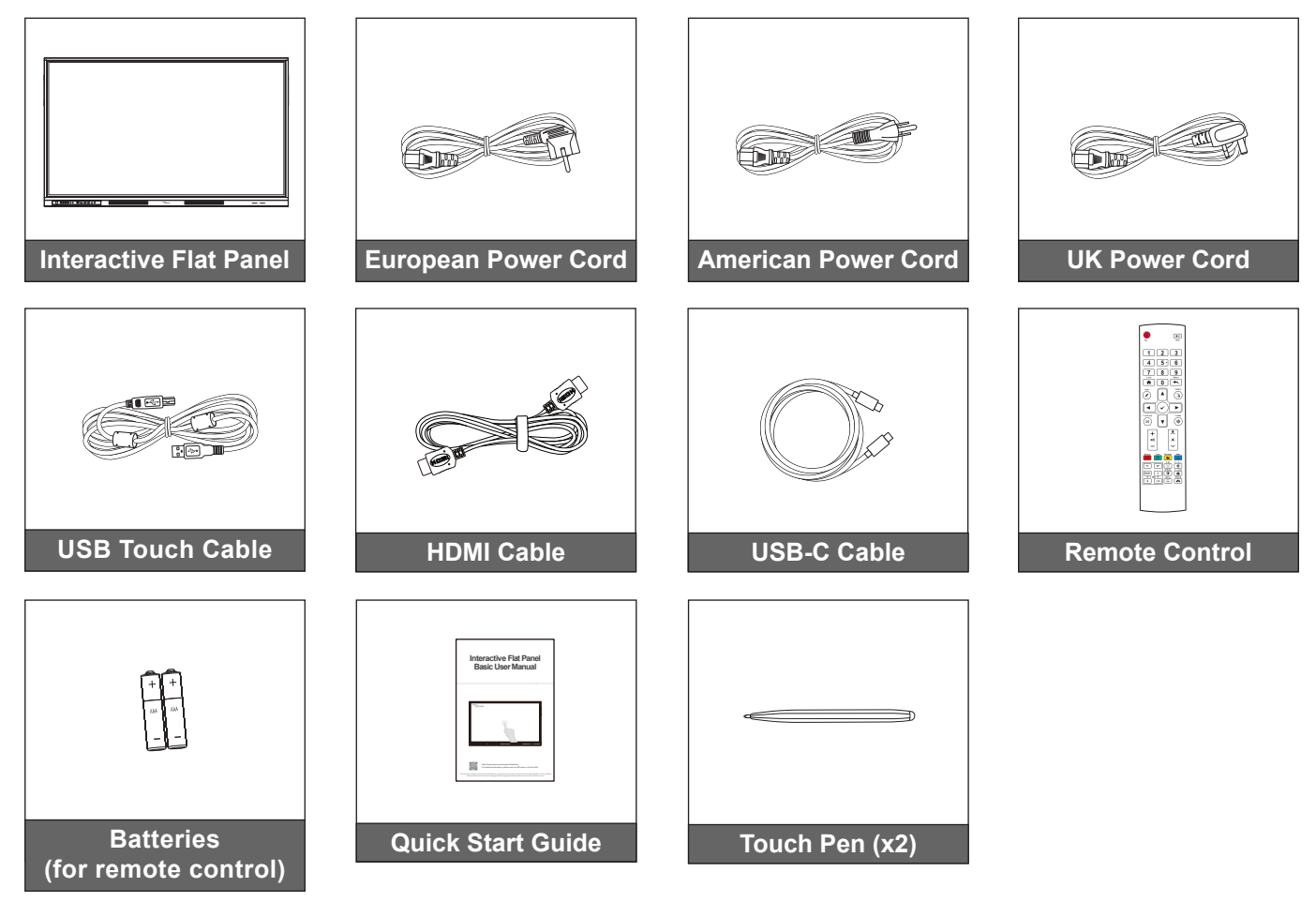

Note: For warranty information, please visit <u>www.optoma.com</u>.

### **Optional Accessories**

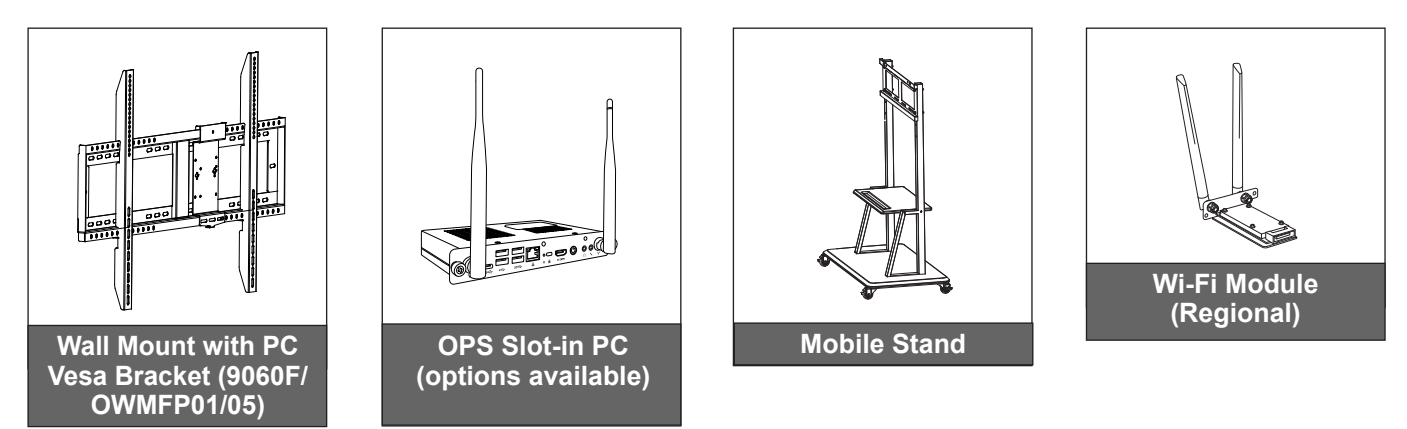

**Note:** Available accessory model(s) may vary by region. Please consult your local representative.

### **Product Overview**

#### **Front View**

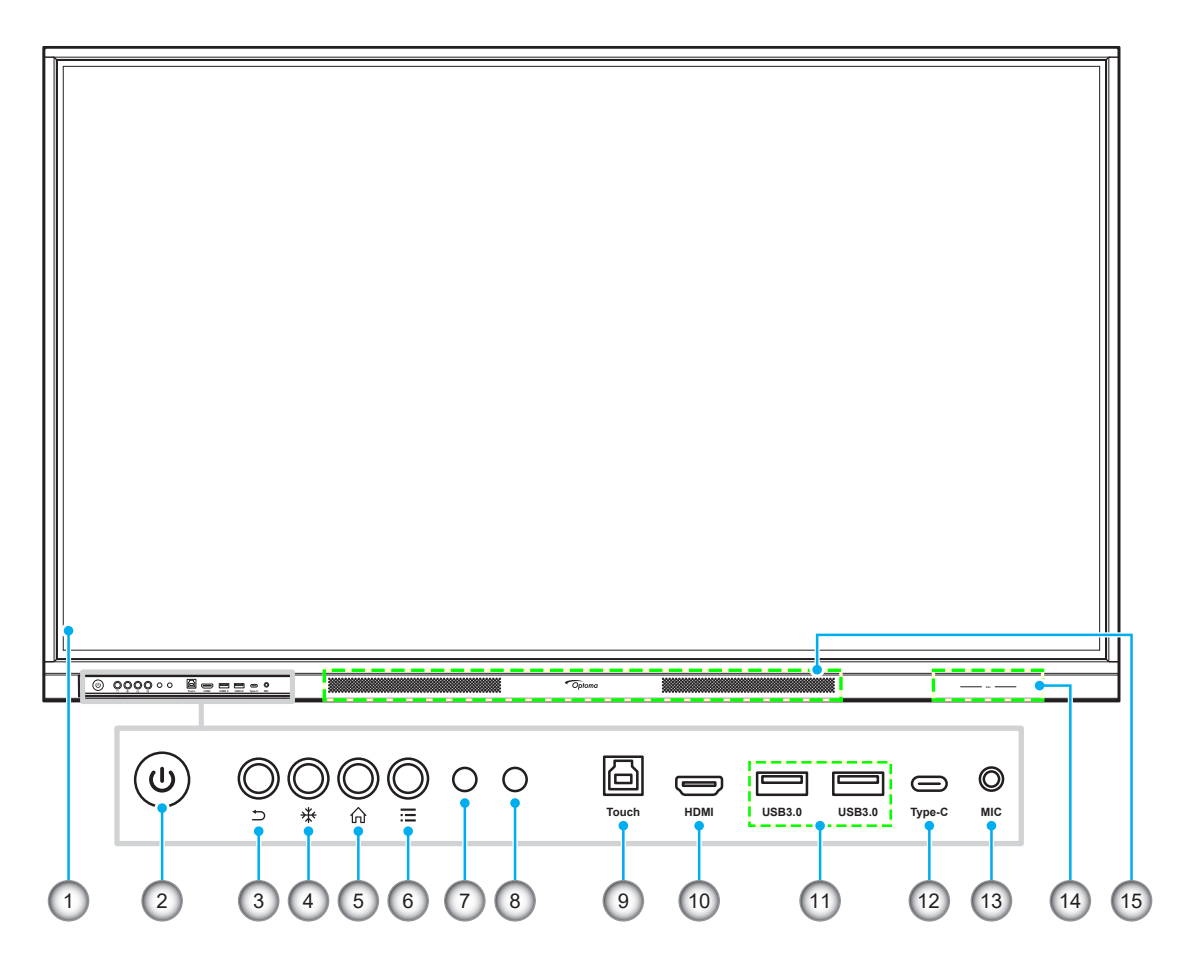

| No. | Item                          |  |  |  |  |  |  |  |
|-----|-------------------------------|--|--|--|--|--|--|--|
| 1.  | Touch screen                  |  |  |  |  |  |  |  |
| 2.  | Power key with LED indicator  |  |  |  |  |  |  |  |
| 3.  | Back key (return to previous) |  |  |  |  |  |  |  |
| 4.  | Freeze key                    |  |  |  |  |  |  |  |
| 5.  | Home key                      |  |  |  |  |  |  |  |
| 6.  | OSD menu key                  |  |  |  |  |  |  |  |
| 7.  | IR receiver                   |  |  |  |  |  |  |  |
| 8.  | Light sensor                  |  |  |  |  |  |  |  |

| No. | Item                      |  |  |  |  |  |  |  |
|-----|---------------------------|--|--|--|--|--|--|--|
| 9.  | Touch USB port            |  |  |  |  |  |  |  |
| 10. | HDMI 2.0 Front port       |  |  |  |  |  |  |  |
| 11. | USB 3.0 ports (x2)        |  |  |  |  |  |  |  |
| 12. | USB Type-C port (65W PD*) |  |  |  |  |  |  |  |
| 13. | Microphone in port        |  |  |  |  |  |  |  |
| 14. | Touch pen placement       |  |  |  |  |  |  |  |
| 15. | 20W speakers (x2)         |  |  |  |  |  |  |  |
|     |                           |  |  |  |  |  |  |  |

#### Note:

- (\*) USB-C port supports power delivery up to 100W without OPS. If OPS is installed to the IFP, then the USB-C port supports power delivery 65W.
- When recording while using a source other than Android, always connect the external USB devices, for example the camera, to the Android USB port on the rear side of the IFP. If you connect to the non-embedded USB port, image and sound will not be recorded.

**Rear View** 

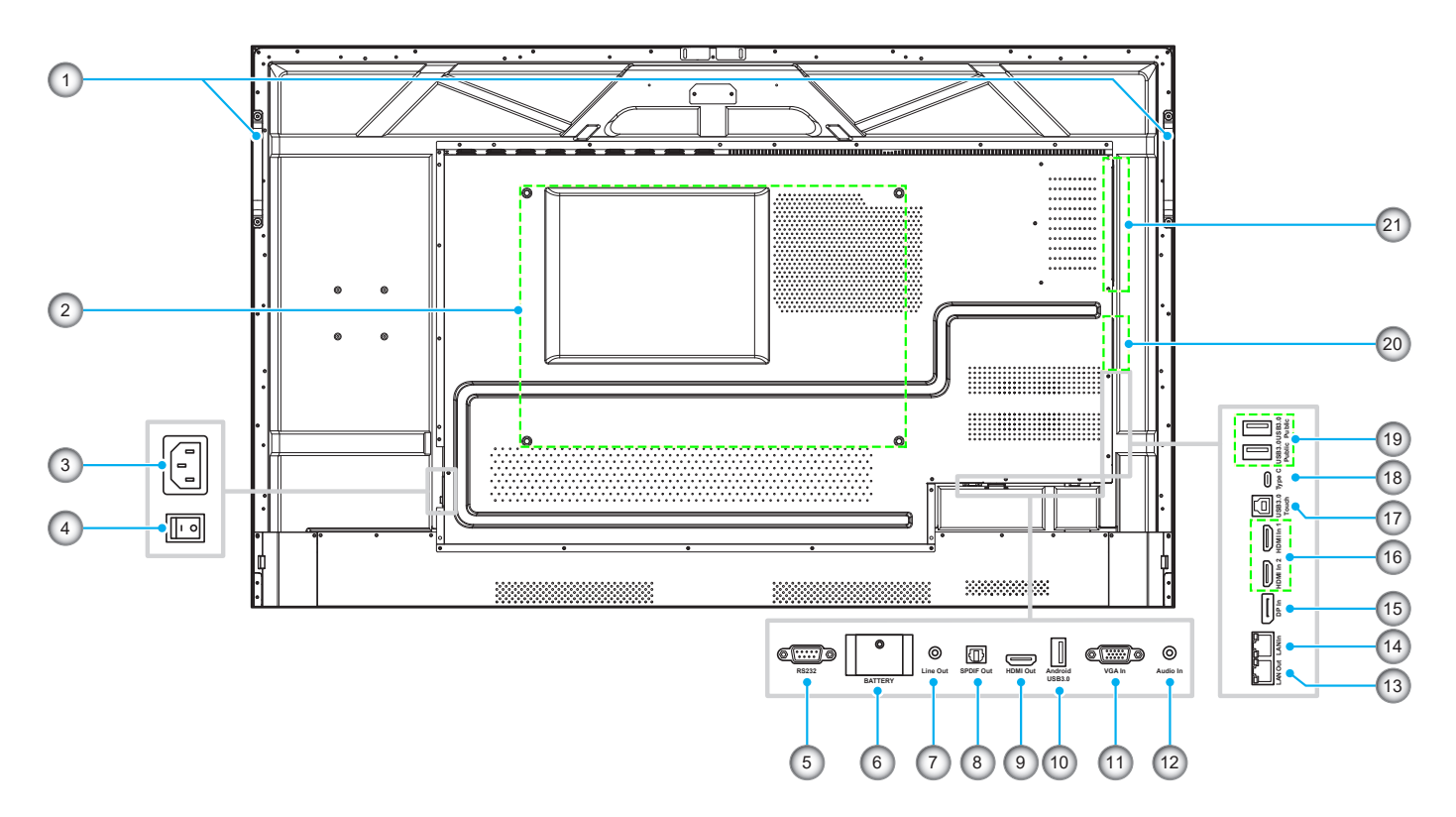

| No. | Item                          |  |  |  |  |  |  |
|-----|-------------------------------|--|--|--|--|--|--|
| 1.  | Handles (x2)                  |  |  |  |  |  |  |
| 2.  | Mounting holes for wall mount |  |  |  |  |  |  |
| 3.  | AC In                         |  |  |  |  |  |  |
| 4.  | Power Switch                  |  |  |  |  |  |  |
| 5.  | RS232 In                      |  |  |  |  |  |  |
| 6.  | Lithium Battery(3*)           |  |  |  |  |  |  |
| 7.  | Line Out                      |  |  |  |  |  |  |
| 8.  | SPDIF Out                     |  |  |  |  |  |  |
| 9.  | HDMI Out (1*)                 |  |  |  |  |  |  |
| 10. | Android USB 3.0               |  |  |  |  |  |  |
| 11. | VGA In                        |  |  |  |  |  |  |

| No. | ltem                       |
|-----|----------------------------|
| 12. | Audio In                   |
| 13. | LAN Out                    |
| 14. | LAN In                     |
| 15. | DP In                      |
| 16. | HDMI In 2 / HDMI In 1      |
| 17. | USB 3.0 Touch              |
| 18. | USB Type-C In (PD 15W(2*)) |
| 19. | USB 3.0 x2                 |
| 20. | Wi-Fi dongle slot          |
| 21. | OPS slot                   |
|     |                            |

Note:

- Side USB 3.0 ports are full channel USB ports. USB ports can be used irrespective of the chosen input source.
- (1\*) 4K2K compatible HDMI distributor.
- (2\*) USB type-C port supports DisplayPort 1.2 and power delivery (15W).
- When recording while using a source other than Android, always connect the external USB devices, for example the camera, to the Android USB port on the rear side of the IFP. If you connect to the non-embedded USB port, image and sound will not be recorded.
- (3\*) Supplies power to the system clock while the IFP is not connected to the power source.

### **Remote Control**

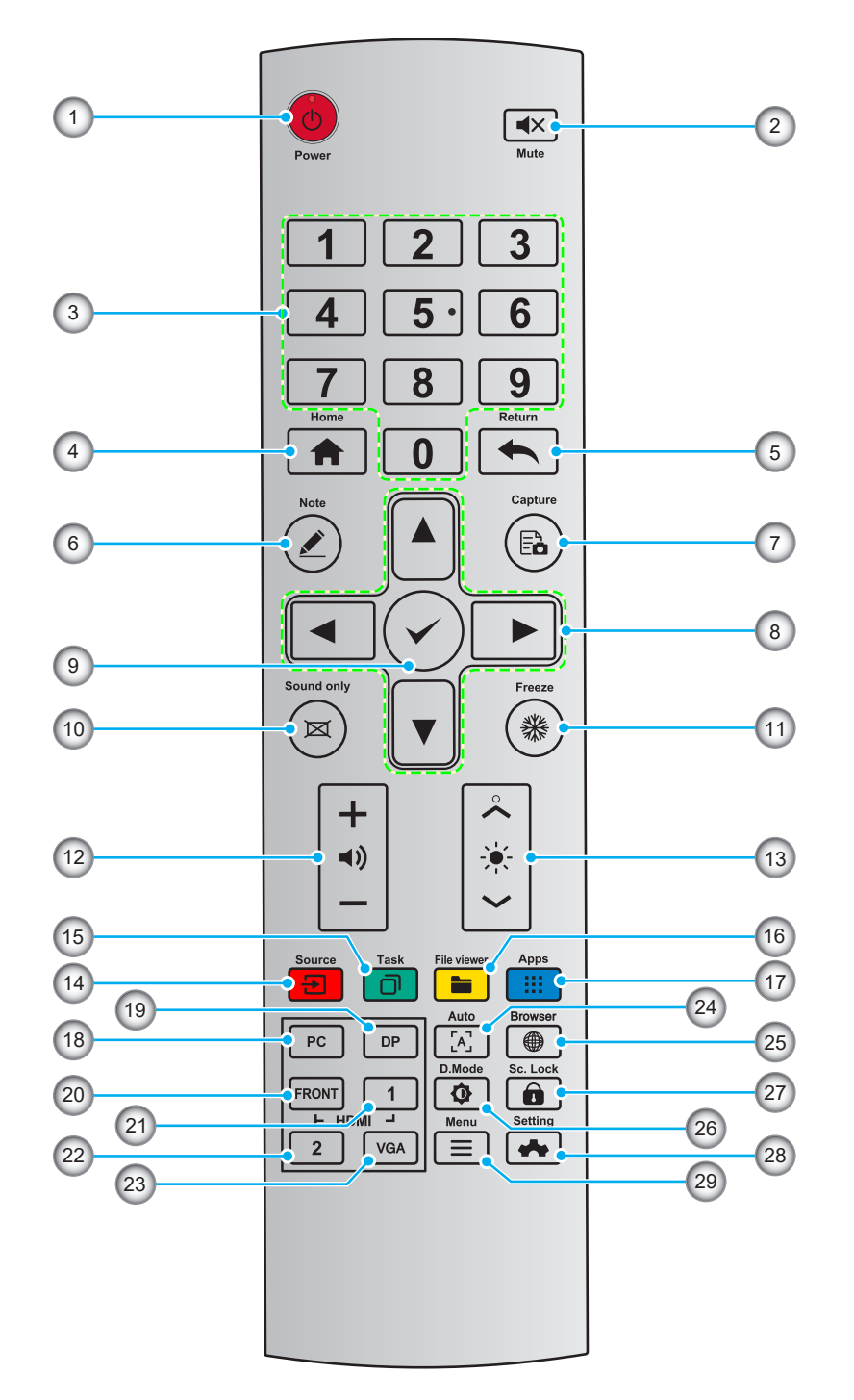

| No. | Button     | Description                      |  |  |  |  |  |
|-----|------------|----------------------------------|--|--|--|--|--|
| 1.  | Ċ          | Power On/Off                     |  |  |  |  |  |
| 2.  | <b>▲</b> × | Mute/Unmute                      |  |  |  |  |  |
| 3.  | 0-9        | Numeric Input Keys               |  |  |  |  |  |
| 4.  | A          | Return to Home Screen (Android)  |  |  |  |  |  |
| 5.  | <b>•</b>   | Back / Return to previous / Exit |  |  |  |  |  |

| No. | Button      | Description                                                    |  |  |  |  |  |
|-----|-------------|----------------------------------------------------------------|--|--|--|--|--|
| 6.  |             | Launch the Whiteboard App                                      |  |  |  |  |  |
| 7.  | Ēò          | Take a Screenshot                                              |  |  |  |  |  |
| 8.  | ▲▼⋖►        | Up/Down/Left/Right                                             |  |  |  |  |  |
| 9.  | ✓           | Confirm/OK                                                     |  |  |  |  |  |
| 10. | X           | Enable Sound Only Mode                                         |  |  |  |  |  |
| 11. | *           | Freeze the Current Screen, Click Again to Exit Freeze Function |  |  |  |  |  |
| 12. | <b>⊲</b> )) | Adjust the Sound Volume                                        |  |  |  |  |  |
| 13. | ÷.          | Adjust the Brightness (10 to 255)                              |  |  |  |  |  |
| 14. | 2           | Open the Input Source Menu                                     |  |  |  |  |  |
| 15. |             | View Currently Running Applications                            |  |  |  |  |  |
| 16. | -           | Open the File Manager                                          |  |  |  |  |  |
| 17. |             | View all Pre-installed Applications                            |  |  |  |  |  |
| 18. | PC*         | Switch Source to Internal PC (OPS Slot)                        |  |  |  |  |  |
| 19. | DP          | Switch Source to Display Port                                  |  |  |  |  |  |
| 20. | HDMI FRONT  | Switch Source to HDMI Front                                    |  |  |  |  |  |
| 21. | HDMI 1      | Switch Source to HDMI 1                                        |  |  |  |  |  |
| 22. | HDMI 2      | Switch Source to HDMI 2                                        |  |  |  |  |  |
| 23. | VGA         | Switch Source to VGA                                           |  |  |  |  |  |
| 24. | [A]         | Autocorrection Screen Display (For VGA Signal Source)          |  |  |  |  |  |
| 25. |             | Open the Browser Application                                   |  |  |  |  |  |
| 26. | ¢           | Toggle Display Backlight Mode                                  |  |  |  |  |  |
| 27. | Ô           | Enable/Disable the Screen Lock Function                        |  |  |  |  |  |
| 28. | *           | Open the System Settings                                       |  |  |  |  |  |
| 29. |             | Open the External Source Menu                                  |  |  |  |  |  |

| Note: | (*) | This | function | only | works | if C | PS is | installed | into the | OPS slot. |
|-------|-----|------|----------|------|-------|------|-------|-----------|----------|-----------|
|-------|-----|------|----------|------|-------|------|-------|-----------|----------|-----------|

### Wall Mounting Installation

Use only an Optoma-approved optional wall mount kit (available separately). Kit will include the following items:

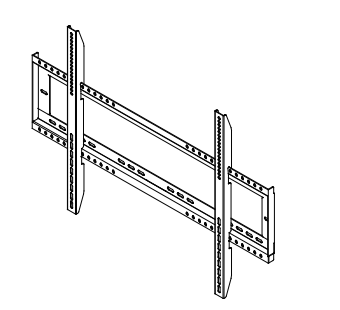

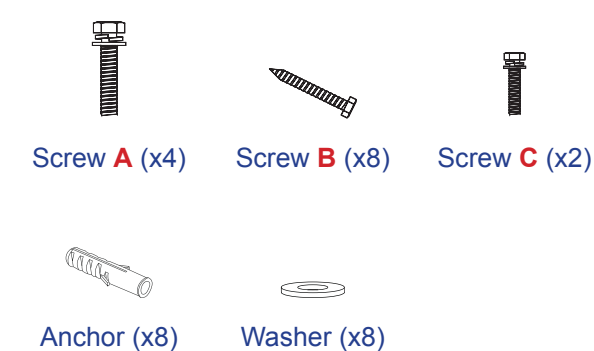

Dual mounting brackets and wall mount

### **Wall Mount Specifications**

| Model   | VESA Grid    | Screw Type & Length |
|---------|--------------|---------------------|
| 65-inch | 600 x 400 mm | M8*25L              |
| 75-inch | 800 x 400 mm | M8*25L              |
| 86-inch | 800 x 400 mm | M8*25L              |

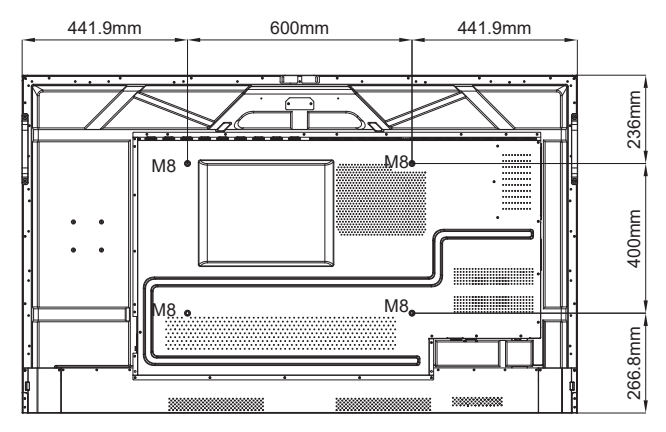

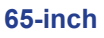

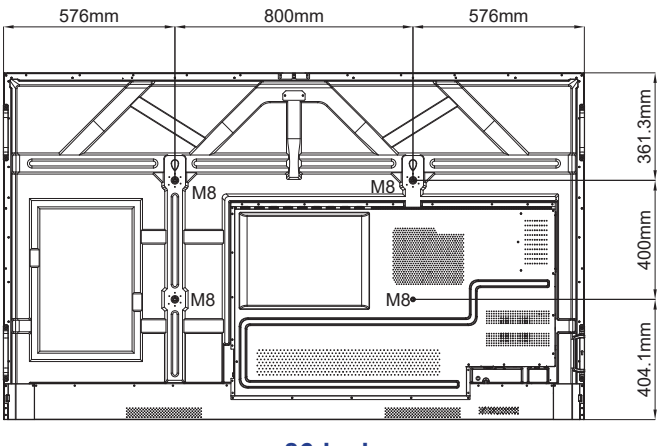

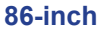

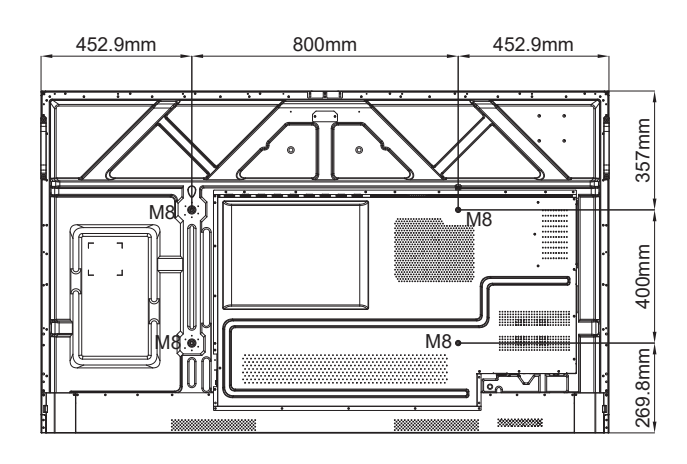

75-inch

## Wall Mounting Installation (Continued)

To mount the IFP on the wall, complete the following steps:

1. Install the dual mounting brackets on the rear of the IFP. Then secure the brackets with four screws (A).

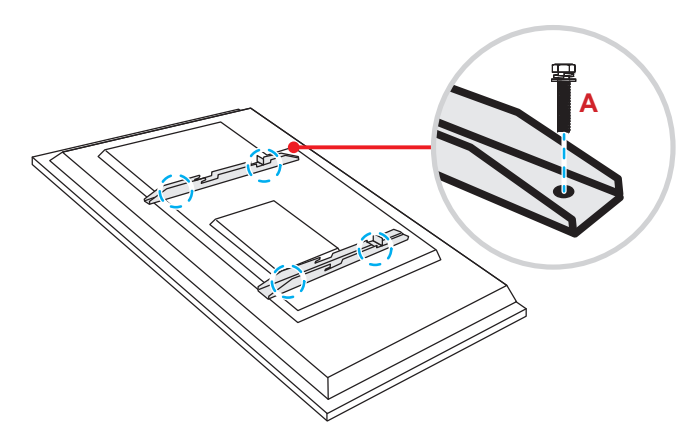

2. Drill eight small holes on the mounting location and insert the anchors into the holes.

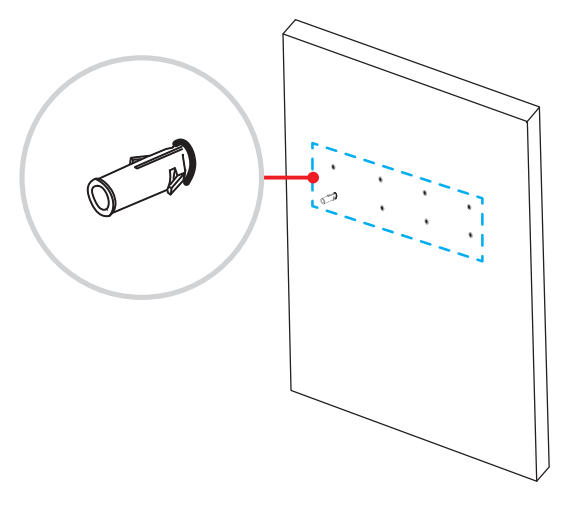

3. Position the wall mount on the wall, then secure the wall mount with eight screws (**B**) through the washers into the installed anchors on the wall.

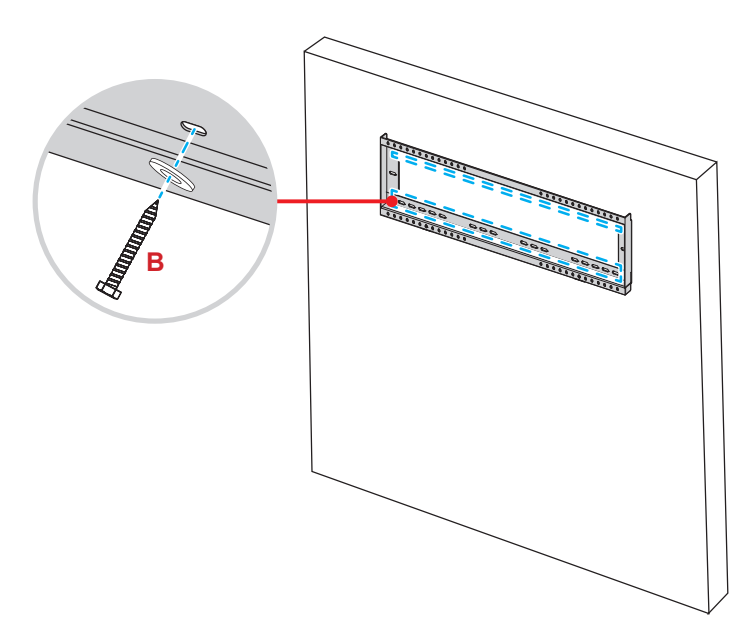

## Wall Mounting Installation (Continued)

4. Align and hook the dual mounting brackets to the wall mount.

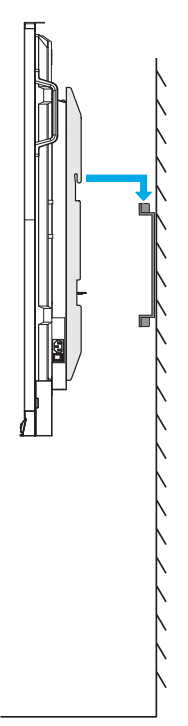

5. Secure the dual mounting brackets and the wall mount with two screws (C).

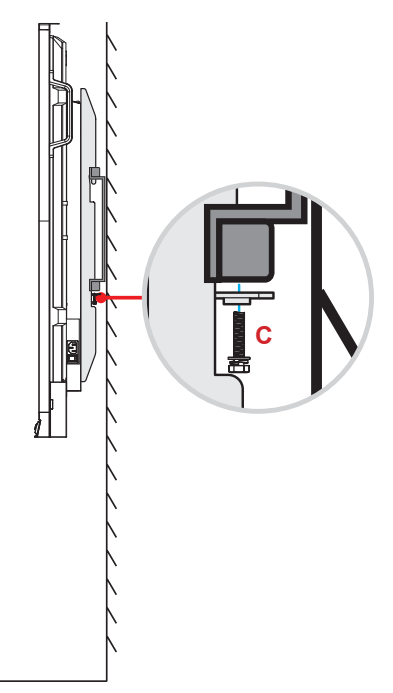

#### Note:

- Maximum wall mount kit load capacity:160kg (352lbs).
- The wall mount should be installed into a concrete wall to ensure a secure installation. If concrete wall is not available, we recommend that a stand be used instead. Please refer to page 18.
- Screws must be tightly secured; however, to avoid damage to the mounting brackets, wall mount, or IFP, do not overtighten the screws.
- The installation should only be performed by qualified technicians. Improper installation may cause the IFP to fall or malfunction.
- Please note that damage resulting from incorrect installation will void the warranty.

### Installing an External Mini Computer

Install the mini PC bracket on the rear side of the wall mount, then complete one of the following to install the mini computer:

- Install the screws onto the mini computer, then align and hook the mini computer to the mini PC bracket.
- Align and install the mini computer to the mini PC bracket. Then secure it with four screws.

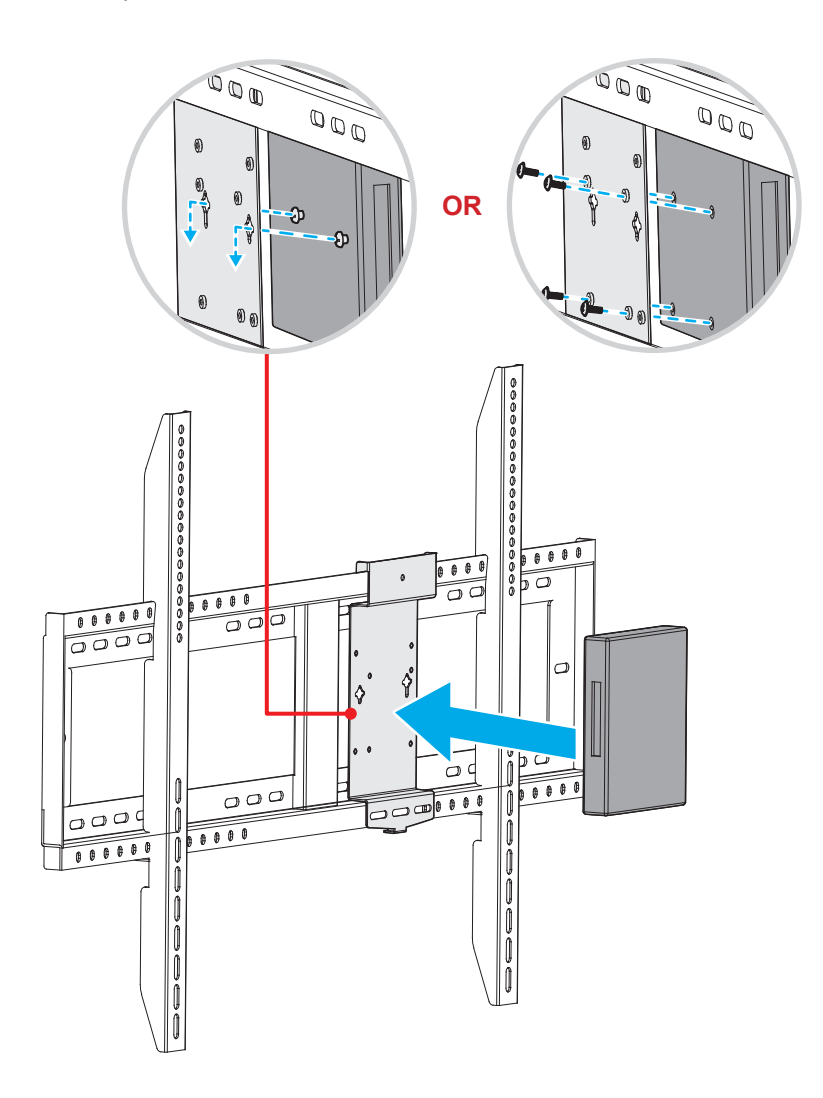

## **Stand Mounting Installation (Optional)**

The stand mount kit includes the following items:

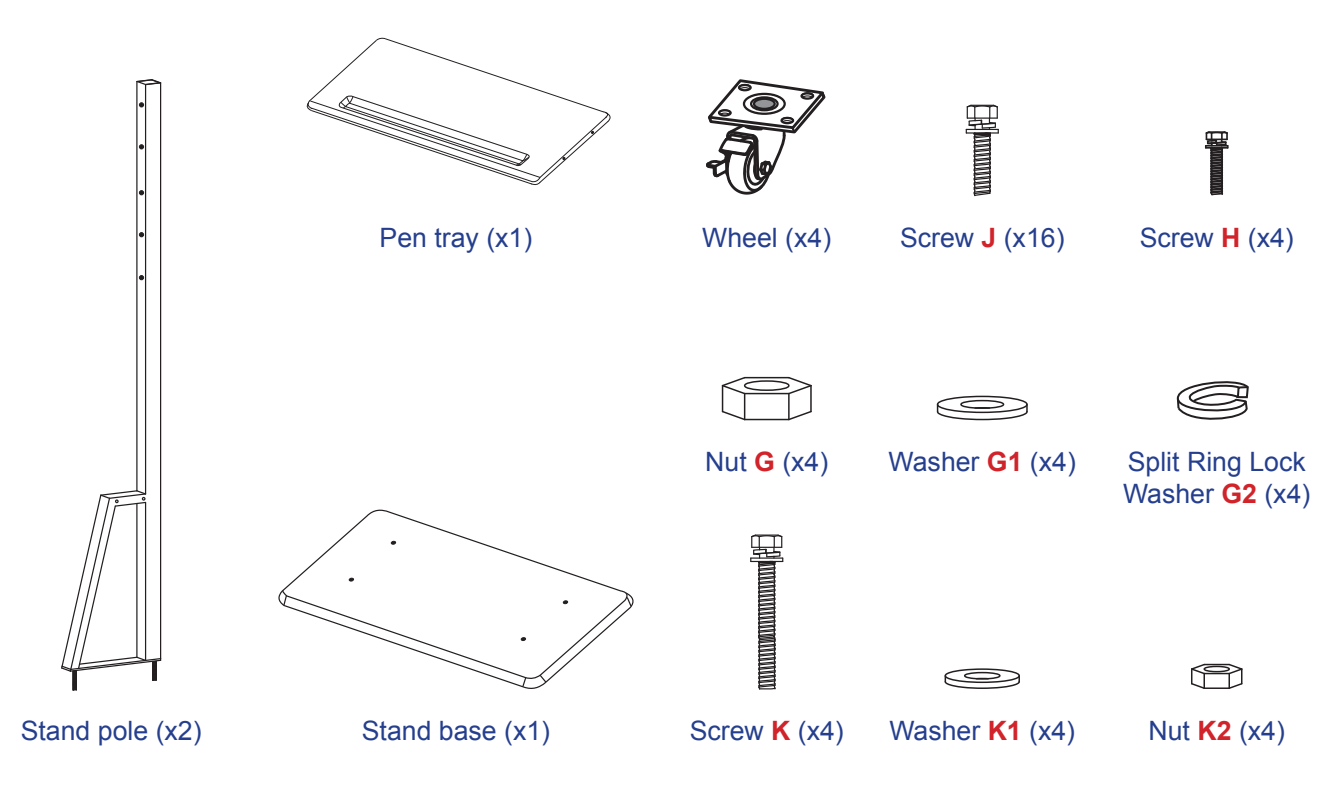

To mount the IFP on the stand, complete the following steps:

1. Install the dual mounting brackets on the rear of the IFP. Then secure the brackets with four screws (A).

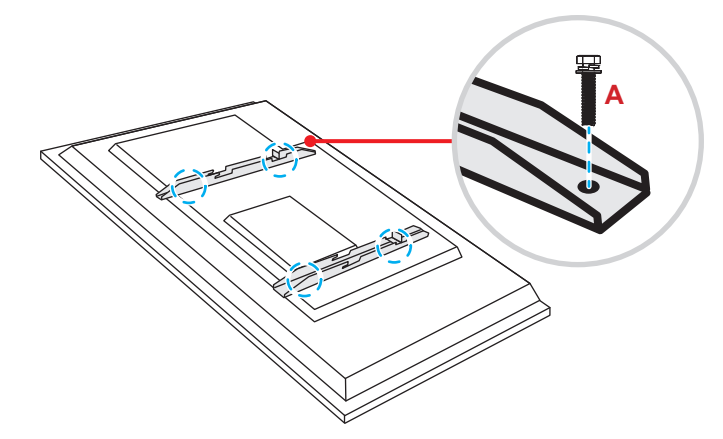

**Note:** Dual mounting brackets, wall mount, and screws (**A**) are included in the wall mount kit. Refer to "Wall Mounting Installation" on page 14.

## **Stand Mounting Installation (Continued)**

2. Flip the stand base so that you can see the screw holes for the wheel, then install the wheel onto its slot and secure it with four screws (J).

Repeat the same procedure to install the remaining three wheels.

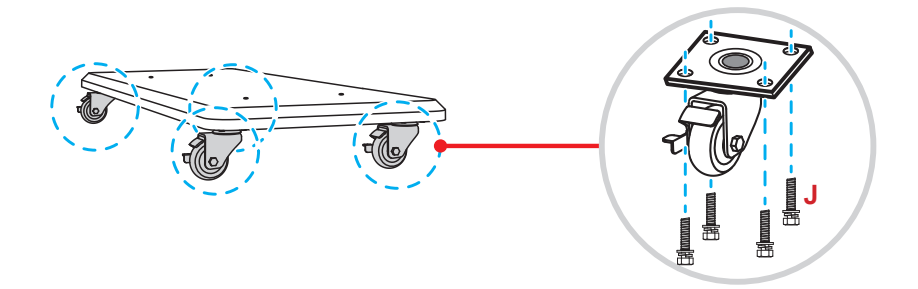

Place the stand base on a stable surface, then install the stand pole onto its slot and secure both standoffs with two nuts (G) through the washers (G2 and G1).
 Repeat the same procedure to install the other stand pole.

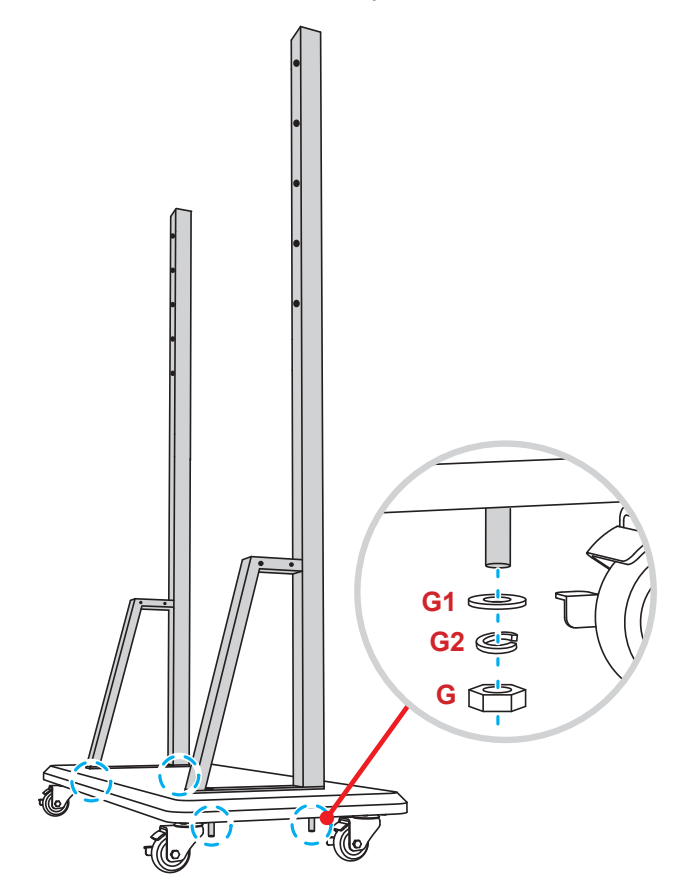

## **Stand Mounting Installation (Continued)**

- Align the pen tray with the screw holes on the middle part of the poles, then secure the pen tray with four screws (H).
- Install the wall mount on the upper part of the poles, then insert the screws (K) through the screw holes from the rear side of the poles.

#### \* Please Note:

- a) For safest use and to avoid risk of tipping, do not mount at highest point on ST01 / ST05 stand.
- b) Do NOT stand underneath ST01 / ST05 stand when adjusting mount height.
- Place the washers (K1) and the nuts (K2) into the screws, then tighten the nuts (K2) to secure the wall mount in place.

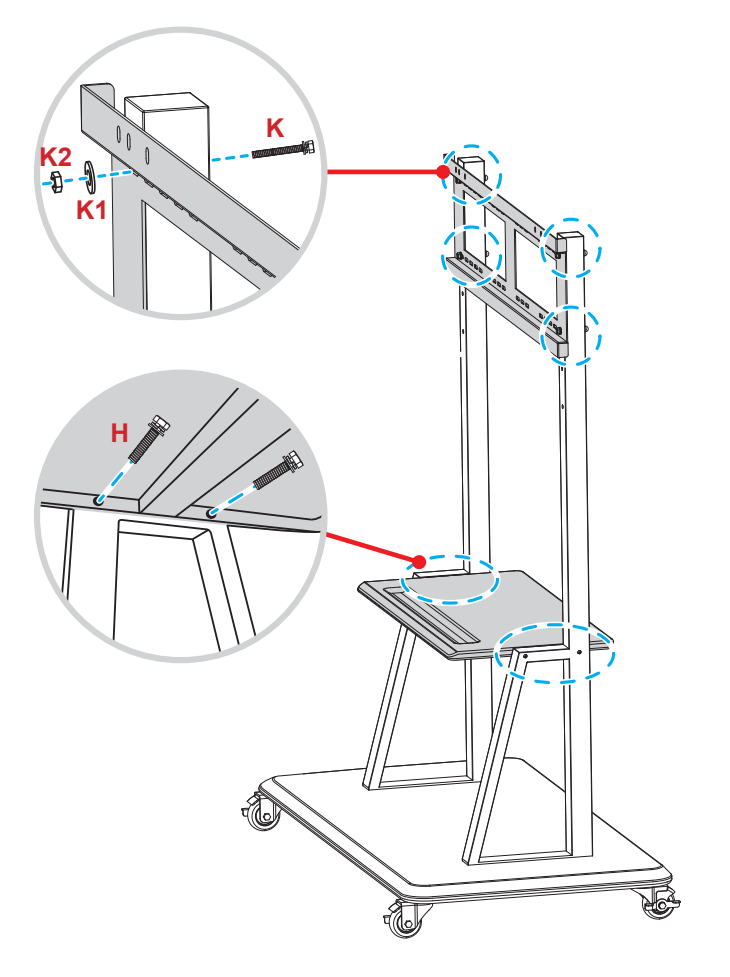

7. Align and hook the dual mounting brackets to the installed wall mount on the stand poles.

#### \* Please Note:

Do not operate or place the ST01 / ST05 stand on a sloped surface as this can cause rolling and/or result in injury or harm to self and others.

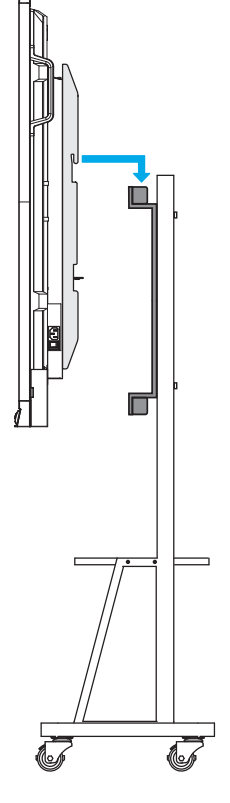

### **Using the Remote Control**

### Installing/Replacing the Remote Control Batteries

Two (2x) AAA size batteries are supplied for the remote control. **IMPORTANT!** *Replace only with the same or equivalent type batteries.* 

1. Remove the cover of the battery compartment.

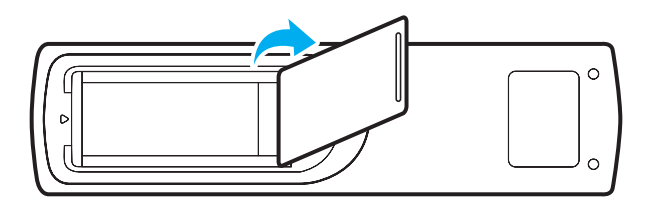

2. Insert the two batteries with correct polarity (+/-) as shown inside the battery compartment.

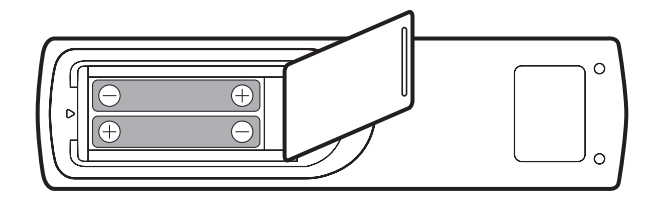

3. Replace the cover.

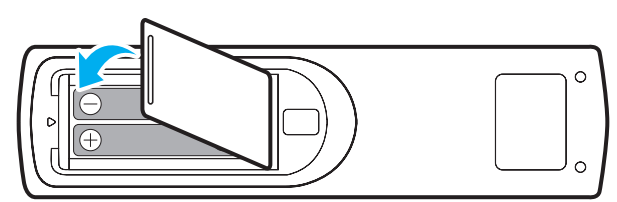

#### CAUTION

Improper use of batteries can result in chemical leakage or explosion. Be sure to follow the instructions below.

- Do not mix batteries of different types. Different types of batteries have different characteristics.
- Do not mix old and new batteries. Mixing old and new batteries can shorten the life of new batteries or cause chemical leakage in old batteries.
- Remove batteries as soon as they are depleted. Chemicals that leak from batteries that come in contact with skin can cause a rash. If you find any chemical leakage, wipe thoroughly with a cloth.
- The batteries supplied with this product may have a shorter life expectancy due to storage conditions.
- If you will not be using the remote control for an extended period of time, remove the batteries.
- When you dispose of the batteries, you must obey the law in the relative area or country.

### **Remote Control Operating Range**

When using the remote control, make sure to point it within  $\pm 30^{\circ}$  to the IR receiver on the IFP. The distance between the remote control and the IR sensor window should not be longer than 8 meters (~ 25 feet).

- Make sure that there are no obstacles between the remote control and the IR sensor window on the IFP that might obstruct the infra-red beam.
- Make sure the IR transmitter of the remote control is not being used where direct sunlight or light from fluorescent lamps can interfere with the infra-red beam.
- If the remote control is close to Inverter-Type fluorescent lamps, it might cause intermittent service issues.
- If the remote control and the IFP are too close together, the remote control may not function or experience intermittent issues.

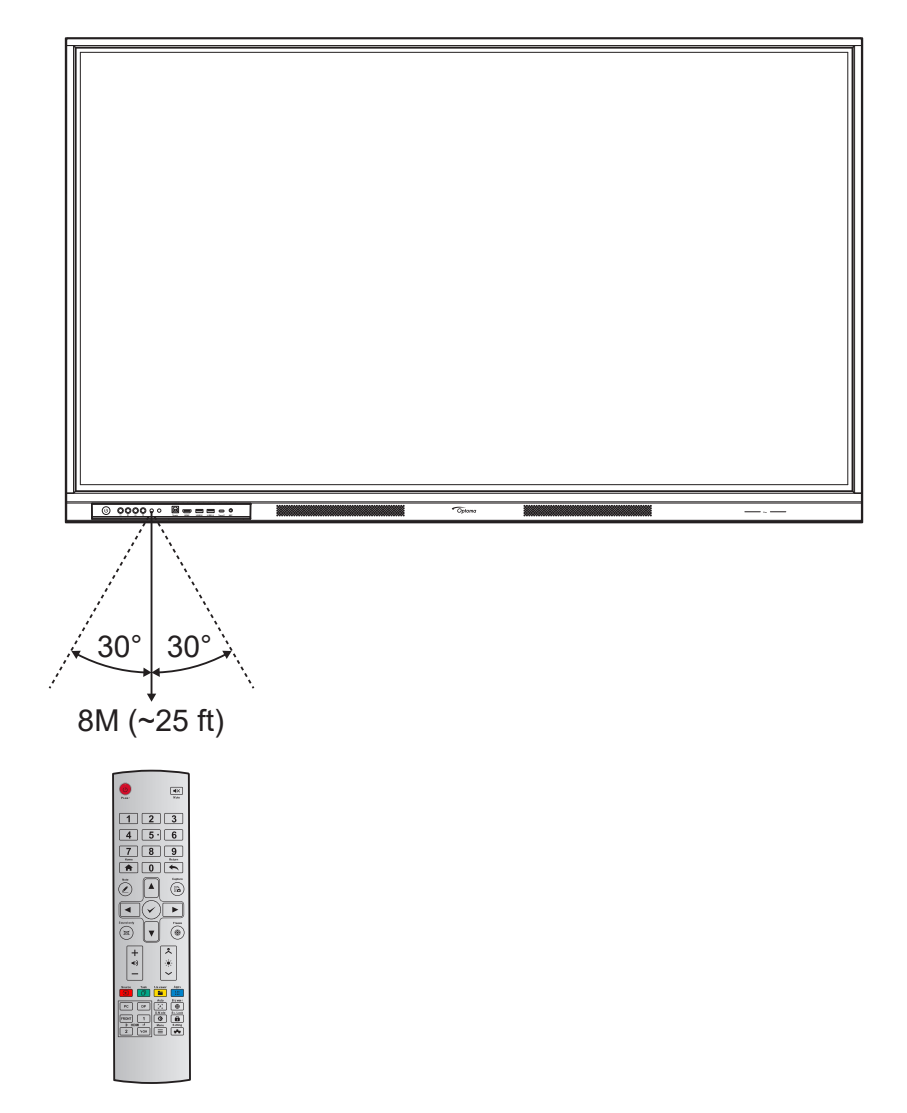

## Connections

### **Connecting to Power**

- 1. Connect one end of the power cord to the AC-in socket on the IFP.
- 2. Connect the other end of the power cord to a power outlet or a power supply.
- 3. Set the **Power** switch to ON (I). The IFP will automatically enter standby mode.

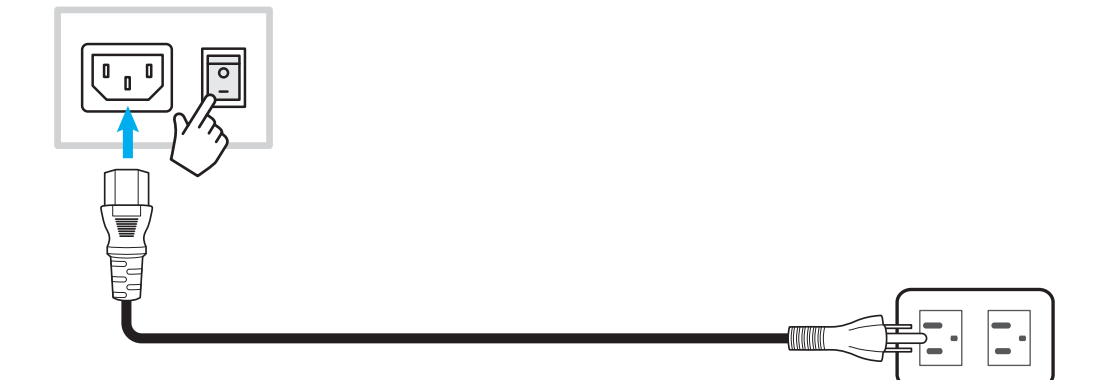

### **Connecting External Devices**

**IMPORTANT!** To use the touch screen function, make sure to connect one end of the USB cable to the USB type-B Touch or USB 3.0 Touch port on the IFP and the other end of the cable to the USB type-A port on your device.

#### **HDMI** input connection

Connect your computer to the IFP using an HDMI cable.

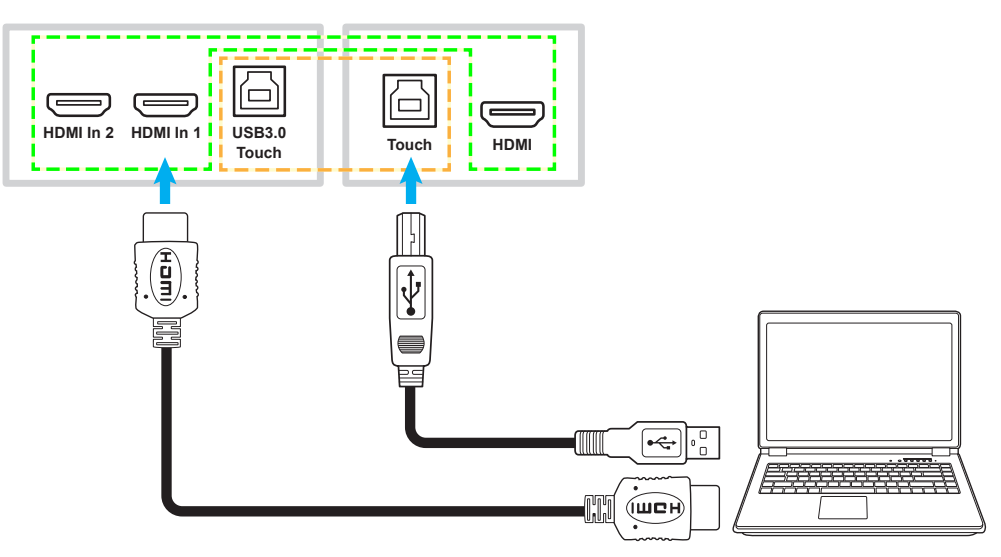

• Connect your video source to the IFP using an HDMI cable.

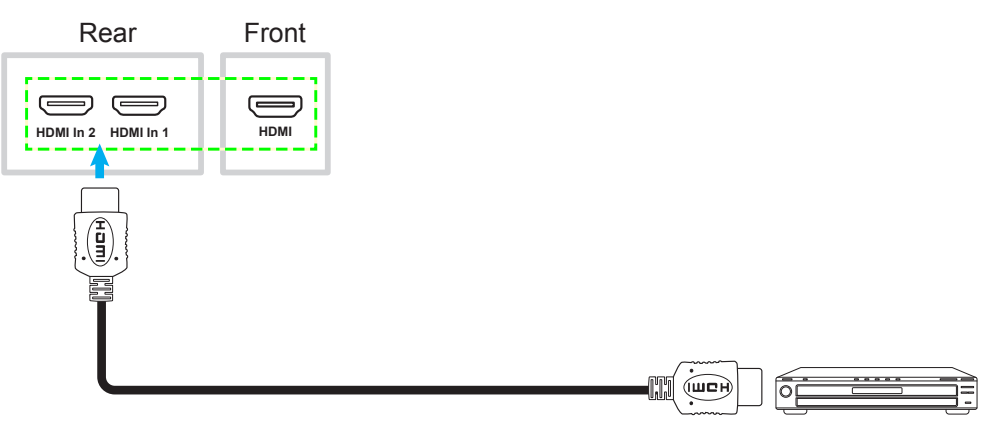

#### **USB type-C input connection**

Connect your computer to the IFP using a USB type-C cable.

#### Note:

- USB type-C can be used to transmit audio, video and touch signals.
- Both USB type-C ports on the rear and in the front of the IFP support Network Sharing 100M.
- The front USB type-C port supports power delivery up to 65W (with OPS module) and the rear USB type-C port supports power delivery up to 15W.

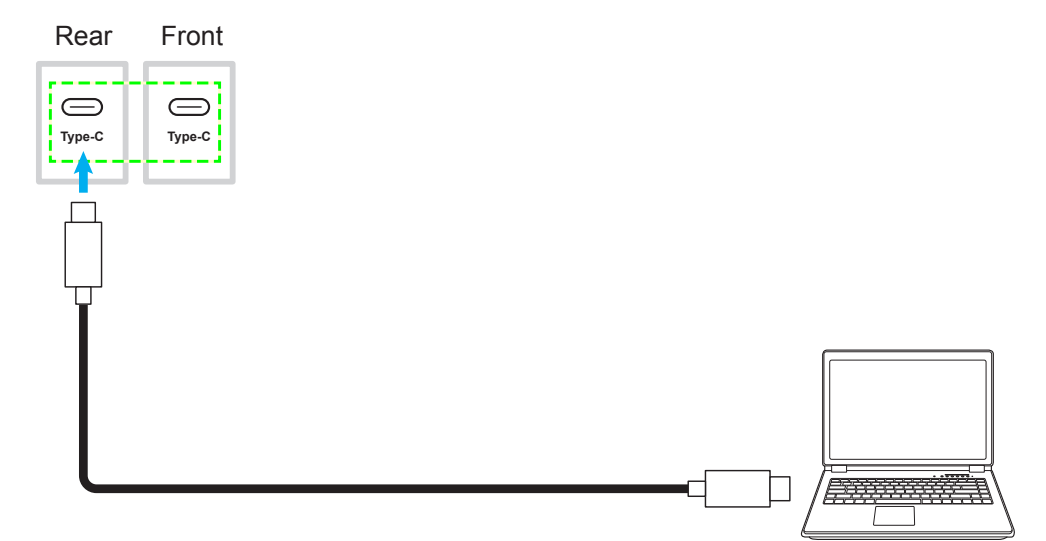

#### **DisplayPort connection**

Connect your electronic device to the IFP using a DisplayPort cable.

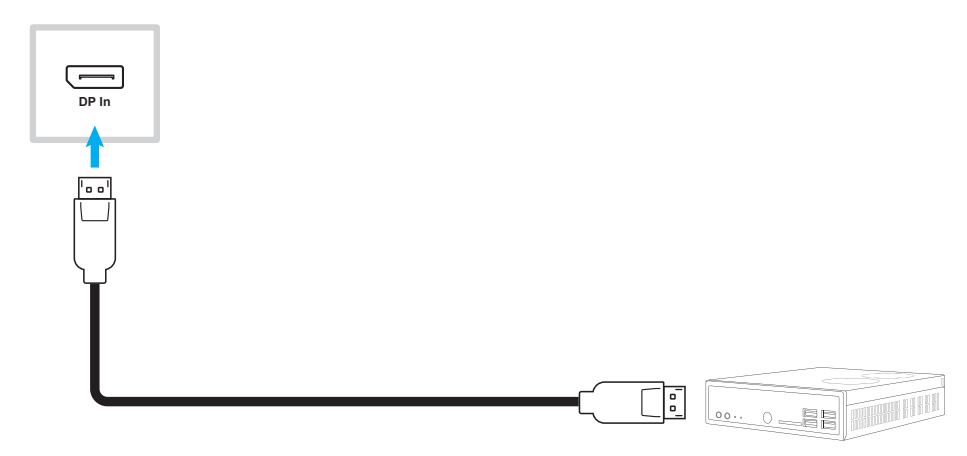

### VGA input connection

Connect your computer to the IFP using a VGA cable.

#### Note:

- For audio input, connect one end of an audio cable to the Audio In port on the IFP and the other end of the cable to the audio port of your computer.
- For touch function, connect one end of the USB cable to the Touch or USB 3.0 Touch port on the IFP and the other end to the USB port of your computer.

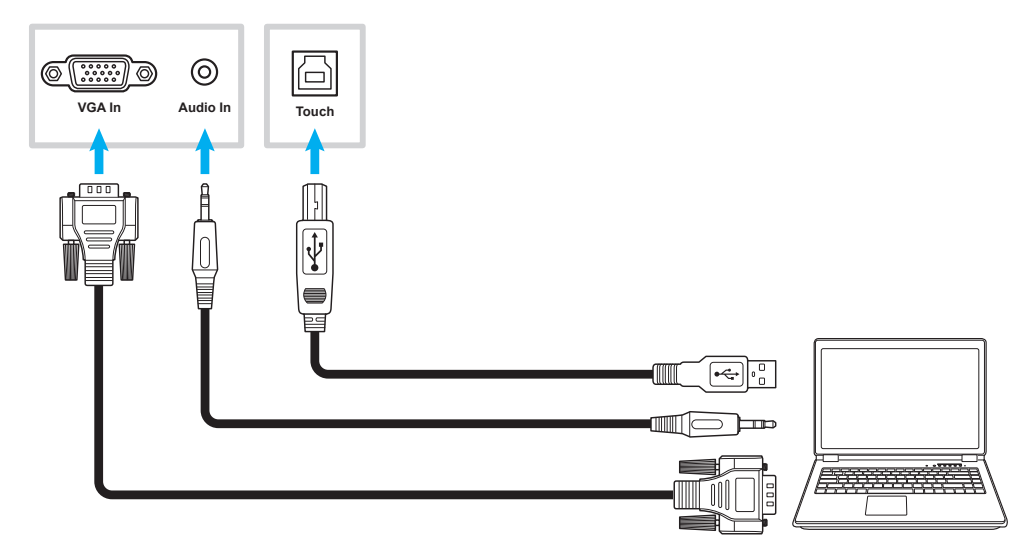

#### Audio input connection

Connect your external microphone to the Audio In port (rear) or MIC port (front) on the IFP.

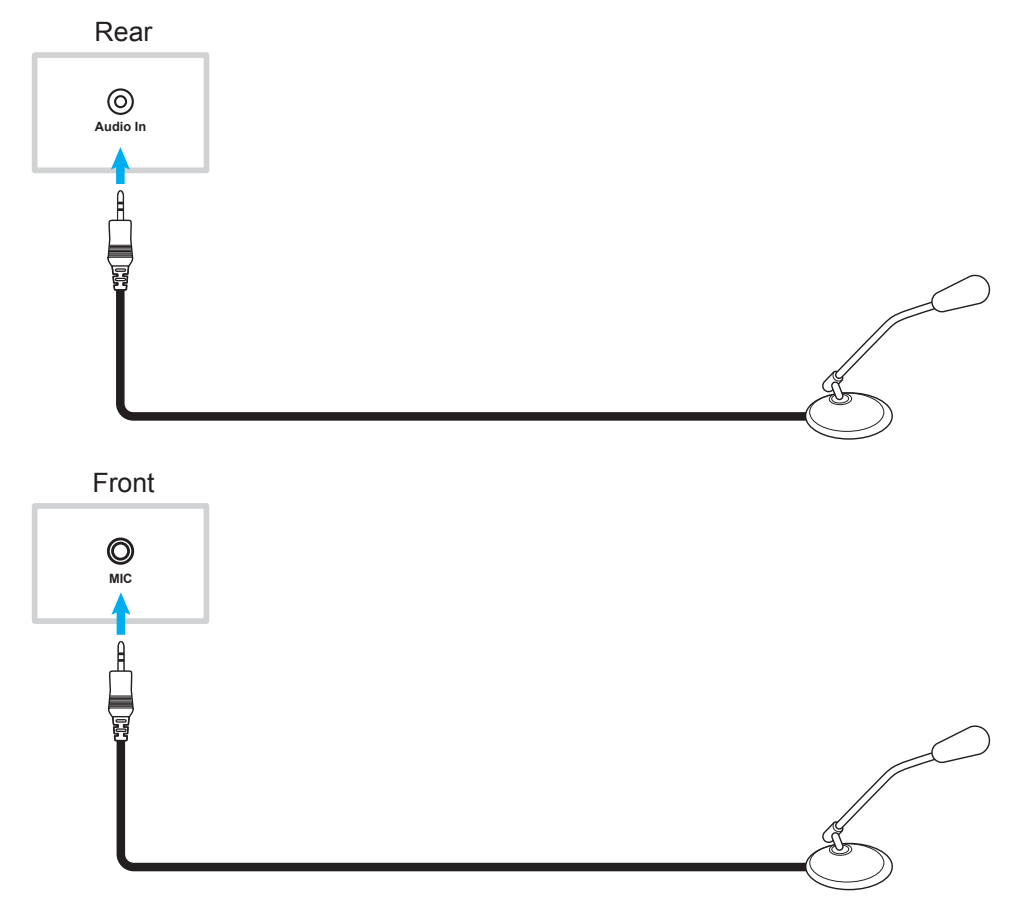

### Audio output connection

Connect your external speakers to the Line Out port on the IFP.

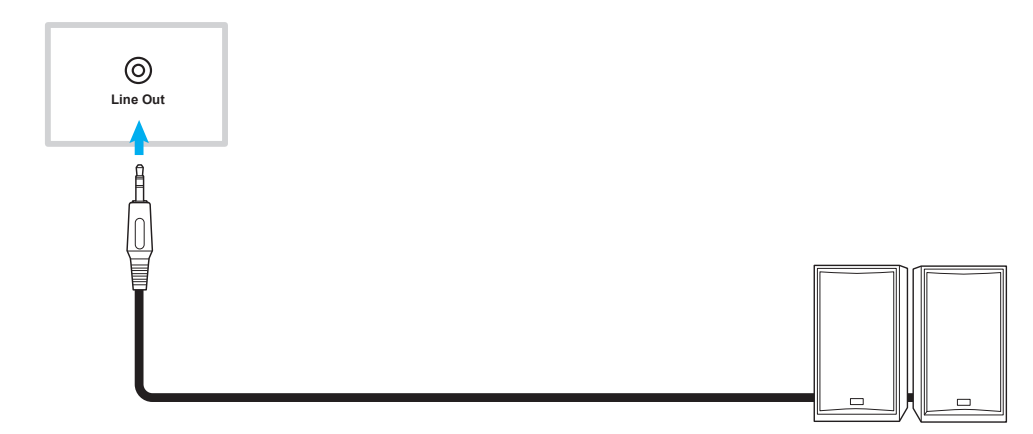

### **SPDIF** connection

Connect your audio equipment to the IFP using an optical SPDIF cable.

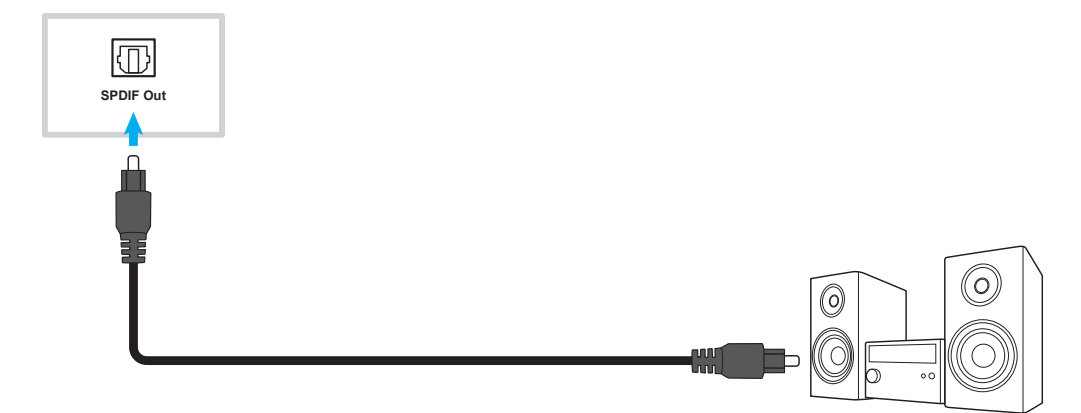

### **HDMI output connection**

Connect your projector or other video device to the HDMI out port on the IFP.

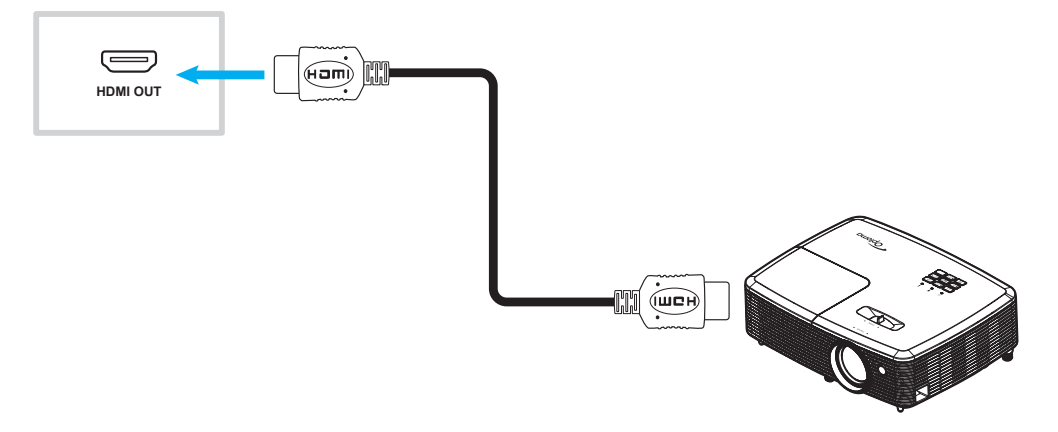

### **USB** connection

Connect your USB peripheral device to the IFP using a USB cable.

#### Note:

•

For a USB flash drive, simply plug it into one of the available USB ports.

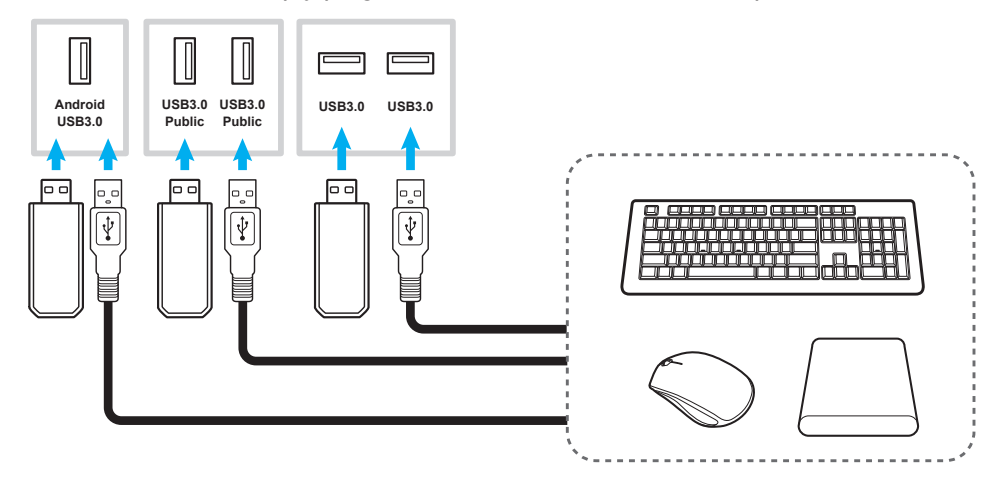

#### **RS232 connection**

Connect your computer to the IFP using a RS232 cable.

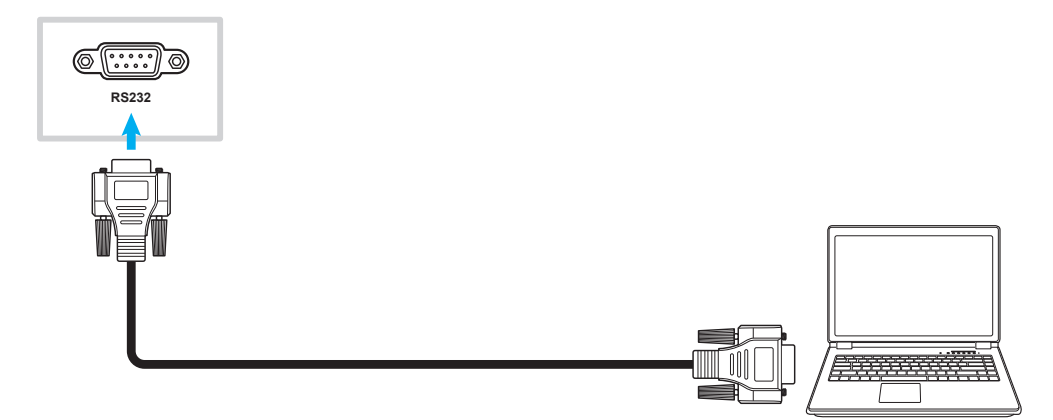

#### LAN connection

Connect your IFP to the network using an Ethernet cable.

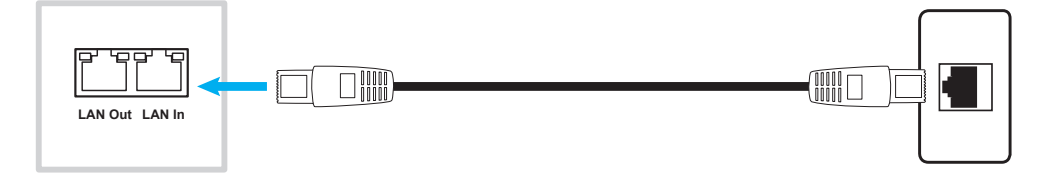

**Note:** To configure network settings, refer to "Configuring Network Settings" on page 46.

#### **Wi-Fi connection**

For Wi-Fi connection, you need to install a Wi-Fi dongle/module to the Wi-Fi slot on the side of the IFP. Wi-Fi dongle/module can receive the signal in an area where there is a Wi-Fi network.

To install the Wi-Fi dongle/module, complete the following steps:

- 1. Remove two (2) screws from the Wi-Fi slot cover.
- 2. Remove the Wi-Fi slot cover.

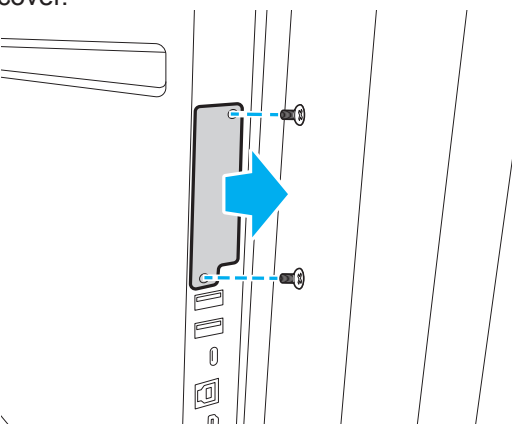

3. Insert the Wi-Fi dongle/module into the Wi-Fi dongle/module slot of the IFP.

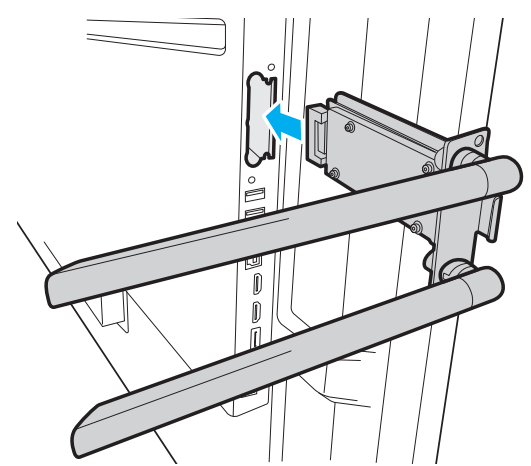

4. Secure the Wi-Fi dongle/module to the IFP with two (2) screws removed in Step 1.

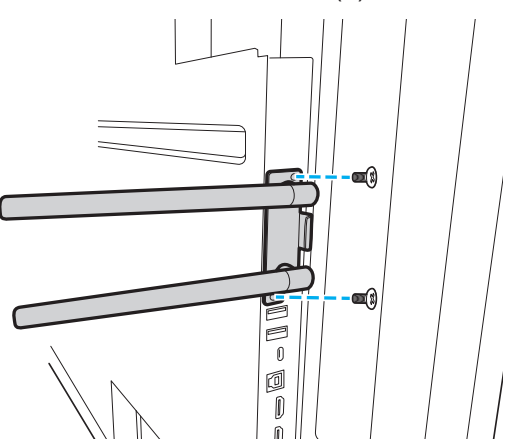

Note: To configure Wi-Fi settings, refer to "Configuring Network Settings" on page 46.

## **USING THE DEVICE**

### Turning the Power On/Off

### **Powering On**

Note: After the power cord is properly connected, make sure the **Power** switch is set to ON (I).

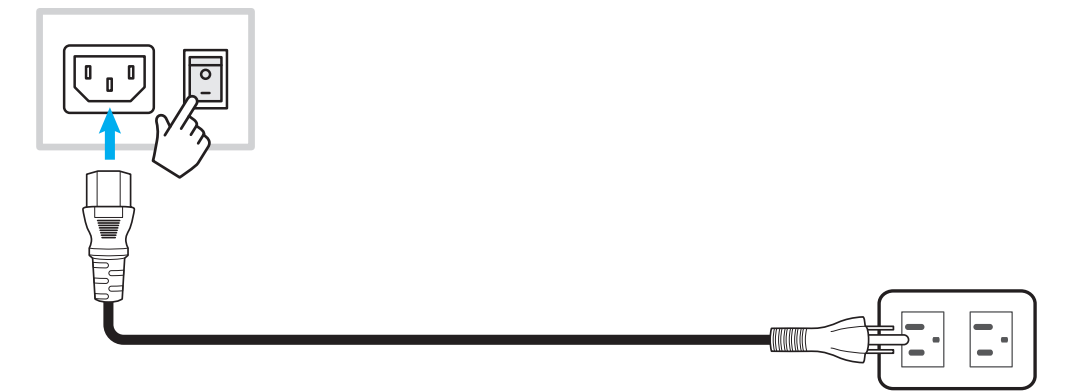

Press the **Power** button to turn on the IFP. The LED indicator light turns white, indicating it is ready to use.

Note: You can also press the () button on the remote control to turn on the IFP.

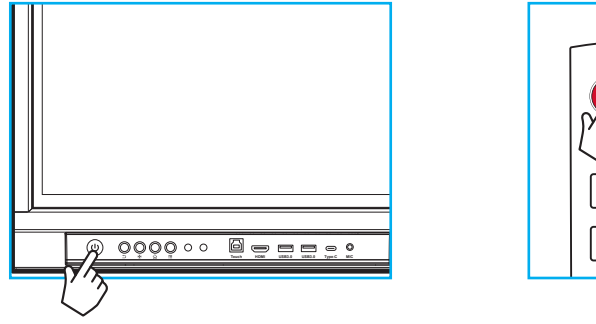

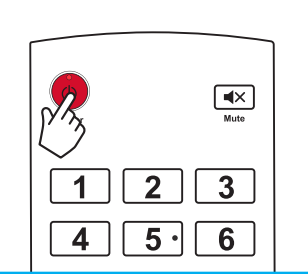

### **Powering Off**

Press the **Power** button for 5 seconds to turn off the IFP. Press **OK** at the prompt to turn it off immediately or wait for 10 seconds until the IFP turns off automatically.

| Power Off                                                        |
|------------------------------------------------------------------|
| Please confirm shutdown.The system will shut down in 10 seconds. |
| Cancel OK                                                        |

When the LED indicator light turns red, this indicates that the IFP has entered standby mode.

Note:

- You can also press the 🕛 button on the remote control to turn off the IFP.
- The IFP still consumes power when it is in standby mode. It is highly recommended to unplug the power cord from the power outlet if the IFP will not be used for an extended period of time.

# **USING THE DEVICE**

### **Setup Wizard**

The Setup Wizard will appear on the screen when you turn on your IFP for the first time. You are prompted to configure some basic settings, such as language, Wi-Fi, security, and more. Follow the onscreen instructions to complete the initial setup.

Note: This IFP is equipped with a touch-sensitive screen. You can simply tap the touch screen to operate your IFP.

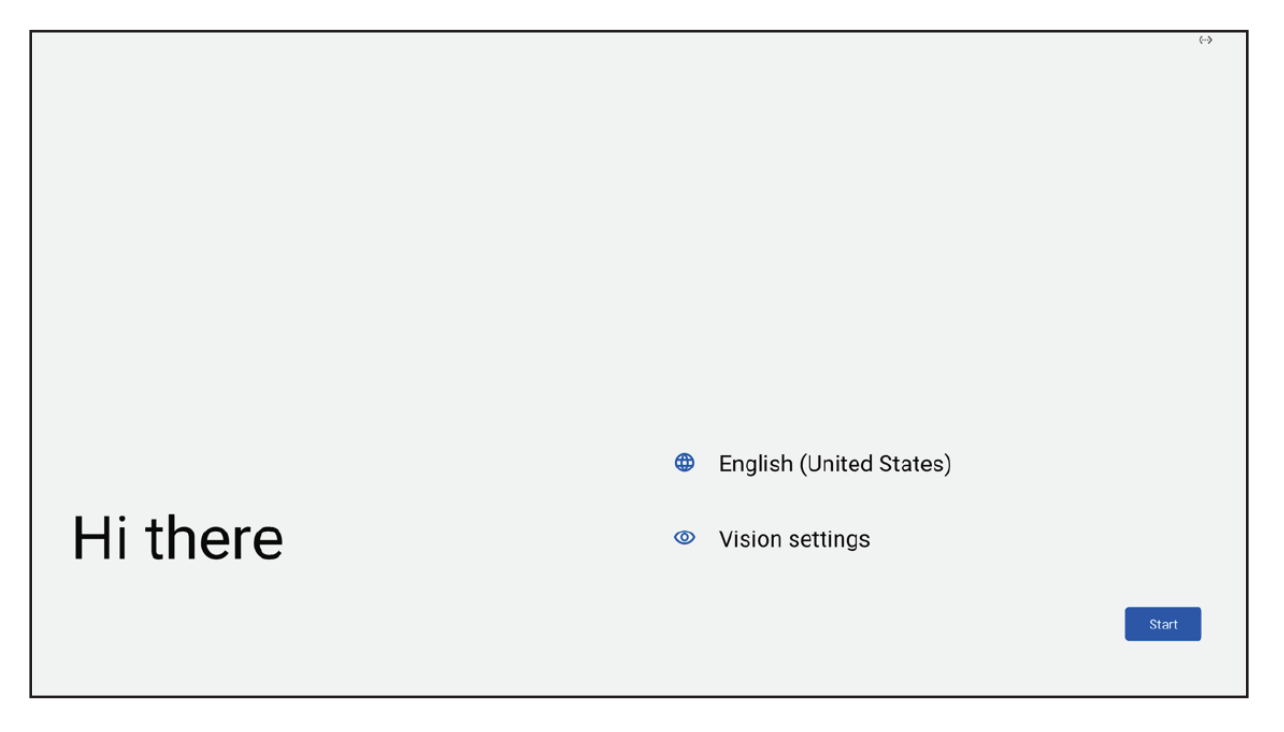

### **Home Screen Overview**

Home screen is displayed every time you start the IFP.

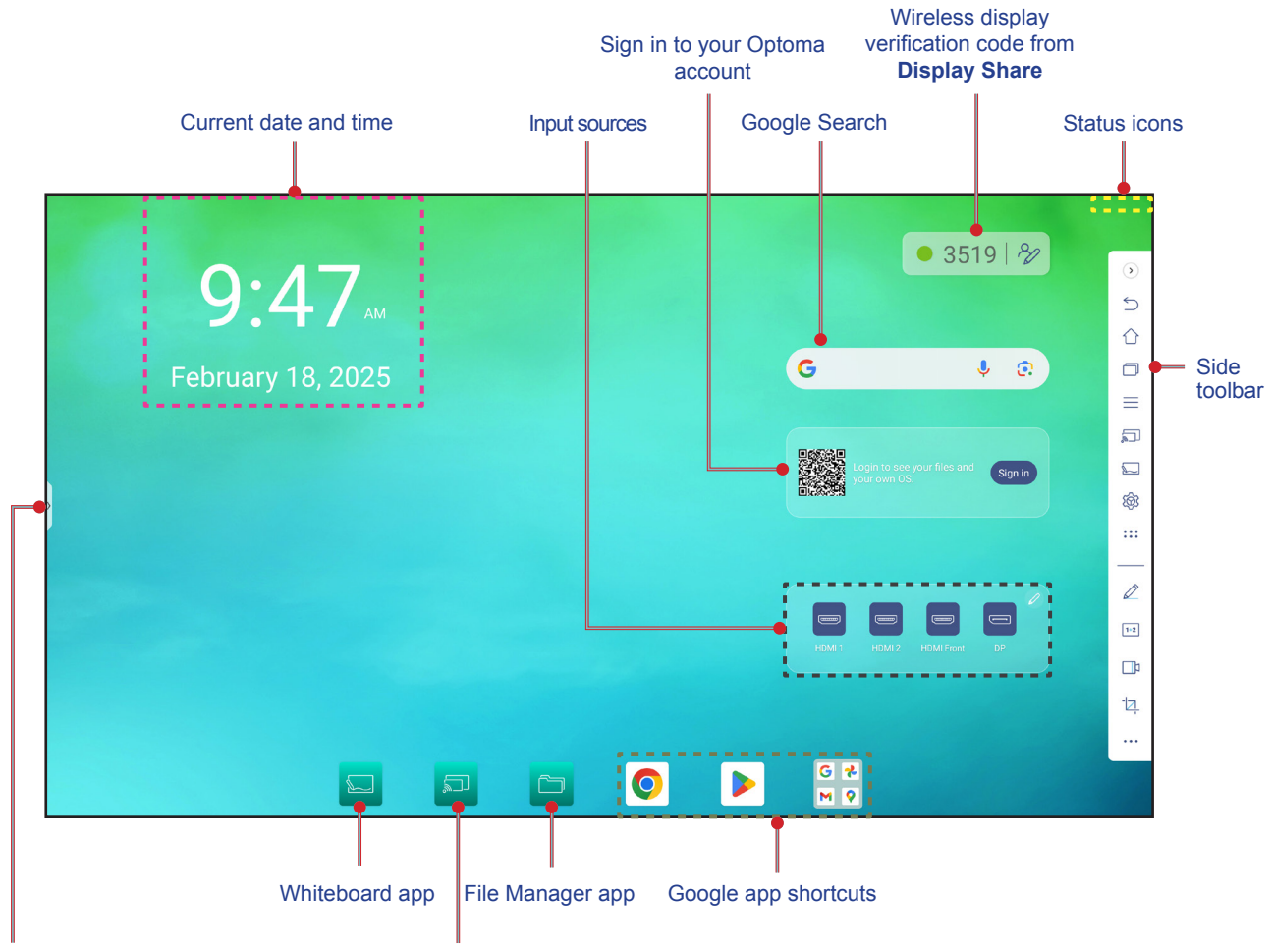

Shortcut to the Side toolbar

Display Share app

To navigate the Home screen, do any of the following:

- Swipe down from the upper edge of the screen to open the quick settings panel.
- Swipe up on the screen to view all the apps.
- Select an option: Simply tap on the desired item.
- Adjust the Home screen layout: Press and hold on an item (such as an app icon or widget), then simply drag and drop to move it to your desired spot.
- Open the **Side toolbar**: tap > or < on the left or right side of the screen.
- Press and hold anywhere on the Home screen background. Next, you can choose to modify the wallpaper & style, add/remove widgets, and configure the Home screen settings.

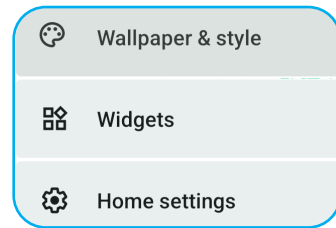

#### Note:

- Unless otherwise specified, this section describes IFP operations using touch gestures.
- You can also use the remote control to operate the IFP.

### **OSD Menu**

**Note:** Gesture and other navigation options may vary depending upon the selected navigation style chosen during the initial setup process or if modified from the Settings menu. You can adjust the basic navigation setting by going to Settings ⇒ Personalize ⇒ Gestures.

To open the OSD menu, do any of the following:

• Swipe upwards from the bottom of the screen or open the **Side toolbar** by tapping on the > or < on either side of the screen, then tap on the <u>icon</u> to open the OSD menu.

| 10:17           | АМ              |                   |               | • 0307   %                                                  |
|-----------------|-----------------|-------------------|---------------|-------------------------------------------------------------|
| February 18-20  | 🚔 Shortcut      | < Image /         |               | <b>↓</b> ②                                                  |
| rebradry ro, ze | 🖾 Image         | Display Mode      | <u>User</u> ▼ |                                                             |
|                 | Display         | Brightness        | <b>——</b> 50  |                                                             |
|                 | 📢 Nudio         | Contrast          |               | nething wrong with the<br>ode, please reload and try Reload |
|                 | (i) Information | Color             | 50            |                                                             |
|                 |                 | Color Temperature | Standard 🔻    |                                                             |
|                 |                 | Colour Correction | >             |                                                             |
|                 |                 | Reset             | >             | HDMI 2 HDMI Front DP                                        |
|                 |                 |                   |               |                                                             |
|                 |                 |                   | P G           | *                                                           |

Press the *Menu* or *Source* button on the remote control.

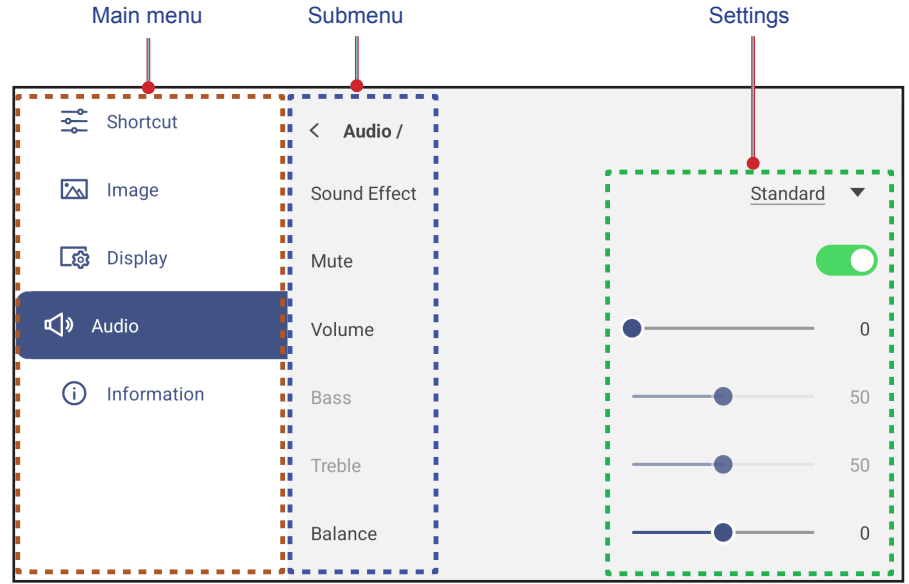

- To configure the OSD menu settings, simply touch the menu item on the screen and use the screen controls to adjust its value or set the setting. The selected menu item is highlighted in [b][1].
- To move to the previous menu, tap  $\lt$  or press **Return**  $\blacklozenge$  on the remote control.
- To close the OSD menu, touch anywhere on the screen outside the menu or press **Return (***if* necessary) on the remote control.

#### **Shortcut Menu**

Shortcut 🚔 menu is the first OSD menu. Complete the following steps:

| Shortcut      | $\bigcirc$      |                |              |        |
|---------------|-----------------|----------------|--------------|--------|
| 🖾 Image       | ANDROID         | ()===()<br>OPS | HDMI Front   | HDMI 1 |
| 🔯 Display     |                 |                |              |        |
| 📢 » Audio     |                 |                |              |        |
| i Information | HDMI 2          | DP             | Type-C Front | Туре-С |
|               | PIP Mod         | de 🛄 Sc        | reen record  |        |
|               | - <u>`</u> ¢- ● |                |              | •      |
|               | <b>√</b> » ●—   |                | S Flicker Fr | ee     |
|               |                 |                |              |        |

• Select the input source. Those input sources that are active are marked with the DOT • symbol.

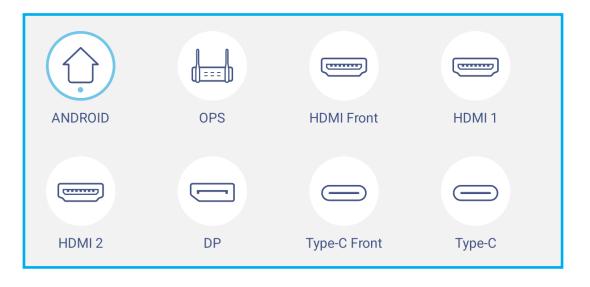

#### Note:

- For more information on making connections to external devices, refer to the "Connections" section.
- The OPS option is only available if a PC module is properly installed into the OPS slot of the IFP.

### **Shortcut Menu (Continued)**

• Select *PIP mode* from the OSD ⇒ Shortcut menu to display two sources on the screen simultaneously.

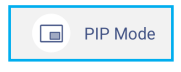

#### Note:

- Before selecting PIP mode, make sure the other source is already connected to the panel.
- PIP mode can only be initiated from the Android Home screen.

| 11:21 | 9054  8⁄2  |
|-------|------------|
|       | G I ®      |
|       |            |
|       |            |
|       | G #<br>N 9 |

Tap on the window and select any of the following:

- **Sources** b select the second source that you want to display on the screen.
- Size 📼 to select the second source window size. The available options: Large, Medium, or Small.
- **Sound** (1) to adjust the second source sound.
- To reposition the window, simply drag it to your favorite location on the screen.
- Switch 2 to close PIP mode and switch to the second source.
- $\times$  to close PIP mode and display the primary source only.

### **Shortcut Menu (Continued)**

• Select **Screen record** from the OSD ⇒ Shortcut menu to record video from the panel's screen and connected camera screen (if enabled) and host live stream on multiple platforms.

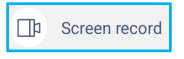

#### Note:

- You can drag the recording utility to your preferred location on the screen.
- The screen recording utility can only be used with Android source.

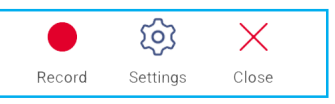

Select any of the following:

- *Record* to start recording the screen. The recording starts 3 seconds after you select •. While recording, select 1 to pause recording or to stop recording. Then select *Save* to save the recording.
- Settings to configure recording settings: enable or disable connected camera recording, enable/disable
  microphone function, select the preferred video resolution, and select the path where you want the recordings
  to be saved. Then select Confirm to save the settings.

| Record/Live stream settings                    |              |
|------------------------------------------------|--------------|
| Camera recording                               |              |
| Video Resolution                               | 1920x1080p 🔻 |
| Save path<br>/storage/emulated/0/Screen Record |              |
| Cancel Confirm                                 |              |

- Close to close the recording tool.
- Drag the backlight slider bar to the right or to the left to adjust the backlight level.

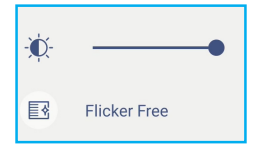

• Drag the low blue light slider bar to the right or to the left to adjust the low blue light level.

**IMPORTANT!** Studies have shown that just as the ultra-violet rays can cause eye damage, the shortwavelength blue light rays from displays can cause eyestrain, retina damage, and affect vision over time. Optoma Low Blue Light is an eye protection feature that can reduce the blue light.

| -) | • |
|----|---|
|----|---|

**IMPORTANT!** For protecting your eyes against prolonged display use, we highly recommend you to do the following:

- Let your eyes rest for 10 minutes after 2 hours of continuous use.
- Roll your eyes upward towards your eyebrows, and then roll your eyes in a large circle every few hours.
- For every 20 minutes of display viewing, look into the distance for 20 seconds.
- When your eyes get sore, close your eyes for a minute.

**Note:** For a comfortable viewing experience, you can enable Flicker Free function.

Drag the volume slider bar to the right or to the left to adjust the volume level.

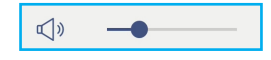

### **Configuring the Image Settings**

In the OSD menu, tap 🖾 to open the Image menu, then complete the following steps:

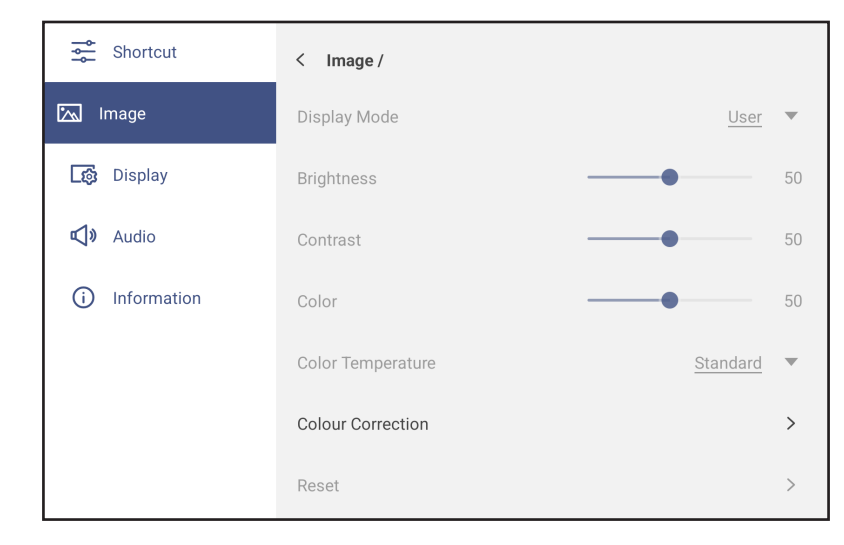

- Tap *Display Mode* and select one of the available options: Presentation, Bright, Cinema, (HDR), or User.
   Note:
  - Image settings can only be adjusted in HDMI, VGA, DisplayPort, OPS, and Type-C input. It can't be adjusted and will be grayed-out in Android source.
  - If the Display Mode setting is set to **User**, you can customize image settings by adjusting the brightness, contrast, and color settings based on your preferences.
- Drag the Brightness slider bar to the right or to the left to adjust the screen brightness level.
- Drag the *Contrast* slider bar to the right or to the left to adjust the screen contrast level.
- Drag the **Color** slider bar to the right or to the left to adjust the screen color level from black and white to fully saturated color.

**Note:** Brightness level, contrast level, and color level can be adjusted only if the Display Mode is set to **User**. In other display modes these parameters are preset and cannot be adjusted.

- Tap Color Temperature and select one of the available options: Standard, Warm, or Cold.
- Tap Color Correction to automatically optimize the screen color.
- Tap *Reset* to reset all image settings to their defaults.

| Ar | re you going to reset image settings to default? |  |
|----|--------------------------------------------------|--|
|    | Cancel OK                                        |  |
### **Configuring the Display Settings**

In the OSD menu, tap 🔯 to open the Display menu, then complete the following steps:

| Shortcut        | < Display /        |                            |    |
|-----------------|--------------------|----------------------------|----|
| 📉 Image         | Pixel Shift (min)  | Off                        | •  |
| ्रिः Display    | Backlight          | <b>——</b> ●——              | 52 |
| 📢 Nudio         | Low Blue Light     | •                          | 0  |
| (i) Information | Dynamic Black      | Off                        | •  |
|                 | Auto AV Mute       | Off                        | •  |
|                 | Auto AV Mute Timer | <u>1 Pixel Shift (min)</u> | •  |

- Tap *Pixel Shift (min)* and select one of the available options: Off, 2, 3, 5, 30, or 60.
   Note:
  - Pixel shift feature helps to prevent image retention.
  - Pixel shift is supported with all input sources except for Android.
- Drag the *Backlight* slider bar to adjust the backlight level.
   Note: Backlight can be adjusted also in the Shortcut menu. Refer to page 33.
- Drag the *Low Blue Light* slider bar to adjust the blue light level.
  - **Note:** Low Blue Light can be adjusted also in the Shortcut menu. Refer to page 33.
- Tap **Dynamic Black** and select one of the available options: Off, Based on Content (not supported in Android), or Based on Ambient light.

**Note:** Dynamic black feature gives more depth to your image so that bright scenes appear crisp and clear, while dark scenes remain detailed with deep blacks and exceptional light and shade detail.

- Tap Auto AV mute and select one of the available options when the screen backlight is turned off and audio is muted: Off or Ambient light.
- Tap Auto AV mute timer to set the AV mute timer.

### **Configuring Audio Settings**

In the OSD menu, tap  $\triangleleft$  to open the Audio menu, then complete the following steps:

| Shortcut        | < Audio /    |                   |
|-----------------|--------------|-------------------|
| 📉 Image         | Sound Effect | Standard <b>•</b> |
| ्रिक्तु Display | Mute         |                   |
| <b>⊷</b> Audio  | Volume       | •0                |
| (i) Information | Bass         |                   |
|                 | Treble       | 50                |
|                 | Balance      | 00                |

- Tap Sound Effect and select one of the available options: Standard, Class, Meeting, Movie, or User.
   Note: If the sound effect setting is set to User, you can customize audio settings by adjusting the bass and treble level according to your preference.
- Tap *Mute* to mute or unmute audio.
   Note: You can also mute or unmute audio by pressing the *Mute* 
   × button on the remote control.
- Drag the *Volume* slider bar to adjust the volume level.
   Note: You can also adjust the volume using the volume slider in the Shortcut menu of the OSD:

- Drag the Bass slider bar to adjust the bass level that is suitable for your room.
   Note: Bass level and treble level can be adjusted only if the Sound Effect is set to User. In other sound effect modes this parameter is preset and cannot be adjusted.
- Drag the *Treble* slider bar to adjust the treble level that is suitable for your room.
- Drag the **Balance** slider bar to adjust the sound balance level that is suitable for your room.

### **Viewing Device Information**

In the OSD menu, tap (i) to open the Information menu, then complete the following steps:

| Shortcut        | < Information / |   |
|-----------------|-----------------|---|
| 📉 Image         | Display         | > |
| 🔀 Display       | About           | > |
| 📢 🛛 Audio       |                 |   |
| (i) Information |                 |   |

- Tap *Display* to view display mode, current input source, resolution, color depth, and color format.
- Tap *About* to view model name, regulatory model name, serial number, firmware version, and Android version.

## **Android Settings Menu**

To open the Settings menu, press the  $\clubsuit$  button on the remote control or tap > or <  $\Rightarrow$  ( $\Rightarrow$ ) on the Home screen. Note: Settings can be modified only in Android mode.

| Main menu     | Submenu                                                                                                    | Settings          |
|---------------|----------------------------------------------------------------------------------------------------|-------------------|
|               |                                                                                                    |                   |
| ♡ Personalize | < Personalize /                                                                                                    |                   |
| Hetwork       | Wallpaper                                                                                                    | >                 |
| Device        | Boot Logo                                                                                                    |                   |
| Security      | Boot Animation                                                                                                    |                   |
| 🔡 System      | Input Name                                                                                                    |                   |
|               | Multi-Window mode<br>Multi-window mode supports displaying more than one app at the same<br>time, but may use more energy. |                   |
|               | Windows Control Bar                                                                                                    | <u>Top Side</u> ▼ |
|               | Floating Point                                                                                                    | >                 |
|               | Gestures                                                                                                    | · ·               |

#### Note:

- To configure Android settings, simply touch the menu item on the screen and use the screen controls to adjust its value or set the setting. The selected menu item is highlighted in <u>blue</u>.
- To move to the previous menu, tap  $\langle$  or press **Return**  $\leftarrow$  on the remote control.
- To close the Settings menu, touch anywhere on the screen outside the menu or press **Return (***if* necessary) on the remote control.

### Personalizing the System

In the Settings menu, tap 🕐 to open the Personalize menu, then complete the following steps:

| 💟 Per | rsonalize | < Personalize /                                                                                                    |            |
|-------|-----------|----------------------------------------------------------------------------------------------------|------------|
|       | etwork    | Wallpaper                                                                                                    | >          |
| D D   | evice     | Boot Logo                                                                                                    | >          |
| 🕑 Se  | ecurity   | Boot Animation                                                                                                    | >          |
| BB Sy | ystem     | Input Name                                                                                                    | >          |
|       |           | Multi-Window mode<br>Multi-window mode supports displaying more than one app at the same<br>time, but may use more energy. |            |
|       |           | Windows Control Bar                                                                                                    | Top Side 🔻 |
|       |           | Floating Point                                                                                                    | >          |
|       |           | Gestures                                                                                                    | >          |

### Personalizing the System (Continued)

• Tap Wallpaper and select a pre-loaded image as a wallpaper or an image from your gallery.

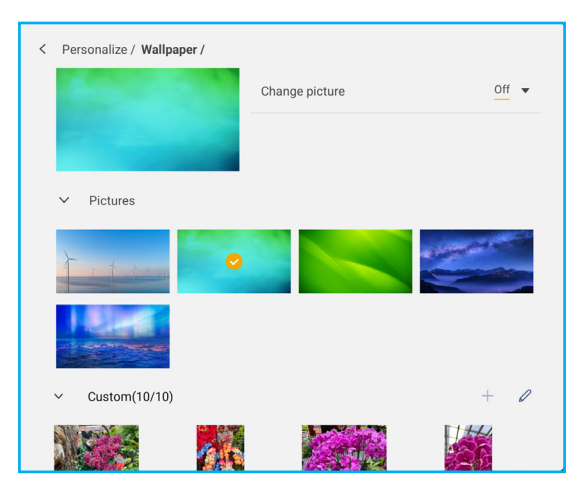

If you select a pre-loaded wallpaper from the Pictures folder, the setting will take effect immediately.

If you prefer to use a customized wallpaper, follow these steps:

- a) To the right of the Custom section of the Wallpaper menu, tap +.
- b) Select your preferred image from the local or external storage and tap OK. You can import up to 10 images.
- c) Once your custom wallpapers have been uploaded, tap on the image you wish to use as a wallpaper. The setting takes effect immediately.
  - **Note:** To delete your custom images, tap  $\mathcal{Q}$ . Then select the image and tap **Delete**.

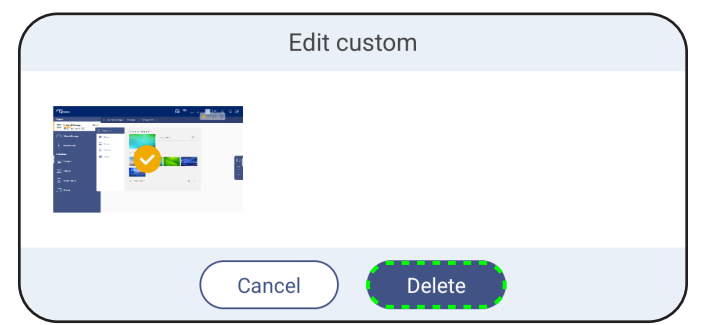

- *Change pictures*: Select the slideshow interval from 5 mins to 1 day. By default the slideshow is off.

Note: You can also set a wallpaper with a single finger press+hold anywhere on the Home screen ⇒ Wallpaper & style ⇒ Change wallpaper.

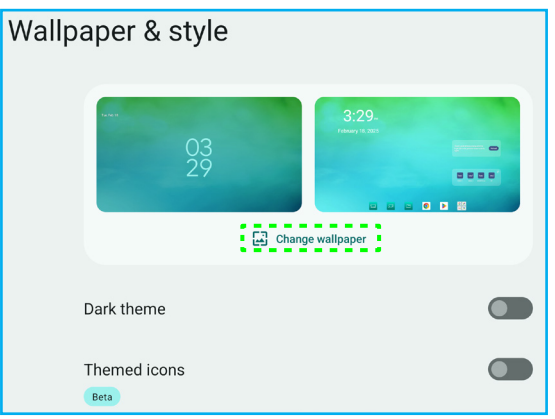

### Personalizing the System (Continued)

- Tap **Boot Logo** to modify the logo/image displayed during the bootup process. Follow these steps:
  - a) To the right of the Custom section of the Boot Logo menu, tap +.
  - b) Select your preferred image from the local or external storage and tap OK. You can import 1 image at a time. The image must be in BMP format with a resolution of 1920x1080 or 3840x2160. After importing the logo image, tap on it and then you can see it in the preview window.
  - c)To delete the custom logo image, tap Q. Then select the image and tap **Delete** or tap **Reset to Default** to display the default logo during startup.

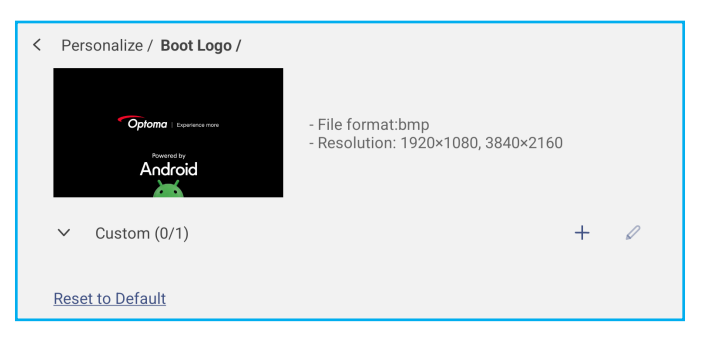

- Tap **Boot Animation** to modify the animation displayed during the bootup process. Follow these steps:
  - a) To the right of the Custom section of the Boot Animation menu, tap +.
  - b) Select your preferred video from the local or external storage and tap OK. You can import 1 video at a time. The boot animation video must be in MP4 format and not larger than 8MB. After importing the video, tap on it and then you can see it in the preview window.
  - c)To delete the custom boot animation, tap Q. Then select the video and tap **Delete** or tap **Reset to Default** to display the default animation during startup.

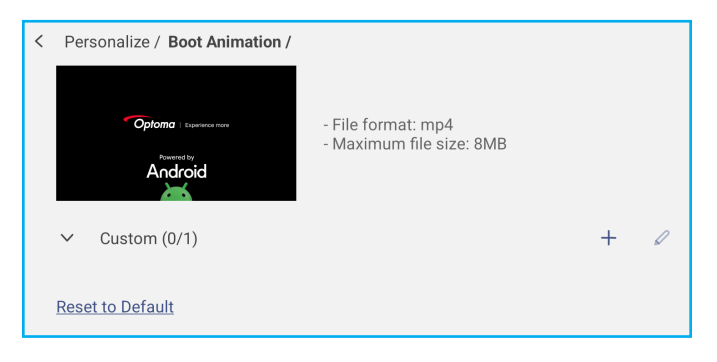

Tap *Input Name* to show a list of input sources you can rename. Tap on the input you wish to change, then type a new custom name and confirm the new name by tapping *OK* at the prompt.

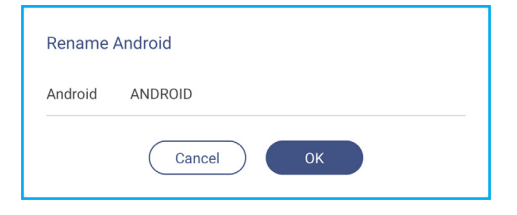

### Personalizing the System (Continued)

Tap *Multi-Window mode* to enable displaying more than one app on the screen at the same time.
 Enabling Multi-Window mode will require a system reboot. Upon enabling this function, you will be prompted to reboot. Tap *Restart* to save this change and reboot the IFP.

Note: Multi-window mode consumes more computing power and it will increase system loading times.

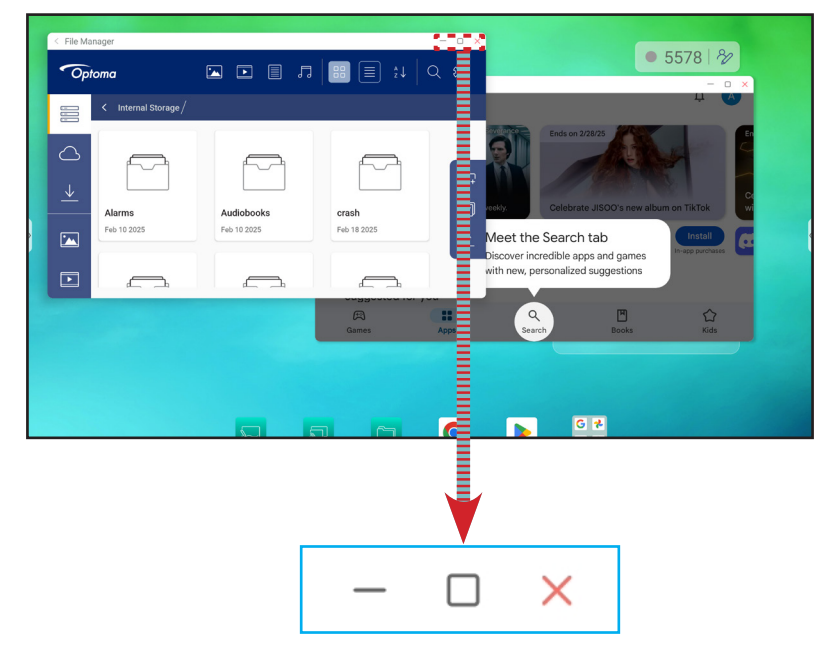

To manage app windows in multi-window mode, do any of the following:

- Move the app window in any direction to change its placement on the screen.
- Tap to minimize the app window.
- Tap 🗌 or drag the app window to the right or upper corner of the screen to view the app in full screen mode.
- In full screen mode, drag or swipe your finger down from the upper edge of the screen and then tap 🗇 to see the app in a window.
- Tap X to close the app.

### Personalizing the System (Continued)

• Tap *Windows Control Bar* and select at which edge of the app window you want to display the Windows Control bar in the multi-window mode. The available options: Top Side, Left Side, or Right Side. For example:

|                                                      | Top Side                                                |            |          |
|------------------------------------------------------|---------------------------------------------------------|------------|----------|
| < Launcher Settings                                  |                                                         |            | - 0 X    |
| 💙 Personalize                                        | < Personalize /                                         |            |          |
| Network                                              | Wallpaper                                               |            | >        |
| Device                                               | Daat Laga                                               |            | ,        |
|                                                      | Right Side                                              |            |          |
| < Personalize /                                      |                                                         |            | <b>®</b> |
| Wallpaper                                            |                                                         |            | >        |
| Boot Logo                                            |                                                         |            | >        |
| Boot Animation                                       |                                                         |            | >        |
| Input Name                                           |                                                         |            | >        |
| Multi-Window mode                                    |                                                         |            |          |
| Multi-window mode suppo<br>time, but may use more er | orts displaying more than one app at the same<br>nergy. |            | D        |
| Windows Control Bar                                  |                                                         | Right Side | • <      |
| Floating Point                                       |                                                         |            | >        |
| Gestures                                             |                                                         |            | ,        |

• Tap *Floating Point* and enable or disable the floating point feature. If enabled, you can customize the apps that are displayed at the bottom of the floating point.

| < | Personalize / Floating Point /                                                 |              |
|---|--------------------------------------------------------------------------------|--------------|
|   | Floating Point                                                                 |              |
|   | Customized Floating Point<br>Customize 3 apps at the bottom of floating point. |              |
|   | Floating point 01                                                              | OSD Menu 🔻   |
|   | Floating point 02                                                              | Annotation 🔻 |
|   | Floating point 03                                                              | Settings 🔻   |

#### **Floating Point**

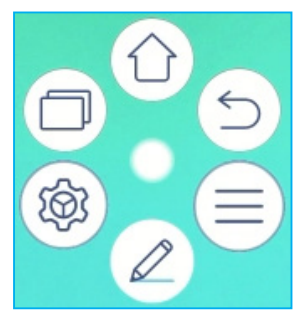

### Personalizing the System (Continued)

• Tap Gestures and enable the feature. Then you can assign functions to different gestures.

| < | Personalize / Gestures / |                |
|---|--------------------------|----------------|
| i | Enable Gestures          |                |
| ł | Five fingers slide left  | No Operation 🔻 |
| I | Five fingers slide right | No Operation 🔻 |
| I | Five fingers slide up    | No Operation 🔻 |
| I | Five fingers slide down  | No Operation 🔻 |
| I | Five fingers shrink      | No Operation 🔻 |
| i | Five fingers spread      | No Operation 🔻 |

• Tap *Screen Lock Password* and select the screen locking method. The available options are: Swipe, Pattern, PIN, and Password. Select None if you want to keep the screen unlocked.

| ÷                    |                                            |  |
|----------------------|--------------------------------------------|--|
| Choose a screen lock |                                            |  |
| ô                    | None<br>Current screen lock                |  |
| F                    | Swipe                                      |  |
| ۶Z                   | Pattern                                    |  |
|                      | PIN                                        |  |
| <u></u>              | Password                                   |  |
| i                    |                                            |  |
| Laun                 | cher Settings recommends a new screen lock |  |

### **Configuring Network Settings**

In the Settings menu, tap () to open the Network menu, then complete the following steps:

| Personalized | < Network /   |   |
|--------------|---------------|---|
| H Network    | Wi-Fi<br>xxxx | > |
| Device       | Ethernet      | > |
| Security     | Bluetooth     | > |
| System       | Off           |   |

- Tap *WI-FI* to connect the IFP to a Wi-Fi network and view current connection status. Make sure the Wi-Fi
  function is enabled. In the Available networks list, tap on your preferred Wi-Fi network. Provide an access
  password if needed.
- Tap *Region* and select your region from the drop-down list.
   IMPORTANT! To connect to a Wi-Fi network, make sure the Wi-Fi module is properly installed into the Wi-Fi module slot. For more information, refer to page 28.

**Note:** *Wi-Fi* and *Ethernet* connections are mutually exclusive. Enabling one will disable the other.

| 💙 Personalize | < Network / Wi-Fi / |                    |
|---------------|---------------------|--------------------|
| Metwork       | Wi-Fi               |                    |
| Device        | Regions             | United Kingdom(GB) |
| Security      | Connected           | ۵ Ū                |
| System        | Available network   | - · · ·            |
|               | DIRECT-U8-SXXSRK    | <b>A</b> (i)       |

- Note: If your preferred Wi-Fi network is not visible in the list, tap ∽ to refresh the list. To enter the Wi-Fi network manually, tap +.
- Enable *Portable hotspot* feature to share the Wi-Fi network with other wireless devices. Modify the network name, set an access password and the AP band if necessary.

| Network / Wi-Fi / Portable Hotspot / |                |
|--------------------------------------|----------------|
| Portable Hotspot                     |                |
| Network name                         |                |
| SXXSRK                               |                |
| Security                             | WEP/WPA2 PSK   |
| Password                             |                |
| 12345678                             |                |
| AP Band                              | 2.4 GHz band 💌 |

#### Note:

- For a secure connection, set the Wi-Fi encryption (Security field) as **WEP/WPA2 PSK**. Then enter the access password and tap **OK**.
- Enabling Portable hotspot disconnects the IFP from Wi-Fi. Ensure that the IFP is connected to the Internet using a compatible ethernet cable and you have completed configuring the ethernet settings.

• Tap *Ethernet* to configure LAN settings and view the current connection status. In the IP settings section select the network type between static and DHCP. If you set the network type as *Static* then tap  $\swarrow$  and enter the connection settings, such as IP address, gateway, network prefix length, and more. Tap *OK* to save the settings. Tap *Proxy Settings* to configure network connection via proxy server.

### **Configuring Network Settings (Continued)**

- To reset the Ethernet settings, tap **Reset**.
  - **IMPORTANT!** To connect to a wired network, make sure the IFP is connected using a compatible ethernet cable. For more information, refer to page 27.

Note: Wi-Fi and Ethernet connections are mutually exclusive. Enabling one will disable the other.

| Personalize | < Network / Ethernet /           |        |
|-------------|----------------------------------|--------|
| Hetwork     | Ethernet                         |        |
| Device      | MAC Address<br>D0:93:95:7E:06:BA |        |
| Suctom      | IP Settings                      | DHCP - |
| System      | IP Address<br>0.0.0.0            |        |
|             | Default Gateway                  |        |
|             | Network Prefix Length<br>0       |        |
|             | DNS 1                            |        |

 Tap *Bluetooth* to enable Bluetooth and connect to other nearby Bluetooth devices. This interactive display supports Bluetooth version 5.x (dependent upon wireless module/dongle used) and can connect, for example, to a Bluetooth keyboard, mouse, and speaker.

Tap the following:

- Device Name to enter a new device name. To confirm the modification, tap OK at the prompt.
- In the list under Available device, select the device you want to connect to.

| < Network / Bluetooth / |   |
|-------------------------|---|
| Bluetooth               |   |
| Device name<br>SXXSRK   | > |
| Paired device           |   |
| Available device        | 0 |
| . XXXX (2)              | > |

Make sure the pairing codes match on both devices and if they match, tap *Pair* to confirm.

| IFP                                                                                                    | Portable Device                                                                                                    |
|----------------------------------------------------------------------------------------------------|----------------------------------------------------------------------------------------------------|
| Pair with XXXX (2)? Bluetooth pairing code 302980 Allow access to your contacts and call history Cancel Pair | Bluetooth<br>Pairing Request<br>"SXXSRK" would like to<br>pair with your iPhone.<br>Confirm that this code is<br>shown on "SXXSRK". Do<br>not enter this code on any<br>accessory.<br>302980<br>Cancel Pair |

**Note:** If the Bluetooth device is not visible in the list of available devices, make sure the device is nearby the IFP and Bluetooth is enabled. Then tap  $\bigcirc$  to refresh the list.

- Tap *VPN* to add a VPN profile.
- Tap *Hostname* to rename the IFP.
- Tap Share Network (via USB) to enable the sharing of your IFP's network with other devices via a USB-C connection.

### **Configuring Device Settings**

In the Settings menu, tap  $\Box$  to open the Device menu, then complete the following steps:

| 💙 Personalize | < Device /            |        |
|---------------|-----------------------|--------|
| Wetwork       | Device ID             | >      |
| Device        | HDMI out format       | Auto 🔻 |
| Security      | Auto Source-Switching |        |
| System        | Storage               | >      |
|               | Apps                  | >      |
|               | OMS                   | >      |
|               | Other Settings        | >      |

• Tap Device ID to assign a new numerical ID to the IFP. To confirm, tap OK.

| Device ID |        |    |  |
|-----------|--------|----|--|
| 00        |        |    |  |
|           | Cancel | ОК |  |
|           |        |    |  |

- Tap HDMI out format and select the format that can be output from the HDMI out port.
- Tap Auto Source-Switching to enable or disable switching input sources automatically.
- Tap **Storage** to view storage usage.

| Devic<br>Interna | e / <b>Storage /</b><br>al Storage | 26%      |
|------------------|------------------------------------|----------|
| 16.77 G          | B of 64.00 GB used                 |          |
| 88               | System                             | 13.47 GB |
|                  | Apps                               | 3.30 GB  |
|                  | Documents                          | 5.04 MB  |
|                  | Images                             | 48.63 kB |
| Þ                | Videos                             | 0 B      |
| IJ               | Music                              | 0 B      |
| ?                | Others                             | 47.23 GB |

• Tap Apps to view app information, clear app data and cache, and force stop apps.

| < | Device / Apps /    |   |
|---|--------------------|---|
|   | • Assistant        | > |
|   | ●r Google          | > |
|   | entric calculator  | > |
|   | Calendar           | > |
|   | 10 Classroom Share | > |

### **Configuring Device Settings (Continued)**

Select an app in the list to force stop it (tap *Force stop*), view its storage, version, and set permissions.

| benee, hppe, routabe, |  |
|-----------------------|--|
| Force stop            |  |
| Storage               |  |
| 160 MB                |  |
| App version           |  |
| 20.06.36              |  |
| Permission            |  |

- Tap **OMS** to set up remote management settings. For more information, refer to the "Optoma Management Suite" section.
- Tap **Other Settings** to configure **Side toolbar**, enable or disable touch sound, enable or disable the navigation bar settings, and sound input & output settings.

| < Device / Other Settings / |               |
|-----------------------------|---------------|
| Side tool bar settings      | All channel 🔻 |
| Touch sound                 |               |
| Navigation bar settings     |               |
| Sound Input Settings        | Off 🔻         |
| Sound Output Settings       | Speaker 👻     |

Tap any of the following:

- *Side toolbar settings* to select when the toolbar is visible: Only Android, All channel, All channels except OPS, or Disable the **Side toolbar**.
- Touch Sound to enable or disable audio feedback when you tap items on the screen.
- *Navigation bar settings* to enable or disable configuring the navigation bar setting.
- Sound Input Settings/Sound Output Settings to select the sound input and output sources respectively.

### **Configuring Security Settings**

In the Settings menu, tap  $\bigcirc$  to open the Security menu, then complete the following steps:

| Personalize | < Security /     |   |
|-------------|------------------|---|
| Hetwork     | Advanced Setting | > |
| Device      |                  |   |
| Security    |                  |   |
| System      |                  |   |

- Tap *Advanced Setting* to enter the Advanced Settings menu (password required). If no password has been set, you will be prompted to create a password for the Advanced Settings menu. Do the following:
  - **Note:** The Dealer Menu advanced settings can be also accessed with the Advanced Setting password set in this menu.
  - a) Enter the Advanced Setting password at the prompt to access the advanced settings and then tap **OK** to confirm.

| Advanced Settings |
|-------------------|
| Password          |
| Cancel OK         |

b) Select any of the following items:

| < | Security / Advanced Settings / |   |
|---|--------------------------------|---|
|   | Change password                | > |
|   | CA                             | > |
|   | Permissions                    |   |
|   | Unknown source                 |   |
|   | Install app from Google play   |   |
|   | Uninstall App                  |   |
|   | OSD/Launcher settings lock     |   |
|   | Keypad Lock                    |   |

- Change password: Enter the current password and then the new password twice. Tap OK to confirm.

| Change password                               |
|-----------------------------------------------|
| Current password                              |
| New password<br>4 characters length permitted |
| Confirm new password                          |
| Cancel OK                                     |

•

### **Configuring Security Settings (Continued)**

- CA: View and modify trusted CA certificates, user stored credentials, and more.
  - Tap Trusted certificates to view and modify trusted CA certificates.
  - Tap *User credentials* to view and modify user stored credentials.
  - Tap *Install from storage* to install credentials from the storage.
  - Tap Clear all credentials to remove all user credentials.

Tap **OK** at the prompt to confirm.

| Att<br>Ren | ention<br>ove all the contents? |        |    |
|------------|---------------------------------|--------|----|
|            | c                               | Cancel | ок |

- Permissions: Configure permissions:

- Tap Unknown source to enable or disable installing third party software from an unknown source.
- Tap Install app from Google play to enable or disable installing apps from Google Play.
- Tap Uninstall app to enable or disable uninstalling third party software.
- Tap OSD/Launcher setting lock to lock or unlock the OSD/launcher settings.
- Tap *Keypad Lock* to enable or disable keypad lock.
- Tap *Touch Lock* to enable or disable touch functions.
- Tap Front I/O Lock to enable or disable the I/O ports on the front panel of the IFP.
- Clone: Import or export launcher settins:

| Clone                    |   |
|--------------------------|---|
| Import Launcher Settings | > |
| Export Launcher Settings | > |
|                          |   |

- Tap *Import Launcher setting* to import the launcher settings from internal or external storage.

- Tap *Export Launcher setting* to export the launcher settings to internal or external storage.

### **Configuring Security Settings (Continued)**

**Note:** *IFP* supports cloning selected functions in the **Settings** menu. OSD menu functions cannot be cloned. You can clone the following functions:

| Menu Items                                     | Functions                                                                                                    |
|------------------------------------------------|----------------------------------------------------------------------------------------------------|
| $Personalize \Rightarrow Wallpaper$            | <ul><li>Type (Pictures / Dynamic)</li><li>Change picture</li></ul>                                                                                                    |
| $Personalize \Rightarrow Boot \ Logo$          | All functions                                                                                                    |
| Personalize $\Rightarrow$ Boot Animation       | All functions                                                                                                    |
| $Personalize \Rightarrow Input \ Name$         | All input sources                                                                                                    |
| $Personalize \Rightarrow Multi-Window \; Mode$ | All functions                                                                                                    |
| $Device \Rightarrow HDMI Out Format$           | All functions                                                                                                    |
| Device $\Rightarrow$ Other Settings            | <ul><li>Side tool bar settings</li><li>Touch sound</li></ul>                                                                                                    |
| Security ⇒ Advanced Settings                   | <ul> <li>Password setting</li> <li>Permissions ⇒ Unknown source</li> <li>Permissions ⇒ Install app from Google play</li> <li>Permissions ⇒ Uninstall App</li> <li>Permissions ⇒ OSD/Launcher settings lock</li> </ul> |
| System $\Rightarrow$ Date & Time               | All functions                                                                                                    |
| System $\Rightarrow$ Language                  | All functions                                                                                                    |
| System $\Rightarrow$ Startup and Shutdown      | All functions                                                                                                    |
| $System \Rightarrow Power$                     | All functions                                                                                                    |
| System $\Rightarrow$ HDMI CEC                  | All functions                                                                                                    |
| System $\Rightarrow$ Power Mode Standby        | All functions                                                                                                    |
| System $\Rightarrow$ Upgrade                   | All functions                                                                                                    |

- **Data Wipe**: Select to automate the removal of any user-created data that has been saved to internal storage. The available options are: Never, one day, or one hour.

### **Configuring Security Settings (Continued)**

#### Enabling or Disabling USB Wi-Fi/USB Disk

a) Press Source + 5 + 9 + 8 + 0 keys on the remote control.

The Dealer Menu opens.

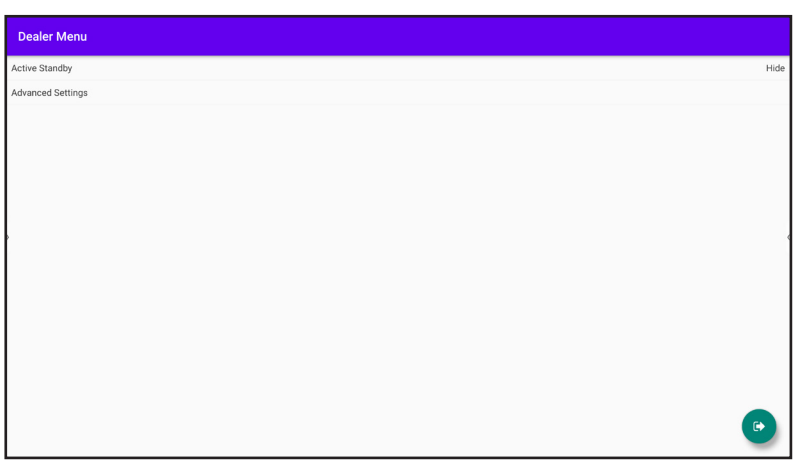

b) Tap Advanced Settings, then enter the Advanced Setting password at the prompt and tap OK.

| Active Standby                                                                                                 | Hide                                                                        |
|----------------------------------------------------------------------------------------------------|-----------------------------------------------------------------------------|
| Advanced Settings<br>Input usb password<br>1 2 3 4 5 6<br>q w e r t y<br>a s d f g h<br>↓ z x c v b<br>₹ ⊕ 12# | ZMICL OK<br>7 8 9 0 ≪<br>0 i 0 P ◀<br>1 k 1 0 P ◀<br>1 k 1 0 P ◀<br>2 ★ ◀ 2 |

c) Tap USB Disk Enable to enable or disable USB Wi-Fi/USB disk.

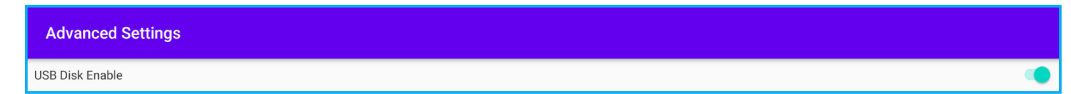

- Note: The modification will take effect immediately.
- d) Tap 💿 to close the Dealer Menu.

### **Configuring System Settings**

In the Settings menu, tap 🗄 to open the System menu, then complete the following steps:

| 💙 Personalize | < System /                |                           |
|---------------|---------------------------|---------------------------|
| Network       | Date & Time               | >                         |
| Device        | Language                  | English (United States) 🔻 |
| Security      | Keyboard                  | >                         |
| 🔡 System      | Startup and Shutdown      | >                         |
|               | Power                     | >                         |
|               | HDMI CEC                  | >                         |
|               | Power Mode Standby        | Active 🔻                  |
|               | Google Account Management | >                         |

Tap **Date and Time** to configure date and time related settings. Tap any of the following:

| < | System / Date & Time /     |                                  |
|---|----------------------------|----------------------------------|
|   | Auto date and time         |                                  |
|   | Date<br>2 19, 2025         | >                                |
|   | Time<br>10:56 AM           | >                                |
|   | Time Zone                  | GMT+08:00 Taipei Standard Time 🔻 |
|   | Use 24-hour format (13:00) |                                  |

- Auto Date and Time to enable or disable updating date and time automatically.
- Note: Auto Date and Time function requires network connection.
- Time Zone to select/change the time zone for your area.
- Use 24-hour format (13:00) to enable or disable displaying time in 24-hour format.
- Tap Language to select one of the available language options: German, Danish, English, Spanish, French, Italian, Hungarian, Norwegian, Dutch, Portuguese, Polish, Romanian, Swedish, Finnish, Turkish, Czech, Russian, Arabic, Simplified Chinese, and Traditional Chinese. You can also use the search function to easily find and select your preferred language from the list.
- Tap Keyboard to view and manage keyboards.
- Tap Startup and Shutdown to configure settings related to the Startup and Shutdown of the IFP. Tap any of the following:

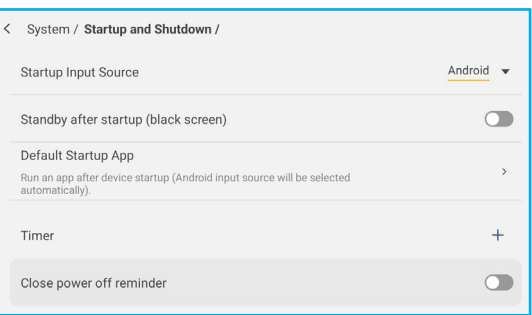

- *Startup Input Source*: Select from one of the available options to set as the default input-source to use each time the IFP boots up: Last shutdown input, Android, OPS, HDMI Front, HDMI 1, HDMI 2, Display Port, Type-C Front, Type-C, or VGA.

### **Configuring System Settings (Continued)**

- *Standby after startup (black screen)*: When enabled, the IFP will automatically go into Standby mode immediately after booting up.
- Default Startup app to select an available app to automatically launch each time the IFP boots up.
- *Timers*  $\Rightarrow$  + to set a startup and shutdown timer. To create a schedule, do the following:
  - a) To enable startup timer and/or shutdown timer, select the radio button next to **Startup timer** and **Shutdown timer**.
  - b) Set the time and select the day(s) when you want the IFP to follow this startup or shutdown schedule.
  - c) Tap **OK** to save the new startup or shutdown schedule.

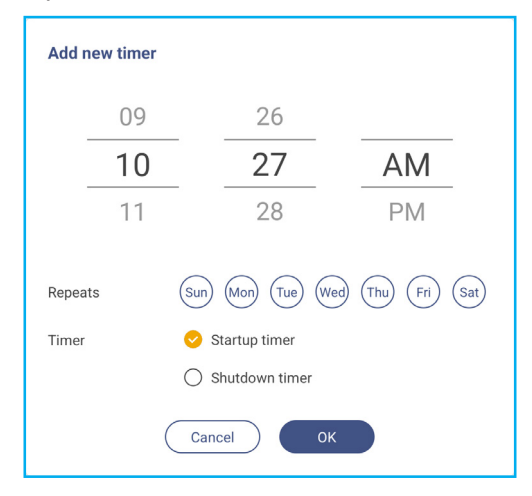

d) Be sure to enable or disable the new schedule in the Timers menu.

| < | System / Startup and Shutdown /                                                           |            |
|---|-------------------------------------------------------------------------------------------|------------|
|   | Startup Input Source                                                                      | Android 🔻  |
|   | Standby after startup (black screen)                                                      |            |
|   | Default Startup App                                                                       |            |
|   | Run an app after device startup (Android input source will be selected<br>automatically). | >          |
|   | Timer                                                                                     | +          |
|   | Close power off reminder                                                                  |            |
|   | () 10:27 AM<br>Tue Wed                                                                    | <b>O</b> 0 |

Note:

- Tap (i) to modify or remove the schedule.
- You can set up to 3 schedules.
- **Close power off reminder** to enable or disable automatically closing the power off reminder when the IFP is scheduled to shut down.
- Tap Power to configure power settings. Tap any of the following:

| < | System / Power /      |              |
|---|-----------------------|--------------|
|   | Signal Power On       |              |
|   | Direct Power On       |              |
|   | Auto Power Off        | <u>Off</u> 🔻 |
|   | Wake on LAN           |              |
|   | Power button behavior | Optoma 🔻     |

### **Configuring System Settings (Continued)**

- Signal Power On to enable or disable starting up the IFP when an input signal is detected.
- *Direct Power On* to enable or disable starting up the IFP when a power source is detected. Note: *Direct power on feature aids installations that rely on power-on timers.*
- Auto Power Off to select one of the available time intervals in minutes to automatically power off the IFP when there is no input source found: Off (function is disabled), 1 mins, 3 mins, 5 mins, 10 mins, 15 mins, 20 mins, 25 mins, 30 mins, 35 mins, 40 mins, 45 mins, 50 mins, 55 mins, 60 mins, 120 mins, or 240 mins.
- *Wake on LAN* to enable or disable remotely starting up the IFP over LAN. Note: Wake on LAN will not work and will be grayed-out when Power Mode (Standby) is set to Active.
- **Power button behavior** to select the power button behavior. The available options are: Google (press and hold the power button to talk to Google Assistant) or Optoma (shut down the IFP).
- Tap *HDMI CEC* to enable or disable any of the available options: Display on then player on, Display off then player off, Player on then display on, or Player off then display off.
- Tap *Power Mode Standby* to choose between available Standby modes: Eco or Active. Note: To hide the "Active" option in the Power Mode Standby menu, do the following:
  - a) Press **Source** + 5 + 9 + 8 + 0 keys on the remote control.

The Dealer Menu opens.

| Dealer Menu       |      |
|-------------------|------|
| Active Standby    | Hide |
| Advanced Settings |      |
|                   |      |
|                   |      |
|                   |      |
|                   |      |
| D                 |      |
|                   |      |
|                   |      |
|                   |      |
|                   |      |
|                   |      |
|                   |      |
|                   | •    |

b) Tap Active Standby to change the Power Mode Standby option. The option changes from "Show" to "Hide".

| Dealer Menu    |      |
|----------------|------|
| Active Standby | Show |
| +              |      |
| Dealer Menu    |      |
| Active Standby | Hide |

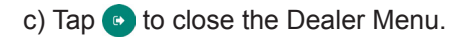

### **Configuring System Settings (Continued)**

The System  $\Rightarrow$  Power Mode Standby menu becomes grayed out. The power standby mode is now changed to *Eco*.

| < System /           |       |
|----------------------|-------|
| Keyboard             | >     |
| Startup and Shutdown | >     |
| Power                | >     |
| HDMI CEC             | >     |
| Power Mode Standby   | Eco 🔻 |

#### Note:

- **OMS** and LAN control remote power on functions will only work when Power Mode Standby is set to **Active**.
- Active Standby mode consumes higher power since the system only turns off the backlight and the mainboard is still actively waiting for a power on command from LAN and OMS. If you don't have a need for remote power-on, we suggest using Eco. Standby mode to save more power.
- It is also highly recommended that you switch back to **Eco.** Standby mode and turn off the IFP for a period of time when Active Standby mode is not needed. This helps the IFP system to release memory and CPU loading.
- Tap Google Account Management to configure your Google account settings and access other Google/ Android settings from the Google settings menus.
- Tap Upgrade to configure upgrading options. Tap any of the following:

| < | System / Upgrade /                                    |   |
|---|-------------------------------------------------------|---|
|   | OTA Software Upgrade                                  | > |
|   | Manual USB Upgrade                                    | > |
|   | Manual USB Upgrade (wipe all user data after upgrade) | > |

OTA (Over-The-Air) Software Upgrade to enable or disable upgrading software over Internet. Enable Check update when power on and Auto download to check for firmware updates and download the updates (if available) every time the IFP is powered on and connected to the Internet. If the Check update when power on option is disabled, the system will not check for firmware upgrades automatically.

| < System / Upgrade / OTA Software Upgrade /                            |   |
|------------------------------------------------------------------------|---|
| Check update when power on                                             |   |
| Auto Download<br>Download the update files automatically when power on |   |
| Upgrade                                                                | > |

To update the system manually, tap *Upgrade* and follow the onscreen instructions to complete the upgrade process.

**Note:** Upgrading software over Internet requires a stable network connection.

- Manual USB Upgrade to update the system from a USB flash disk.
- *Manual USB Upgrade (wipe all user data after upgrade)* to update the system from a USB flash disk by removing all user data after the upgrade is complete.

### **Configuring System Settings (Continued)**

**Note:** To proceed with upgrading software, save the upgrade file to the USB flash disk first, then connect the disk to a USB type-A port on the IFP. Open **Settings** ⇒ **System** ⇒ **Upgrade** ⇒ **Manual USB Upgrade** or **Manual USB Upgrade(wipe all user data after upgrade)** and tap **Start** when prompted.

| Put firmware file in USB drive and plug in the device | 9 |
|-------------------------------------------------------|---|
| Cancel Start                                          |   |

**Note:** If you upgrade IFP's firmware from a USB drive, uncompress the upgrade file first and then copy the uncompressed file(s) to the USB root directory. Make sure the USB flash disk is formatted as NTFS or exFAT.

#### **IMPORTANT!**

- During the update process, either OTA or from a USB drive, DO NOT power off the IFP and DO NOT remove the USB module/dongle from the IFP. Doing so will damage the system.
- Tap *Legal* to view Terms and conditions of use, Privacy Policy, Cookie Policy, and Open Source and Third party software license.

| < | System / Legal /                             |   |
|---|----------------------------------------------|---|
|   | Terms and conditions of use                  | > |
|   | Privacy Policy                               | > |
|   | Cookie Policy                                | > |
|   | Open Source and Third party software license | > |

## Side Toolbar

Tap > or < on the left or right side of the screen to open the **Side toolbar**. To hide the toolbar, tap anywhere on the screen or tap > or <.

Note: Drag > or < up or down on the screen to relocate it.

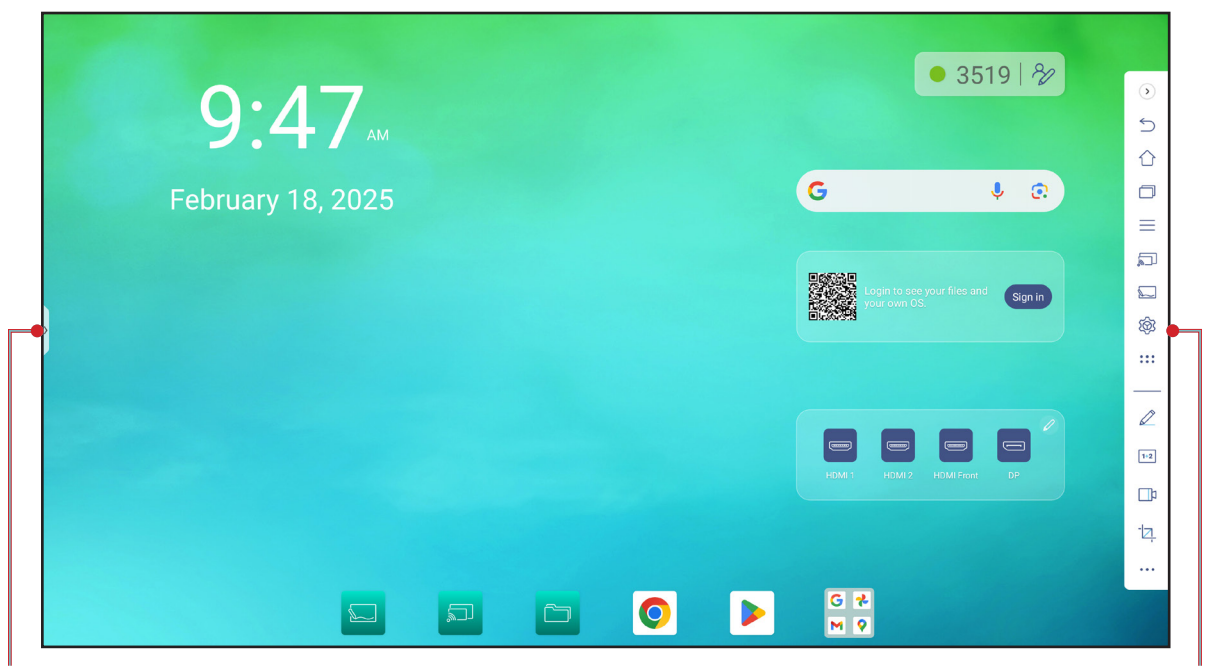

Shortcut to the side toolbar

Tap the icon on the **Side toolbar**:

- fo return to the previous screen.
- $\uparrow$  to return to the **Home** screen.
- (1) to view **recent** or **open** tasks and apps. For more information, refer to "**Viewing Recent Tasks**" on page 60.
- \_\_\_\_\_ to view the **OSD menu**. For more information, refer to "**OSD Menu**" on page 32.
- 5 to open **Display Share**. For more information, refer to the "**Display Share**" section.
- 💭 to open Whiteboard. For more information, refer to the "Whiteboard" section.
- to view and access all apps.
- 🖉 to open the **annotation** app. For more information, refer to "**Annotation**" on page 61.
- 112 to open Classroom Share. For more information, refer to "Classroom Share" on page 62.
- pt to open the screen recording tool. For more information, refer to page 35.
- <sup>1</sup>/<sub>2</sub> to open the **screen capture** tool. Use this tool to capture the screen image and save it to the storage device or insert it into the whiteboard session. For more information, refer to "**Screen Capture Tool**" on page 68.
- To open more tools, such as Freeze, Stopwatch, Timer, Spotlight, LockScreen, or Calculator, tap •••.

Side toolbar

### **Viewing Recent Tasks**

Tap > or  $< \Rightarrow \square$  or press the **Task**  $\square$  key on the remote control to view and manage all opened apps.

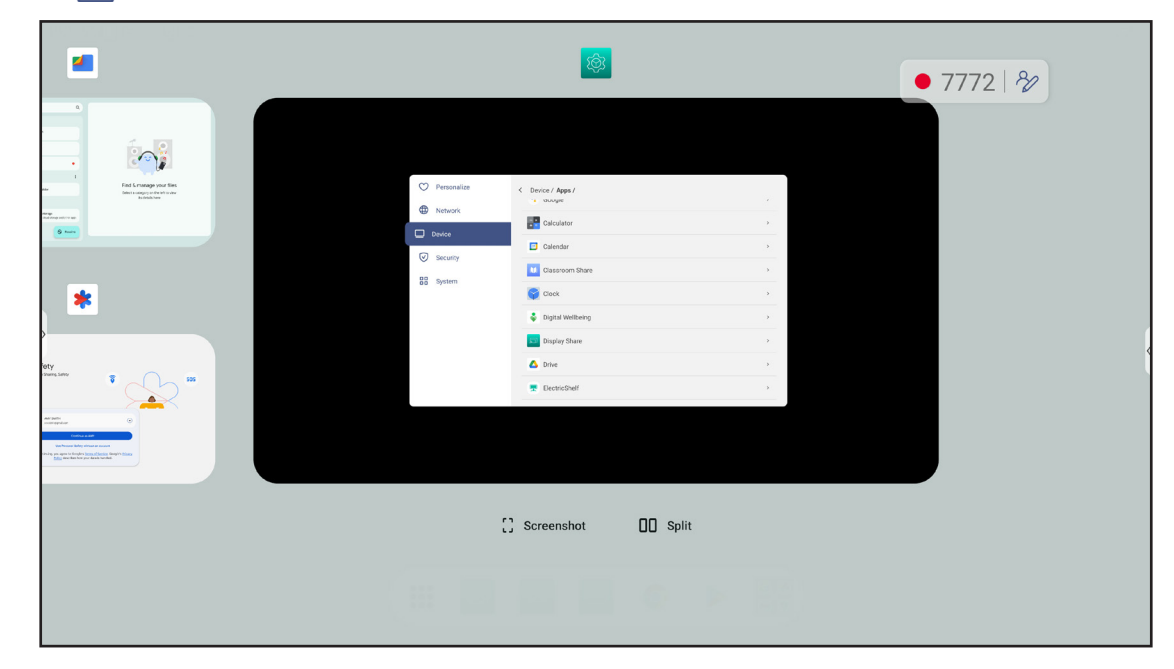

- Tap on the app you want to launch.
- To close the app, swipe the app window towards the upper edge.
- To clear the list, tap Clear all.
- Tap Screenshot to capture the screen image.
- Tap *Split* to view two apps in a split screen. Select one app first, next tap *Split*, and select the second app. To
  exit the split screen mode, tap on the center line of the apps and drag it to the left edge of the screen to open
  the right side app in a full screen or drag to the right side of the screen to open the left side app in a full screen.

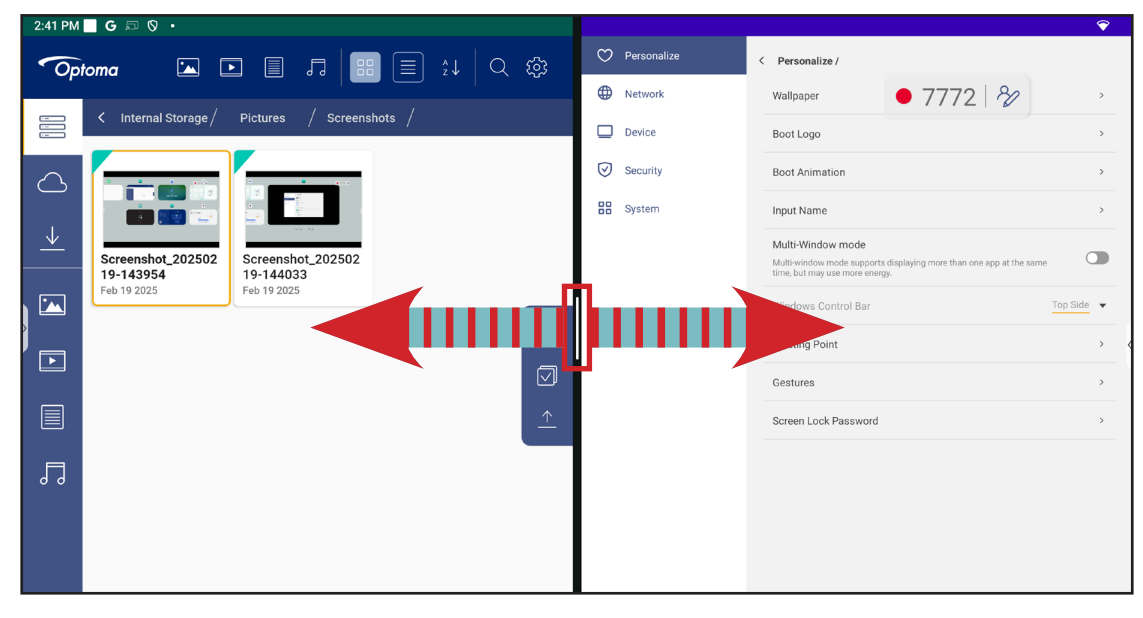

### Annotation

Tap >  $\Rightarrow \swarrow$  to open the annotation app.

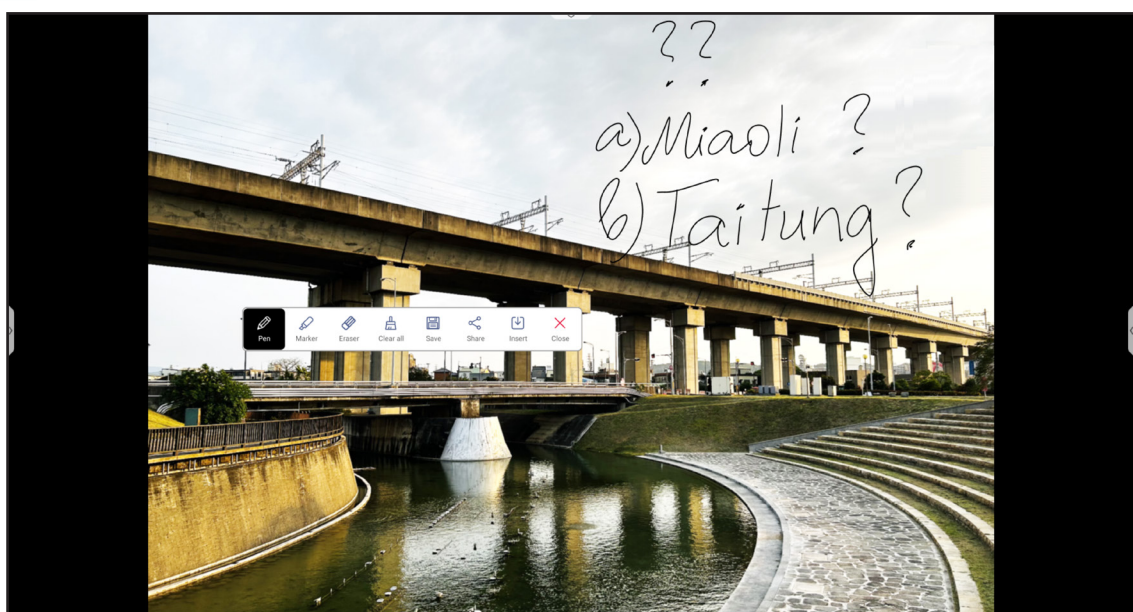

In this mode, you can do the following:

- Tap *i* to write and draw on the screen.
   Note: You can change the pen color by tapping *i* and selecting a new color.
- Tap to highlight the item on the screen.
   Note: You can change the highlighter color by tapping and selecting a new color.
- Tap Ø to delete part of the annotation.
- Tap 🚊 to erase all annotations on the screen.

Note: You can also use the palm of your hand to erase the areas of your written texts or drawings.

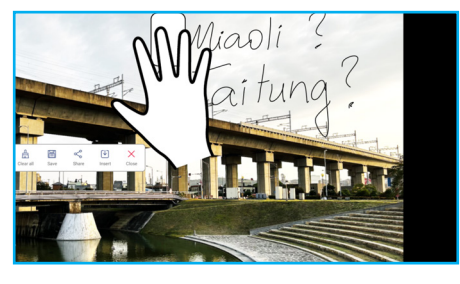

- To capture a screenshot of the entire screen, tap
- To share the annotation to other wireless devices, tap <</li>
   Make sure your wireless device is connected to the same Wi-Fi network as the IFP and then scan the QR code with your wireless device.

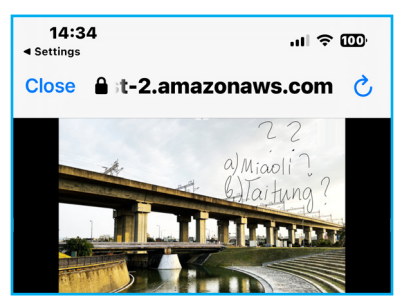

- Insert the annotation to the whiteboard session, tap
- To exit the annotation mode, tap X.

### **Classroom Share**

Tap >  $\Rightarrow$  1+2 to open **Classroom Share**. The online classroom access code and URL will be displayed on the screen.

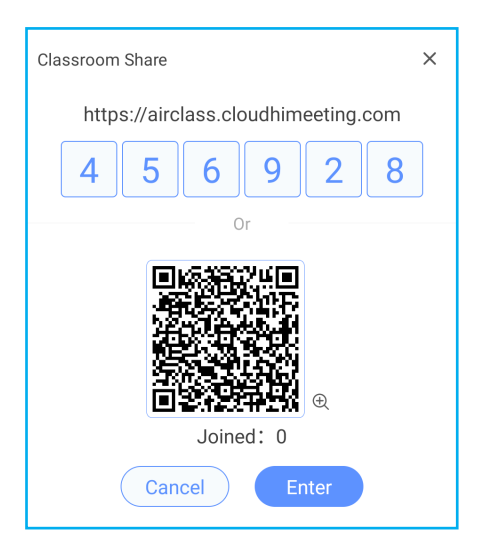

To join the virtual classroom remotely, complete the following steps:

1. Connect the IFP to an available network.

**IMPORTANT!** Make sure you have access to the Internet throughout the entire online session.

2. Open the classroom URL in a web browser and enter the access code or scan the access QR code. Then enter your name and tap *Enter* to join the class.

| 15:45                   | ul 🗢 🖿 |
|-------------------------|--------|
| Close 🔒 imeeting.com    | n 🗚 🖒  |
| Welcome to Classroom SI | hare   |
| Please input your name  | Enter  |

3. On the IFP, tap *Enter* to start the class session. The Classroom Share screen will open.

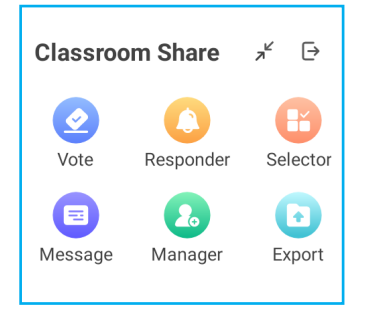

### **Classroom Share (Continued)**

Tap any of the following on the Classroom Share screen:

#### a. Vote

- 1. Tap *Vote* to start a voting activity.
- 2. Enter two choices. Tap +*Add an option* to add more choices or tap in to delete an optional choice.
- 3. Tap *Create vote* to save the options.

| Vote                                    | ×     |  |  |  |  |
|-----------------------------------------|-------|--|--|--|--|
| Торіс                                   | Торіс |  |  |  |  |
| What is the longest river in the world? |       |  |  |  |  |
| Options                                 |       |  |  |  |  |
| A. Amazon                               |       |  |  |  |  |
| B. Nile                                 |       |  |  |  |  |
| C. Yangtze                              |       |  |  |  |  |
| + Add an option                         |       |  |  |  |  |
|                                         |       |  |  |  |  |
| Create vote                             |       |  |  |  |  |

- 4. Tap *Start* to begin and allow participants to answer the question.
- 5. Participants can respond by selecting the answer on the mobile device screen and tapping OK.

| 15:37 .ul ຈີ 🔟  |                  | ul \$ 100 |
|-----------------|------------------|-----------|
| Close 🔒 -wel    | bservice.d       | com 🗚 උ   |
|                 |                  | Amy K. 🖉  |
| Voter           | Respond          | Message   |
| What is the lor | ngest river in t | he world? |
| A.Amazo         | on               |           |
| B.Nile          |                  |           |
| C.Yangtz        | re               |           |
|                 |                  |           |
|                 | ОК               |           |

### **Classroom Share (Continued)**

- 6. To close the answering session, tap *Finish*. The result will be displayed on the screen. Select how you want the answer(s) to be displayed, either as a Bar or Pie chart.
- 7. Tap the right answer(s) (if necessary) on the Answers statistics screen and then tap **Complete**.

| Vote                                                 | ×              |
|------------------------------------------------------|----------------|
| What is the longest river in the world?              |                |
| A.Amazon                                             | 0 Votes 0.0%   |
| B.Nile                                               | 1 Votes 100.0% |
| C.Yangtze                                            | 0 Votes 0.0%   |
| Please choose the right answers<br>A B C<br>Complete |                |

**Note:** To export the voting result, tap **Export** on the Classroom Share screen. The result is saved as XLS file to the internal storage folder.

- Tap *Reset* to start a new voting activity.
- Tap X to close the Answer statistics page.

#### b. Responder

- 1. Tap *Responder* to enter the responder mode.
- 2. Select the number of participants. Then tap *Start* to start the answering mode.

| Responder              |                | > |
|------------------------|----------------|---|
| Please select the numb | er of students |   |
|                        |                |   |
|                        |                |   |
|                        |                |   |
|                        |                |   |
|                        |                |   |
|                        | (-) 00:00      |   |
|                        | Start          |   |

### **Classroom Share (Continued)**

3. When the function is activated, the person who taps first will get the opportunity to answer. The participant who wants to answer, taps *Respond* on the mobile device screen.

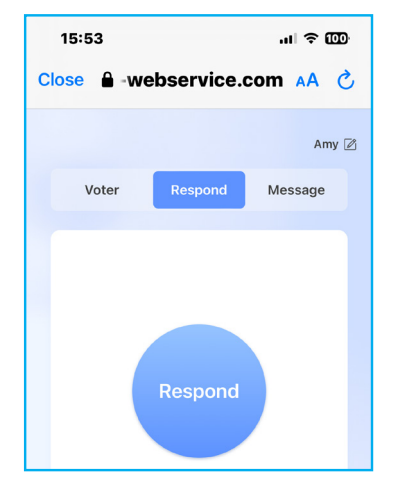

- 4. To close the answering session, tap *Finish*.
- 5. Tap *Reset* to start the answering mode again.

| Responder                                 | × |
|-------------------------------------------|---|
| Congratulations to the following students |   |
| Amy                                       |   |
|                                           |   |
|                                           |   |
|                                           |   |
|                                           |   |
| Reset                                     |   |
|                                           |   |

#### c. Selector

- 1. Tap *Selector* to enter the selector mode.
- 2. Select how many participants are going to be selected. Next tap *Start* to select the participant(s).

| Selector                             |       |  | × |  |
|--------------------------------------|-------|--|---|--|
| Please select the number of students |       |  |   |  |
|                                      |       |  |   |  |
|                                      | - 1 + |  |   |  |
|                                      |       |  |   |  |
|                                      |       |  |   |  |
|                                      |       |  |   |  |
|                                      |       |  |   |  |
|                                      | Start |  |   |  |

### **Classroom Share (Continued)**

- 3. The name(s) of the selected participant(s) are displayed on the screen.
- 4. Tap *Reset* to select more participants.

| Selector                                  | × |
|-------------------------------------------|---|
| Congratulations to the following students |   |
| Amy                                       |   |
|                                           |   |
|                                           |   |
|                                           |   |
|                                           |   |
|                                           |   |
| Reset                                     |   |

#### d. Message

1. Tap *Message*. Then tap *Setting* to enable or disable messaging and select the message color. To view the history of received messages, tap *List*.

| Message                   | × |
|---------------------------|---|
| Setting List              |   |
| Barrage switch            |   |
| Barrage Color             |   |
|                           |   |
| Message                   | × |
| Setting List              |   |
| Amy 70-01-20 08:21:11     |   |
| A Hi!                     |   |
| Amy 70-01-20 08:21:11     |   |
| A Hi everyone, I'm Amy ^^ |   |

### **Classroom Share (Continued)**

2. On the mobile device, tap *Message* to switch to the Message screen, then enter your message in the comment text box and tap *Send*.

| 16:02                        |         | .ul 🗢 🚥        |  |
|------------------------------|---------|----------------|--|
| Close 🔒 -webservice.com AA 🖒 |         |                |  |
|                              |         | Amy 🖉          |  |
| Voter                        | Respond | Message        |  |
| Hi everyone, I'm             | Amy ^^  | <b>23</b> /120 |  |
|                              |         |                |  |
|                              | Send    |                |  |

The broadcast message will appear on the IFP screen.

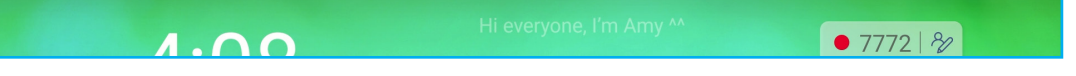

#### Note:

- Tap **Manager** to display the class access code, URL, QR code and allow more participants to join the class.
- Tap  $\neq$  to minimize the **Classroom Share** window. Tap  $\equiv$  to maximize the window.
- Tap → to exit Classroom Share. Confirm Exit at the prompt. All classroom users will be logged off.

### **Screen Capture Tool**

Tap >  $\Rightarrow$   $\Box$  or press the **Capture**  $\Box$  key on the remote control to open the screen capture tool.

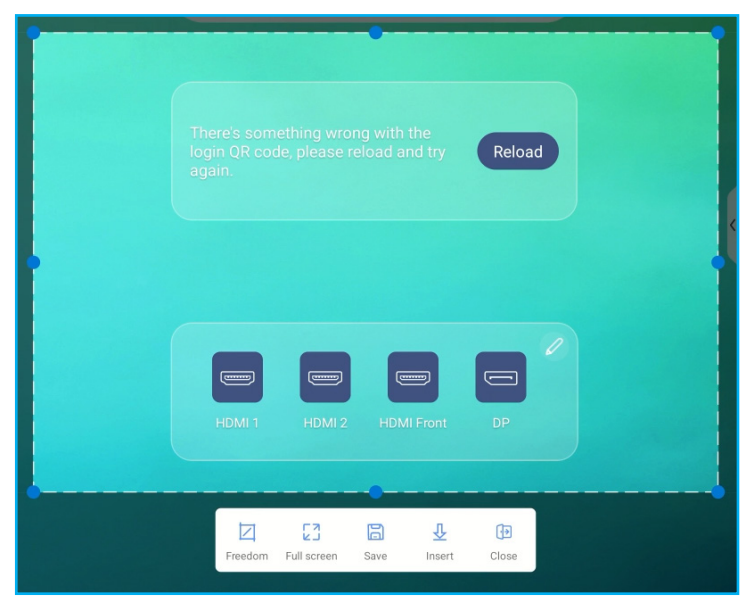

To capture the screen:

- 1. Tap either *Freedom* or *Full screen* to manually select the area or to capture the entire screen respectively.
- 2. Tap **Save** to save the screenshot or tap **Insert** to insert the screenshot directly to a whiteboard session.
- 3. Tap *Close* to exit the tool.

### **More Tools**

Tap >  $\Rightarrow$  ···· to access more tools such as Freeze, Stopwatch, Timer, Spotlight, LockScreen, and Calculator.

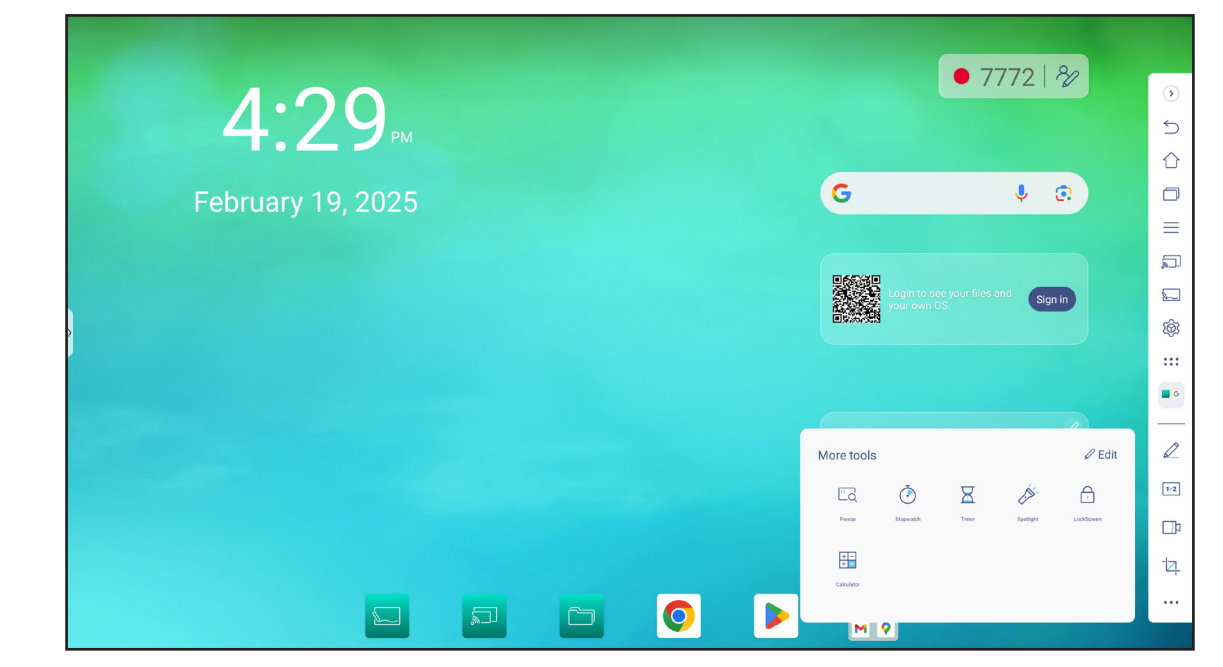

- Tap *Freeze* □<sub>Q</sub> to freeze the screen. Then tap ⊕ to zoom in or tap ⊖ to zoom out. To restore the screen to its original size, tap ∑.
- Tap (<sup>1</sup>) to use the Stopwatch.
- Tap  $\overline{K}$  to use the **Timer**.
- Tap *b* to activate **Spotlight**. **Spotlight** can be used to direct the audience's focus to a specific part of the board.
- Tap 🔂 to lock the screen (LockScreen) or press the Sc.Lock 🔂 key on the remote control. If the screen lock password is not set, you are prompted to set the password. Follow the onscreen instructions to complete the procedure.

| T                       | p                       |
|-------------------------|-------------------------|
| No password is set, ple | ase set password first. |
| CANCEL                  | Confirm                 |

• Tap = to use the **Calculator**.

### More Tools (Continued)

To customize the tools displayed in the **Side toolbar**, tap  $\Rightarrow \Rightarrow \cdots \Rightarrow Edit$ . Then tap  $\bigcirc$  next to the icon you want to remove from the **Side toolbar** and tap  $\bigcirc$  next to the icon you want to add to the **Side toolbar**. You can choose up to 4 tools from the "More tools" window to add to the **Side toolbar**.

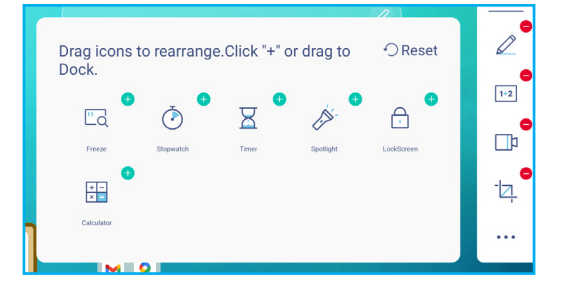

## **Floating Menu Toolbar**

Touch and hold the screen with your two fingertips, a centimeter apart from each other. This opens the floating menu toolbar.

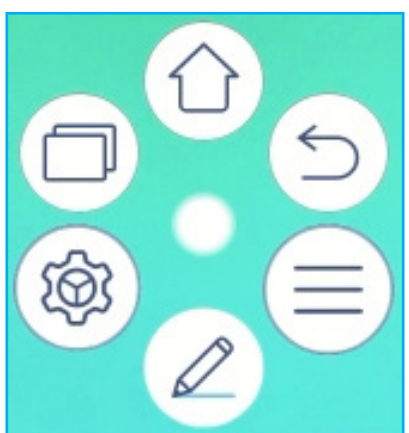

- Tap () to return to the previous screen.
- Tap to return to Home screen.
- Tap () to view recent apps. Swipe from side to side to scroll through your open apps. To close all apps, tap *Clear all*.
- Tap () to open the Settings menu.
- Tap (2) to open the annotation app.
- Tap  $(\equiv)$  to open the OSD menu.
- Tap () in the center and drag the annotation toolbar to your preferred location on the screen.

### **More Home Screen Features**

Touch and hold on the Home screen to change the Home screen wallpaper & style, add widgets, and configure the Home screen settings.

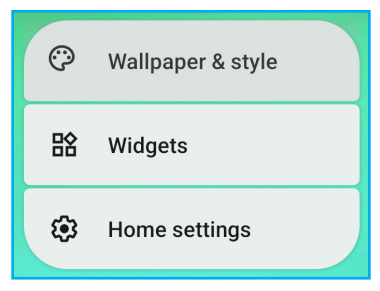

• Tap *Wallpaper & style* to change the Home screen wallpaper, enable or disable dark theme, themed icons, configure accessibility, security & privacy, location, manage passwords & accounts, digital wellbeing & parental control settings, Google services & preferences, advanced features, system settings, and view device information.

|   | ۹ | Search                                                                                 |                    |
|---|---|----------------------------------------------------------------------------------------|--------------------|
|   | ۲ | Wallpaper<br>Home, lock screen                                                         | Wallnaner & style  |
|   | 6 | Accessibility<br>Display, interaction, audio                                           |                    |
|   | 0 | Security & privacy<br>App security, device lock, permissions                           | 5:42-<br>05<br>42  |
| > | 0 | Location<br>On - 2 apps have access to location                                        | 다 Change wallpaper |
|   |   | Passwords & accounts<br>Saved passwords, autofill, synced accounts                     | Dark theme         |
|   | • | Digital Wellbeing & parental<br>controls<br>Screen time, app timers, bedtime schedules | Themed icons       |
|   | G | Google<br>Services & preferences                                                       |                    |

• Tap *Widgets* to add more widgets to the Home screen. You can search for a widget or select it from the list. To add the widget, touch+hold and drag it to the Home screen.

|                          | —                                                                                                    |
|--------------------------|----------------------------------------------------------------------------------------------------|
|                          | Widgets                                                                                                    |
| Q Search                 |                                                                                                    |
| Suggestions<br>7 widgets | Jenna Tan 2:17 PM<br>Photography classes<br>I would really love to get some photography courses.                          |
| Calendar<br>2 widgets    | Bo, Nikolus 11:19 AM<br>Amazing Books<br>I know you have been looking for books lately. I found some new books that I thi |
| Chrome<br>4 widgets      | Gmail<br>3×2                                                                                                    |
| Clock<br>5 widgets       | Search YouTube                                                                                                    |
| 2 widgets, 1 shortcut    | Home Shorts Subscriptions                                                                                                 |
| Conversations            | $\begin{array}{c} \mbox{Quick Actions} \\ 4\times 2 \\ \mbox{The fastest way to search and browse YouTube} \end{array}$   |

### More Home Screen Features (Continued)

**Note:** To remove the widget, touch+hold and drag it towards the upper edge of the screen over the wording "*Remove*", then release to remove the widget.

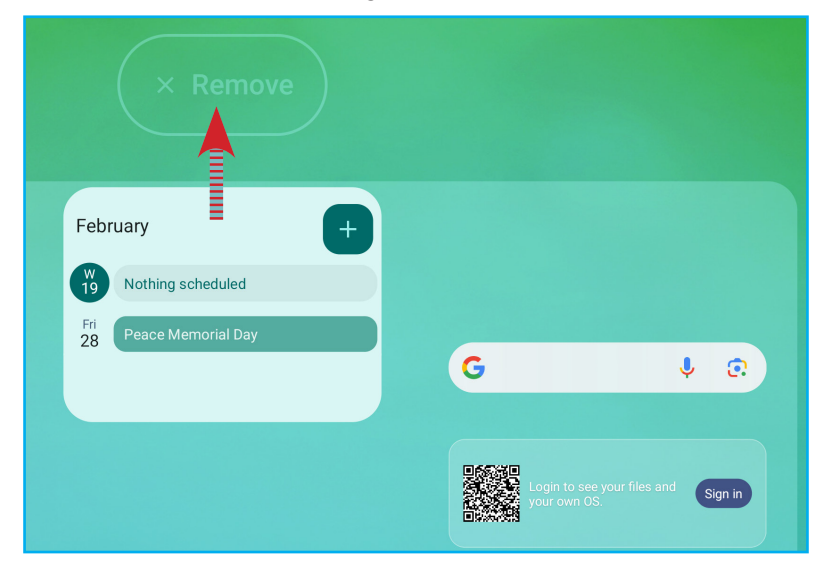

• Tap *Home settings* to enable or disable notifications dots and adding app icons to the Home screen.

| Home settings                                                |  |
|--------------------------------------------------------------|--|
| Notification dots                                            |  |
| Add app icons to home screen<br>For new apps                 |  |
| Show Google App<br>When you swipe left from main Home screen |  |

### **Quick Settings Panel**

Swipe down from the upper edge of the screen to open the quick settings panel.

In the quick settings panel, you can adjust the screen brightness, access the quick access settings, configure the account settings (()), open the Settings menu (), power off or reboot the IFP (), and read any notifications.

|                               | ¢                             |                  | •    | ScreenRecorder • now                                                                                                | ^ |
|-------------------------------|-------------------------------|------------------|------|----------------------------------------------------------------------------------------------------|---|
| ♥ Internet<br>PTSGI-Meeting > | Bluetooth<br>On               | ⊖ Do Not Disturb |      | Starting monitoring service                                                                                         |   |
| Camera access<br>Available    | Screen Cast<br>ScreenRecorder | Hotspot     Off  | G    | Find My Device network • xxxx004@gmail.com • 3h<br>This device is now part of the network, which helps owners secur | ~ |
|                               |                               |                  | 0 0  | Set a screen lock - 7h<br>For added security, set a PIN, pattern, or password for this device.                      | ~ |
|                               |                               |                  | Sile | int                                                                                                    |   |
|                               |                               |                  | 0    | Miracast is running<br>Tap for more information or to stop the app.                                                 | ~ |
|                               |                               |                  | 0    | OTA Service<br>Detecting                                                                                            | ~ |
| 1 ann is active               |                               |                  |      |                                                                                                    |   |

To close the quick settings panel, swipe up.
# **BASIC OPERATIONS**

#### Manage the Input Source Shortcuts

To manage the input source shortcuts on the Home screen, tap ?. You can add up to 4 input source shortcuts. To modify the default shortcuts, first tap on the shortcut you want to remove and next tap on the shortcut you want to add. Those shortcuts that appear on the Home screen, are marked with the green circles. When finished arranging the shortcuts, tap **SAVE** to save your changes or tap **CANCEL** to return to the Home screen without making any changes.

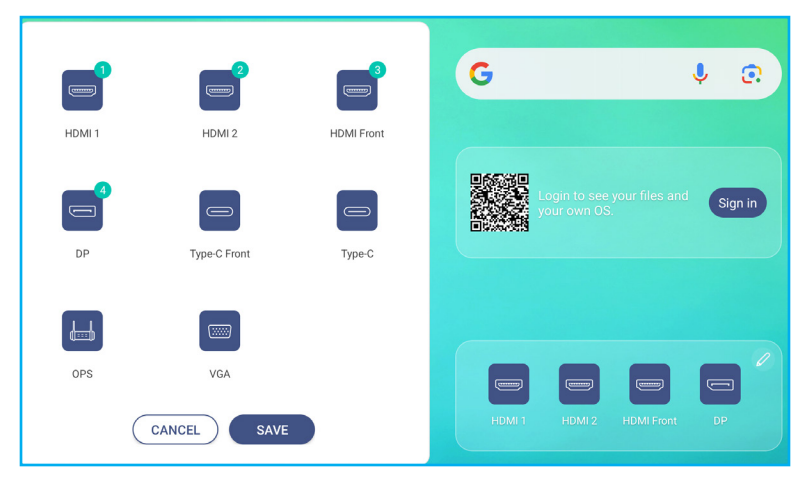

To view all the apps, do either of the following:

• Tap ::: on the **Side toolbar**. Then, swipe to the left or to the right on the screen to switch between the App screen pages.

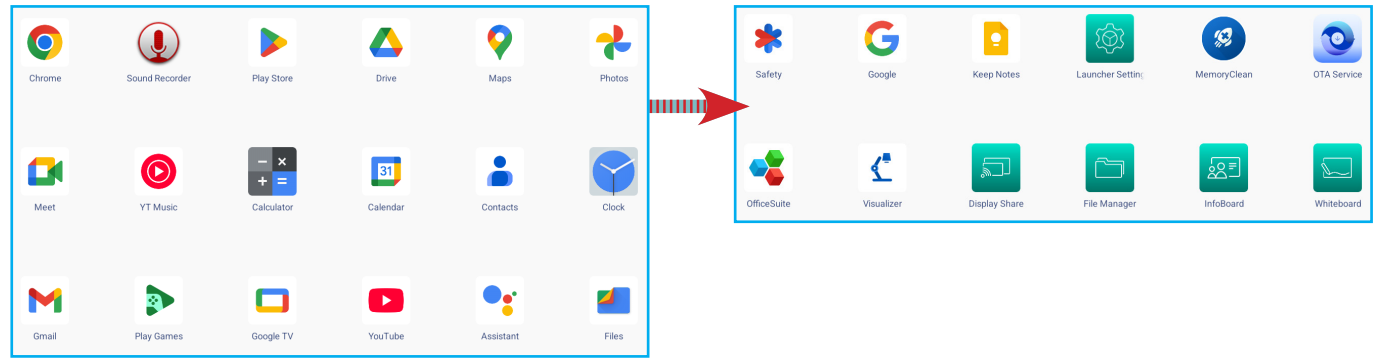

• Swipe up on the screen or press the **Apps ...** key on the remote control. Swipe up/down or use the remote control to scroll through all the installed apps.

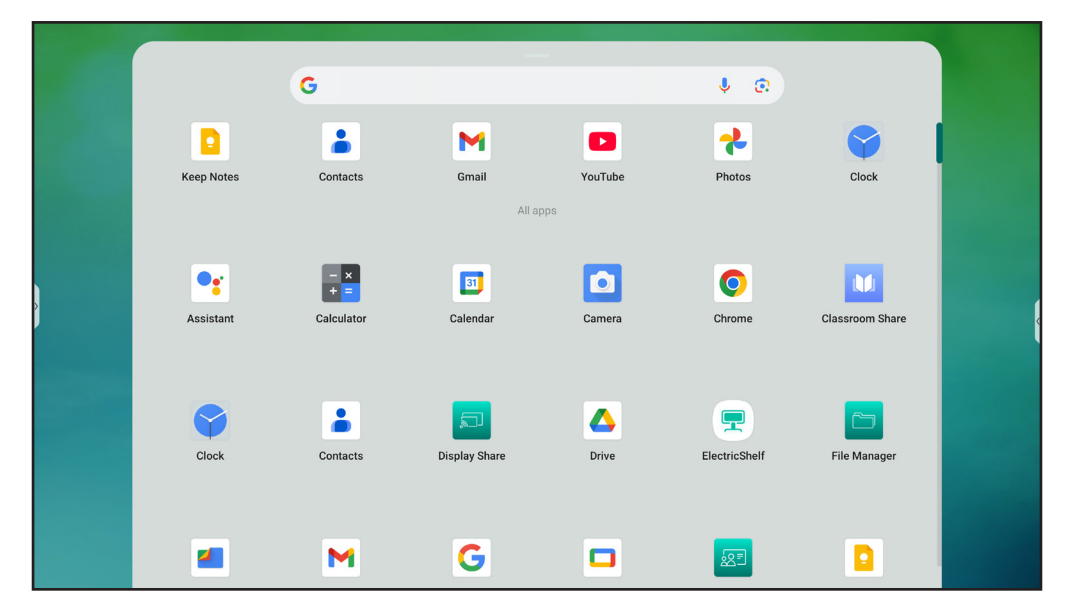

Note: If you require the installation of a third-party app outside of the Google Play Store, you must first enable Unknown sources by going to the: Security ⇒ Advanced Settings menu. Refer to "Configuring Security Settings" on page 50.

You can then install the downloaded APK (Android Package) file onto your system.

**IMPORTANT!** Optoma recommends only installaing approved apps from the Google Play Store, but cannot guarantee compatibility of the IFP with other apps. The embedded Android 14 operation system or IFP may not be compatible with all apps. Not all apps will work with all devices. Optoma is not responsible for the compatibility of any third-party Android apps. Third-party Android apps can vary in quality and some even contain malicious codes, which could compromise system security and may invalidate product warranty. Optoma makes no representations regarding the quality, security or suitability of any third-party apps and their compatibility with the Optoma interactive flat panel. Optoma shall have no responsibility or liability with respect to any damage, faults, loss in functionality or security issues arising as a direct or indirect result of the installation of third-party apps will be chargeable and may be limited. Information is correct at the time of writing and is subject to change.

#### Whiteboard 🕵

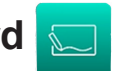

Whiteboard is an online collaborative platform that can bring teams together to brainstorm, sketch and collaborate, anytime, anywhere.

**Note:** For a more detailed introduction of functions, please refer to <u>https://onlinemanual.optoma.com/whiteboard/</u>.

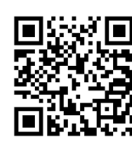

Tap on the Home screen, in the **Side toolbar**, or press the **Note** *key* on the remote control to open the **Whiteboard**.

| Sector Whiteboard  |                     |           |        |                   |
|--------------------|---------------------|-----------|--------|-------------------|
| Home               | Create new session  |           |        |                   |
| Join with code     | Sports              |           |        |                   |
| Create new session | Maths               |           |        |                   |
| Your session       | Biology             |           |        |                   |
| Collaboration      | Science             |           | Soccer | Basketball        |
| Non-Collaboration  | Geography           |           |        |                   |
|                    | Business Tools      |           |        |                   |
|                    | Arts & Humanities   | Badminton | Tennis | Volleyball        |
|                    | Grids & Tables      |           |        |                   |
|                    | Reading & Writing   |           |        |                   |
|                    | Holidays & Seasonal | Football  | Rugby  | American football |
|                    |                     |           |        | Create            |

To start using the app, do the following:

- 1. Tap on the *Create new session* tab. Then select a background or template for your content. Note: *To access your cloud sessions, login to Whiteboard first.* 
  - To open a recent session, tap on the *Home* tab and under Recent category tap on the session you want to continue.
  - To open a collaboration (saved to the cloud) or non-collaboration (saved locally) session, under Your session category, tap on the session you want to continue.
- 2. Tap *Create* and use any of the activities described in the table below:

**Note:** The floating toolbar is home to many of the primary features found in the **Whiteboard** app, which are detailed here.

| ltem                          | Description                                                                                                   |
|-------------------------------|----------------------------------------------------------------------------------------------------|
| Move the<br>floating toolbar  | Tap and drag or long-tap on the screen to move the floating toolbar to your preferred location on the screen. |
| Minimize the floating toolbar | Tap on the $\bigoplus$ icon to minimize the floating toolbar. Tap $$ to expand the floating toolbar.          |

|  | Item            | Description                                                                                                    |
|--|-----------------|----------------------------------------------------------------------------------------------------|
|  |                 | Write or draw a freeform line.                                                                                                    |
|  |                 | Tap to select the desired line color and thickness.                                                                                                    |
|  |                 |                                                                                                    |
|  |                 | - To show more pen-tip options, tap on the 🖉 to expand and view all available options.                                                                                                    |
|  | Pen-tip options | <ul> <li>To show more pen-tip options, tap on the to expand and view all available options.</li> <li>Improve the transformation of the transformation of transformation of transformation of transformatio</li></ul> |
|  |                 | ••• Vivid                                                                                                    |
|  |                 | IMPORTANT! Avoid damaging the virtual whiteboard. For writing and drawing, use<br>ONLY the supplied touch pen or your fingers.                                                                                                    |
|  |                 | Note:                                                                                                    |
|  |                 | <ul> <li>Touch pen is supplied with thin tip and thick tip. Whiteboard can detect automatically which tip ( A second accordingly) you are using and displays the options based on the tip thickness.</li> <li>If you are using your fingers to write or draw on the virtual whiteboard then it is considered as using a "thick tip pen".</li> </ul>                                                                                                    |

|   | ltem   | Description                                                                                                    |
|---|--------|----------------------------------------------------------------------------------------------------|
|   | nem    | Erase areas of your written text or drawings. Select the eraser size and drag your selected pen-tip or finger over the area you want to erase. |
|   | Fraser | Note: You can also use the palm of your hand or the back of your closed fist to erase objects on the whiteboard.                               |
| 8 |        |                                                                                                    |

|   | Item               | Description                                                                              |
|---|--------------------|------------------------------------------------------------------------------------------|
| 2 | Select             | Select an object on the whiteboard. Tap any of the following to alter the selected area: |
| A | Geometric<br>shape | Tap to select the desired 2D, 3D shape directly or from a category.                      |

|   | ltem                       | Description                                                                                                    |
|---|----------------------------|----------------------------------------------------------------------------------------------------|
| A | Item<br>Geometric<br>shape | Description         After selecting the shape, tap and drag to add it to the whiteboard. Tap any of the following to alter the shape:         Image: Constraint of the shape is the shape is the sh |
| Т | Text editor                | Open the text editor and add text.                                                                                                    |

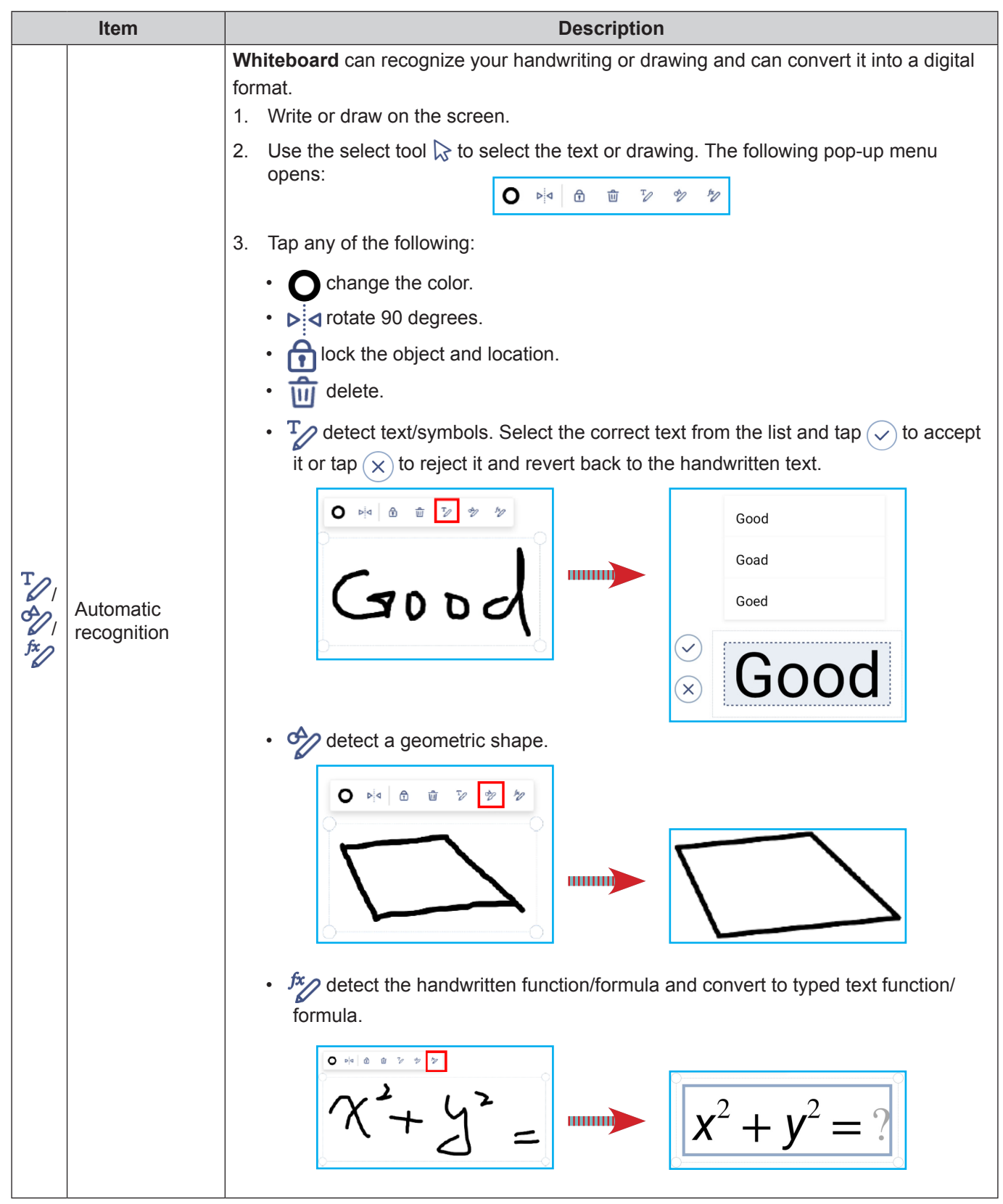

|   | ltem             | Description                                                                                                    |
|---|------------------|----------------------------------------------------------------------------------------------------|
|   |                  | <ul> <li>Tap any of the following tools:</li> <li>Image: A state of the following tools:</li> <li>Image: A state of tools:</li> <li>Image: A state of tools:</li> <li>Image: A state of tools:</li> <li>Image: A state of tools:</li> <li>Image: A state of tools:</li> <li>Im</li></ul> |
|   | More tools       | browser window, capture screenshots, resize, relocate, delete it, and more.                                                                                                    |
| + | Add a page. To a | dd a page, tap the $+$ on the bottom of the whiteboard canvas.                                                                                                    |
|   |                  |                                                                                                    |

|          | ltem               | Description                                                                                                    |  |
|----------|--------------------|----------------------------------------------------------------------------------------------------|--|
|          |                    | <ul> <li>Tap — on the bottom toolbar and then tap any of the following options:</li> <li><i>New</i> to create a new session.</li> </ul>                                                     |  |
|          |                    | Open to open a collaboration or non-collaboration session.                                                                                                    |  |
|          |                    | Save/Save As to save/save as the current content to collaboration or non-collaboration session.                                                                                             |  |
|          |                    | • <i>Import</i> to import a JPG, PNG, or PDF file.                                                                                                    |  |
| $\equiv$ | Menu               | • <i>Export</i> to export the session as JPG, PNG, or PDF file.                                                                                                    |  |
|          |                    | • <b>Settings</b> to open the <b>Whiteboard</b> Settings menu. Then enable or disable eye protection writing mode, customize the floating board & how it is triggered, and update software. |  |
|          |                    | Tutorial to open and review the Whiteboard tutorial.                                                                                                    |  |
|          |                    | • Share to share the whiteboard session by QR code or email.                                                                                                    |  |
|          |                    | <b>Note:</b> To share the whiteboard session by the QR code, make sure the other device is connected to the same Wi-Fi as the IFP.                                                          |  |
|          | Background options | Select a background color () or apply a template () to your session. You can also upload an image to use as your background template from storage.                                          |  |
|          |                    | View and manage all pages that are part of the current session. Tap any of the following:                                                                                                   |  |
|          |                    | < 2/3 >                                                                                                    |  |
|          |                    | CR> to open the previous or next page.                                                                                                    |  |
|          |                    | Page number, for example 2/3 to open the page manager:                                                                                                    |  |
|          | Page manager       | 1<br>2<br>+ ± +<br>(Page 3 / 15)                                                                                                    |  |
|          |                    | Tap (+) on the left side to add a page to the left or on the right side to add a page to the right.                                                                                         |  |
|          |                    | Tap 💼 to delete the selected page.                                                                                                    |  |

|              | ltem          | Description                                                                                                    |  |
|--------------|---------------|----------------------------------------------------------------------------------------------------|--|
| Ð            | Zoom          | Zoom in or zoom out on the screen. Then tap [] to open the zoom preview window.<br>Move the red box to the area that you want to show on the screen or tap ] and use<br>two fingers to move the object on the screen to your preferred location. While in the<br>preview mode, you can also zoom in and out by pinching the screen with 2 fingers.                                                                                                    |  |
| Ń            | Delete a page | Delete all items/objects on the current page.                                                                                                    |  |
| $\checkmark$ | Undo          | Undo your last action.                                                                                                    |  |
| $\bigcirc$   | Redo          | Redo your last action.                                                                                                    |  |
|              | Session name  | Note: Tap next to the session name to access the Whiteboard launcher page.         Image: Image: I |  |

|  | ltem    |                                                                 | Description                                                                                                    |     |
|--|---------|-----------------------------------------------------------------|----------------------------------------------------------------------------------------------------|-----|
|  |         | Sign in to <b>Whit</b> e<br>existing, cloud s<br>page. Then tap | eboard with your Whiteboard or Google account to create new, or opsessions. Open the Cloud Session tab on the Whiteboard launcher <i>Sign in</i> . | pen |
|  |         | Home<br>Join with code<br>Create new session                    | Cloud Session                                                                                                    |     |
|  | Sign in | My Session                                                      |                                                                                                    |     |
|  |         | Cloud Session                                                   | Sign in to open cloud session and session shared with you                                                                                          |     |
|  |         | Local Session                                                   | Sign in<br>Open                                                                                                    |     |

| Invite attendees to join the <b>Whiteboard</b> session.<br>On the Attendees tab i≡ in the upper right corner, tap + and then select any of following options:                                                                                                    |                                                                                                    |  |  |  |  |
|----------------------------------------------------------------------------------------------------|----------------------------------------------------------------------------------------------------|--|--|--|--|
| On the Attendees tab i≡ in the upper right corner, tap + and then select any of following options:                                                                                                    |                                                                                                    |  |  |  |  |
| i                                                                                                    | On the Attendees tab $\Xi$ in the upper right corner, tap $+$ and then select any of the following options: |  |  |  |  |
| Attendees management • Google Classroom • Email • Session Code On the Attendees tab you can assign a role to the attendee (either viewer or ed delete (() = •) attendees, renew (<)) the session code, and configure ((2) at settings). Tap AR to access the Group tab. Then tap + and enter the group information, s group name and attendees. Tap Save. To modify group settings, tap •••. | +<br>tor),<br>tendee<br>uch as                                                                              |  |  |  |  |

|   | Item                              | Description                                                                                                    |
|---|-----------------------------------|----------------------------------------------------------------------------------------------------|
|   | Google<br>Classroom<br>management | Tap Connect to connect to your existing Google Classroom, and add a class to sync. Add a class from Google Classroom. Connect to your existing Google Classroom, and add a class to sync. Connect Connect Cancel                                                                                                    |
| Ĩ | Focus Mode                        | <ul> <li>Focus Mode allows the owner to switch the screens of editors or viewers to match the owner's screen, guiding attendees' attention in real-time.</li> <li>To activate Focus Mode, tap the icon in the upper right corner of the screen. This triggers a frame to appear on both the owner's and attendees' screens, indicating that Focus Mode is active. Press icon again to stop the Focus Mode.</li> <li>Please note that the access permissions will differ for the owner, editors, and viewers under this mode: <ul> <li>Owner: Retain full access to all functions.</li> <li>Editor: Editing functions are disabled, and the screen will be locked to the owner's view.</li> </ul> </li> <li>Viewer: The screen will be locked to the owner's view.</li> <li>Join the session by scanning the QR code.</li> </ul> |

|         | ltem       | Description                                                                                                    |
|---------|------------|----------------------------------------------------------------------------------------------------|
|         | Item       | Description         After scanning the QR code, you can see the current session on the screen of your portable device.         15:41 |
| <u></u> | Focus Mode |                                                                                                    |
|         |            | 2.7.4 < <u>1/1</u> > Q <u>30%</u> Q<br><b>&lt; &gt; (</b> )                                                                          |

#### Display Share 🗾

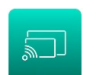

Tap in the Home screen or in on the **Side toolbar** to start wireless sharing and projection via Wi-Fi or LAN. **Note:** For a more detailed introduction of functions, please refer to <u>https://onlinemanual.optoma.com/displayshare/</u>.

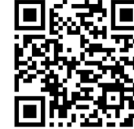

#### **IMPORTANT!**

- The IFP and your mobile device/computer must be connected to the same Wi-Fi or LAN network.
- While in use, make sure that you have access to the Internet.

#### **Supported Operating Systems for Casting**

| Display Share<br>Senders | Available Version                |  |  |
|--------------------------|----------------------------------|--|--|
| Windows                  | Windows 8, 8.1, 10, 11 and above |  |  |
| 🗯 Mac                    | MacOS 10.12 and above            |  |  |
| iPhone                   | iOS 14 and above                 |  |  |
| Android                  | Android 9.0 and above            |  |  |
| Chrome                   | Chromebook OS V74 and above      |  |  |

#### **Proprietary Sharing**

| Features                 | Operation System |  |  |
|--------------------------|------------------|--|--|
| Web Sharing (Web Sender) | Chrome Browser   |  |  |
| AirPlay Support          | iOS 14 and above |  |  |
| ChromeCast               |                  |  |  |

#### **Mobile Device**

When the setup guide screen appears, scan the QR code to download and install the **Display Share** app onto your mobile device.

Note: You can also download the Display Share app from https://www.optoma.com/displayshare website.

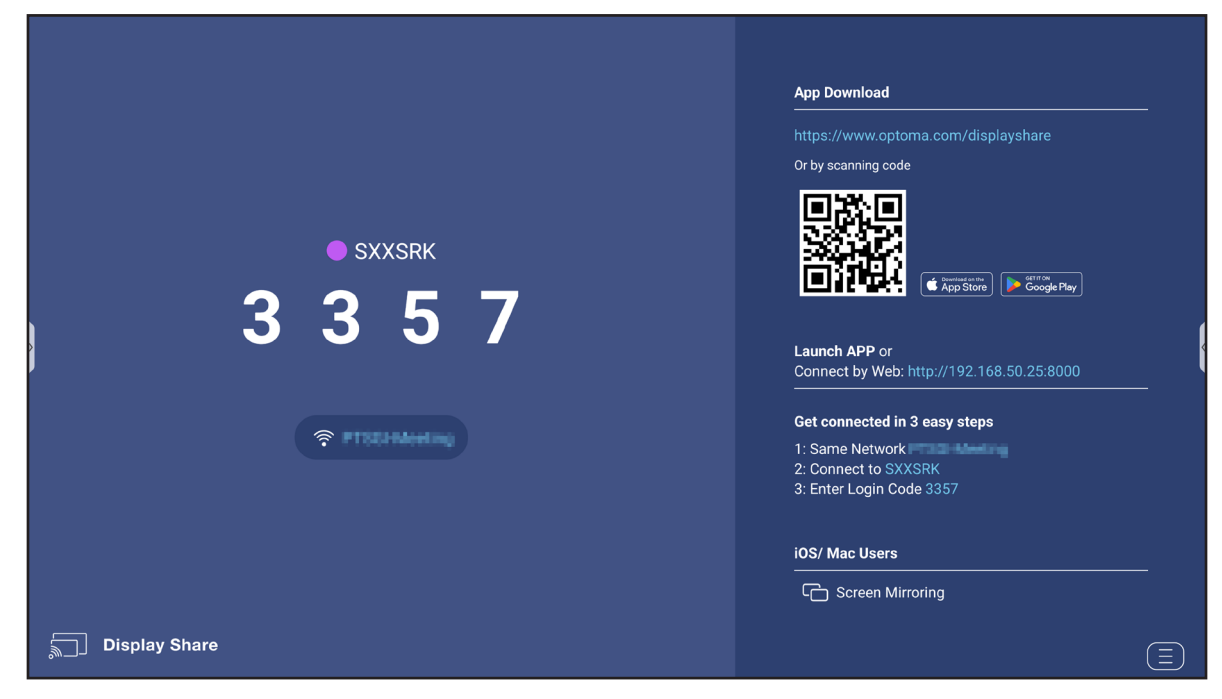

To connect to the IFP, complete the following steps:

Note: The connection steps are described based on an iOS device.

1. Launch the **Display Share** app. Select the device and then tap **Start Broadcast**.

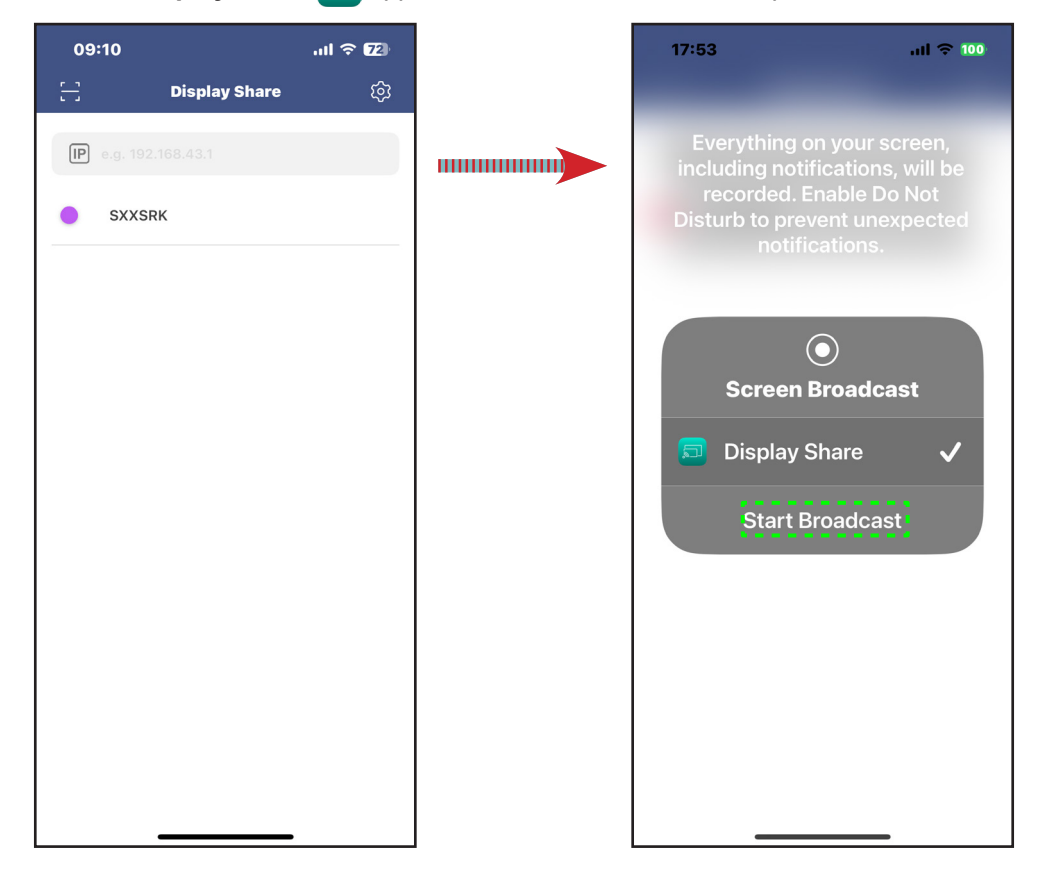

#### **Mobile Device (Continued)**

2. Enter the **login code** from the launcher screen and tap **Join**.

| 09:11           |               |                          |
|-----------------|---------------|--------------------------|
| <               | SXXSRK        |                          |
|                 |               |                          |
|                 |               |                          |
| Please enter th | ie login code |                          |
|                 |               |                          |
|                 |               |                          |
|                 |               |                          |
|                 | Join          |                          |
|                 |               |                          |
|                 |               |                          |
|                 |               |                          |
|                 |               |                          |
|                 |               |                          |
| 1               | 2             | 3                        |
| 4               | 5             | 6                        |
| 7               | 8             | 9                        |
|                 | 0             | $\langle \times \rangle$ |
|                 |               |                          |
|                 |               | -                        |

3. Tap any of the following:

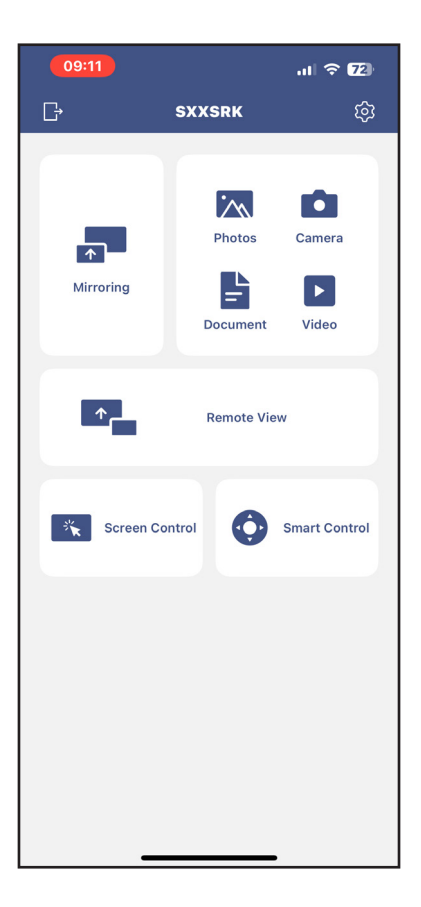

#### Mobile Device (Continued)

- Mirroring to mirror your mobile device's screen to the IFP.
- Photos to view and share photos.
- · Camera to stream your mobile device's camera to the IFP.
- · Document to view and share documents.
- Video to view and share videos.
- **Remote View** to mirror the IFP screen to your mobile device with annotation and image saving feature.
- Screen Control to mirror the IFP screen to your mobile device. You can use your mobile device to
  operate the IFP.
- · Smart Control to use your mobile device as a remote control to control the IFP.
- Settings it to modify your mobile device's user name, view the Display Share version, and read the Open Source License.
- 4. To stop the screen broadcast, tap

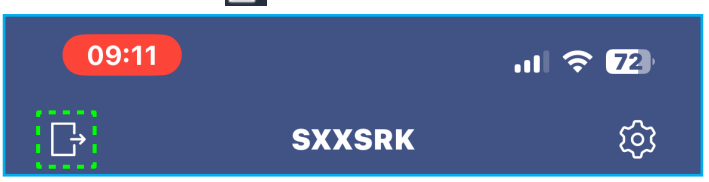

#### Computer

You can mirror the screen of your computer via Chrome browser or **Display Share**. To use either of these options, open the browser and enter the IP address that is displayed on the launcher screen into the URL field. For example, <u>http://192.168.50.77</u> or download and install **Display Share for Windows** from <u>https://displayshare.optoma.com/</u> website.

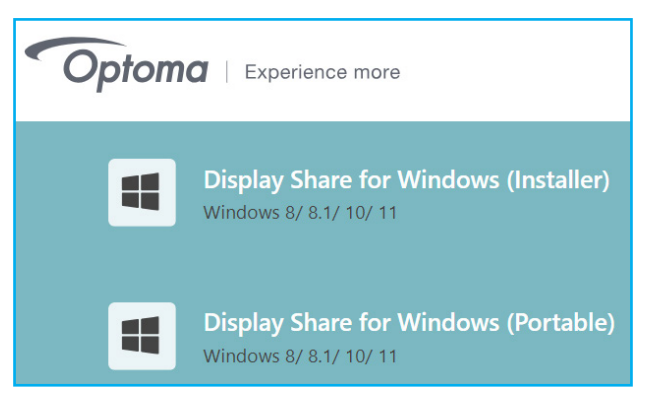

#### **Computer (Continued)**

To start screen casting, download Display Share to your computer.

- 1. Launch the **Display Share** [m] app and click on the device you wish to connect to.
  - If the IFP is not visible in the Room List, enter the IFP's IP address manually into the *Input IP* address field. Press *Enter* to start searching for the device.

| Display Share          | ي<br>ف |
|------------------------|--------|
| Room list              | IJ     |
| (IP) e.g. 192.168.43.1 |        |
| SXXSRK                 |        |

2. Enter the login code from the launcher screen and click Join.

| < SXXSRK                    |   |  |
|-----------------------------|---|--|
|                             |   |  |
| Please enter the Login Code |   |  |
| Join                        | ) |  |

3. Click any of the following:

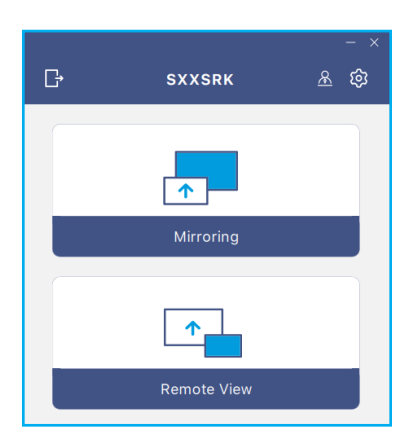

- Mirroring to mirror your computer's screen to the IFP.
- Remote View to mirror the IFP screen to your computer with the ability to annotate and save the image.
- Settings to change the username, view the Display Share version, and read the Open Source License.

#### **Computer (Continued)**

• Moderation Mode <u>A</u> to start moderating the current screen sharing session. Enter your password and click *Start*.

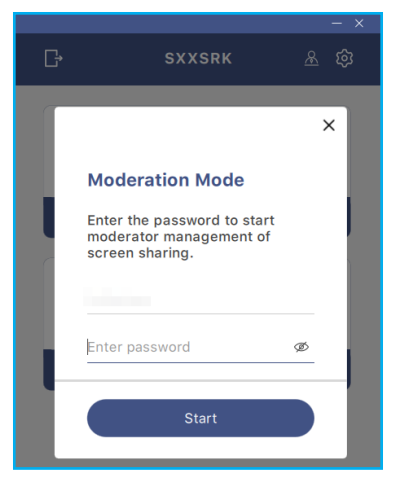

Note: To modify the admin password, refer to "Display Share Configuration" on page 94.

You can select up to 4 screens to display on the IFP. To exit moderation mode, click *Leave* and then click either *Disconnect All* or *Leave the Room*.

| Leave |                                           | SXXSRK 💿                                  | - • :                                                                           |
|-------|-------------------------------------------|-------------------------------------------|---------------------------------------------------------------------------------|
| ٨     | Please drag sender here<br>Spilt soreen 1 |                                           | Playing (0)     Spill Sorem1     Spill Sorem2     Spill Sorem3     Spill Sorem4 |
|       |                                           |                                           | Standby(1)     O      Search      bitistees (Xou)                               |
| ۸     | Please drag sender here<br>Spit soven 3   | Please drag sender here<br>spits screen 4 |                                                                                 |

4. To exit the **Display Share** app, click

#### **Display Share Configuration**

Tap 📄 to open the Display Share menu.

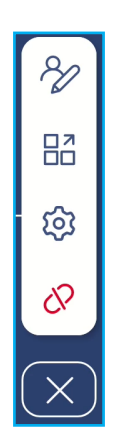

Tap on any of the following icons to configure the **Display Share** settings:

- Annotation 🔗: Open the annotation tool.
- **Grouping** ☐ All IFP devices that are in the same domain can be searched and up to 4 devices can be selected to project the same screen. To refresh the list of available devices, tap √).

| Grouping Show     |   |  |  |
|-------------------|---|--|--|
| Devices (0/4)     |   |  |  |
| Available Devices | 9 |  |  |

- Settings (2): Manage the general and moderator settings, view the Display Share app version, and read the Open Source License. Tap on any of the following categories to configure the settings.
  - General tab: Modify the device name, view connectivity information, select the login code renewal pattern, enable or disable the floating window and the ability for users to connect/cast via the **Airplay**, **Chromecast**, and **Miracast** apps.

| Settings  |                              |          |
|-----------|------------------------------|----------|
| General   | Device Name<br>WPS-4586      | Ø        |
| Moderator | Connectivity                 |          |
| About     | Wi-Fi<br>IP<br>192.168.50.77 |          |
|           | Login Code                   | Random 💌 |
|           | Floating Window              |          |

- Moderator tab: Modify the admin password. The admin password is used when logging in as a moderator in **Display Share**.

| Settings  |                |     |  |
|-----------|----------------|-----|--|
| General   | Admin Password | J Ø |  |
| Moderator |                |     |  |

#### **Display Share Configuration (Continued)**

- About tab: View the **Display Share** app version and read the Open Source License.

| Settings  |                     |   |
|-----------|---------------------|---|
| General   | Version<br>1.2.24   | > |
| Moderator | Open Source License | > |
| About     |                     |   |

- End session 🔗: Tap this to end the current session and disconnect all the connected devices.
- Close 🔀: Close the menu.

#### File Manager

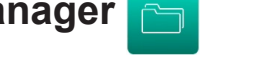

Tap  $\square$  on the Home screen,  $\ddagger \Rightarrow \square$  in the **Side toolbar**, or press the *File viewer*  $\blacksquare$  button on the remote control.

#### **Managing Files**

| Optoma         国 同 部 目 計 Q 袋                     |                         |                              |                           |                               |                           |  |
|--------------------------------------------------|-------------------------|------------------------------|---------------------------|-------------------------------|---------------------------|--|
| Storage                                          | < Internal Storage /    |                              |                           |                               | 4140 / 1                  |  |
| Linternal Storage 27.6%<br>46 GB free from 64 GB |                         |                              |                           |                               |                           |  |
| ADATA UFD ▲ 0%<br>62 GB free from 62 GB          |                         |                              |                           |                               |                           |  |
| Cloud Storage                                    | Alarms<br>Feb 10 2025   | annotation<br>Feb 19 2025    | Audiobooks<br>Feb 10 2025 | ClassroomShare<br>Feb 19 2025 | crash<br>Feb 19 2025      |  |
| $\downarrow$ Downloads                           |                         |                              |                           |                               |                           |  |
| Collections                                      |                         |                              |                           |                               |                           |  |
| images                                           | DCIM                    | Documents                    | Download                  | Movies                        | Music                     |  |
| ▶ Videos                                         | Feb 10 2025             | Feb 10 2025                  | Feb 20 2025               | Feb 10 2025                   | Feb 10 2025               |  |
| Documents                                        | <u> </u>                |                              |                           | <u> </u>                      |                           |  |
| J Music                                          |                         |                              |                           |                               |                           |  |
|                                                  | My Files<br>Feb 20 2025 | Notifications<br>Feb 10 2025 | Pictures<br>Feb 10 2025   | Podcasts<br>Feb 10 2025       | Recordings<br>Feb 10 2025 |  |

Select a storage location and browse for a file or folder you want to view then tap twice on a file or folder to open. The table below will help you navigate **File Manager** and its included features.

| Item       |                   | Description                                                                 |  |
|------------|-------------------|-----------------------------------------------------------------------------|--|
|            | Images            | Display only image files in the selected storage location.                  |  |
| •          | Videos            | Display only video files in the selected storage location.                  |  |
|            | Document          | Display only document files in the selected storage location.               |  |
| 5          | Music             | Display only audio files in the selected storage location.                  |  |
|            | Thumbnail<br>view | View files and folders as thumbnails.                                       |  |
|            | List view         | View files and folders as a list.                                           |  |
| a ↓        | Sort              | Sort files and folders by name or by date in ascending or descending order. |  |
| Q          | Search            | Search files and folders using key words or names.                          |  |
| ŝ          | Software version  | View software version and update app (if necessary).                        |  |
| <b>_</b> + | New Folder        | Add a new folder.                                                           |  |

### File Manager (Continued)

| Item       |               | Description                                                                                                    |  |  |  |  |
|------------|---------------|----------------------------------------------------------------------------------------------------|--|--|--|--|
|            |               | Select files and folders. When selected, tap any of the following:                                                   |  |  |  |  |
|            |               | modo your last action.                                                                                               |  |  |  |  |
|            |               | check/uncheck all items.                                                                                             |  |  |  |  |
|            |               | cut and paste item(s).                                                                                               |  |  |  |  |
|            |               | copy item(s).                                                                                                    |  |  |  |  |
|            |               | paste item(s).                                                                                                    |  |  |  |  |
|            |               | • mildelete item(s).                                                                                                 |  |  |  |  |
|            |               | • A rename an item.                                                                                                  |  |  |  |  |
|            |               | • share an item via QR code.                                                                                         |  |  |  |  |
|            | Select        | <b>Note:</b> For file sharing via QR code, make sure your mobile device is connected to the same network as the IFP. |  |  |  |  |
|            |               | Share with QR code                                                                                                   |  |  |  |  |
|            |               | Share with Ensure your device is connected to the same Wi-Fi network, then scan the QR code.                         |  |  |  |  |
|            |               |                                                                                                    |  |  |  |  |
|            |               |                                                                                                    |  |  |  |  |
|            |               | OR code                                                                                                    |  |  |  |  |
|            |               | Close                                                                                                    |  |  |  |  |
|            |               | compress item(s).                                                                                                    |  |  |  |  |
|            |               | <ul> <li>move/copy item(s) to another location or view item details.</li> </ul>                                      |  |  |  |  |
|            |               | Share item(s) between the IFP and your mobile device via the web browser.                                            |  |  |  |  |
|            |               | 11:00 ail 🗢 🖦                                                                                                    |  |  |  |  |
|            |               | Upload with IP Address                                                                                               |  |  |  |  |
|            |               | 192.168.0.119:8080                                                                                                   |  |  |  |  |
|            |               | Ensure your device is connected to the same Wi-Fi network, then open                                                 |  |  |  |  |
|            |               | will send to 'Download' folder. 1                                                                                    |  |  |  |  |
| $\uparrow$ | Share item(s) | Ciose                                                                                                    |  |  |  |  |
|            |               |                                                                                                    |  |  |  |  |
|            |               |                                                                                                    |  |  |  |  |
|            |               |                                                                                                    |  |  |  |  |
|            |               | Note:                                                                                                    |  |  |  |  |
|            |               | • By default, all items that you upload to the IFP are saved to the <b>Download</b> v<br>folder.                     |  |  |  |  |
|            |               | <ul> <li>To upload items, make sure your mobile device is connected to the same<br/>network as the IFP.</li> </ul>   |  |  |  |  |

#### **Cloud Storage**

Tap *File Manager*  $\implies$   $\Rightarrow$  *Cloud Storage*  $\bigcirc$  to create an account or to pair and access an existing cloud storage account.

| Optoma |            |                                         |        |                                                  |      |                |   |
|--------|------------|-----------------------------------------|--------|--------------------------------------------------|------|----------------|---|
| S      | torage     |                                         |        | < Cloud Storage /                                |      |                |   |
|        |            | nternal Storage<br>5 GB free from 64 GB | 28.9%  | Shared Drive                                     | P+ / | 9 <sub>6</sub> | 2 |
| [      |            | DATA UFD<br>2 GB free from 62 GB        | ▲ 0.1% |                                                  |      |                |   |
| C      | c          | loud Storage                            |        |                                                  |      |                |   |
| _      | <u>↓</u> D | ownloads                                |        |                                                  |      |                |   |
| ) c    | ollection  | 15                                      |        |                                                  |      |                | • |
| [      | in 🖌       | nages                                   |        | No public cloud connected.<br><u>Add account</u> |      |                |   |
|        | ► v        | lideos                                  |        |                                                  |      |                |   |
| [      | D          | ocuments                                |        |                                                  |      |                |   |
| 4      | , ⊾        | lusic                                   |        |                                                  |      |                |   |
|        |            |                                         |        |                                                  |      |                |   |

To create an account:

- 1. Tap  $P_+$  or **Add account**.
- 2. Select the drive type.

| Add account |          |
|-------------|----------|
|             | OneDrive |

- 3. Follow on-screen instructions to create an account or sign in to your existing account.
- 4. After successful login, you are prompted to set a security PIN. Tap **Setup** to set the PIN or **Skip** to skip this step.

| Security PIN                                                   |
|----------------------------------------------------------------|
| Set a 4-digit PIN to secure your cloud account on this device. |
| Skip Setup                                                     |

**Note:** PIN code is used to protect user's cloud storage from being illegally accessed. When system status changes (for example, from standby to normal, from backlight off to on), a user must key in the PIN code they set up for verification in order to access their cloud storage.

#### **Cloud Storage (Continued)**

Your account will be listed in the Cloud Storage menu.

| Optoma                                               |                      |  |  |  |
|------------------------------------------------------|----------------------|--|--|--|
| Storage                                              | < Cloud Storage /    |  |  |  |
| Linternal Storage 28.99<br>45 GB free from 64 GB     | Shared Drive A+ A= A |  |  |  |
| ADATA UFD $\triangleq$ 0.1%<br>62 GB free from 62 GB |                      |  |  |  |
| Cloud Storage                                        |                      |  |  |  |
| ↓ Downloads                                          | AMY SMITH            |  |  |  |

- 5. To manage your cloud storage account(s) in **File Manager**, tap any of the following:
  - $\mathcal{P}_+$  to add another cloud storage account.
  - $\mathcal{P}_{\mathrm{fl}}$  to lock the cloud storage account.
  - $\mathcal{P}_{\mathbf{R}}$  to delete the cloud storage account.
  - **Note:** Locking and deleting the cloud storage account in the **File Manager** will only prevent or remove access to that cloud storage in **File Manager** and will not lock or delete the cloud storage in its original location, for example in Google.

To add PIN security to cloud account if skipped during setup, follow these steps:

1. Select **Setup** to set the PIN.

| Security PIN                                                   |
|----------------------------------------------------------------|
| Set a 4-digit PIN to secure your cloud account on this device. |
| Skip Setup                                                     |

2. Enter a PIN code (4-digit number) in the *Enter a new PIN* field. Then enter the new PIN code again in the *Enter the PIN again* field.

| Enter your PIN      |   | 2 | 3      |
|---------------------|---|---|--------|
| Enter a new PIN     | 4 | 5 | 6      |
| Enter the PIN again | 7 | 8 | 9      |
|                     |   | 0 | Delete |
| Cancel              |   |   |        |

#### **Cloud Storage (Continued)**

Note: You only have to enter the PIN code once after successful login.

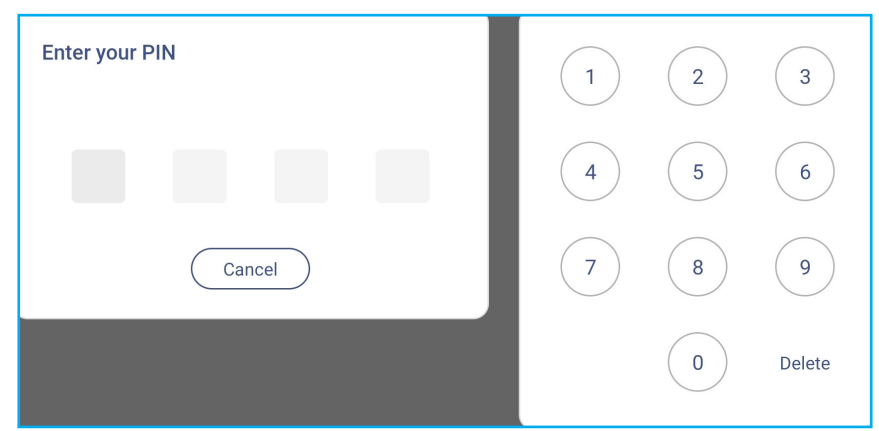

#### **Playing Multimedia Files**

#### Multimedia formats supported

#### Movie

| File      |         | Co                                    | odec                                                                                        |  |  |
|-----------|---------|---------------------------------------|---------------------------------------------------------------------------------------------|--|--|
| Extension | Video   | Audio                                 | Maximum transmit ratio                                                                      |  |  |
| 3ap/3GP2  | H.263   | Mpeg1/2 Layer1/2/3, AAC-LC, PCM -     | Max. solution: SQCIF(128x96), QCIF(176x144),<br>CIF(352x288), 4CIF(704x576) 30fps, 38.4Mbps |  |  |
| .39p/30F2 | H.264   |                                       | Max. solution: 7680x4320 30fps (60fps for simple stream), 80Mbps                            |  |  |
| 21/1      | H.264   | Mpeg1/2 Layer1/2/3, AAC-LC, PCM       | Max. solution: 7680x4320 30fps, 80Mbps                                                      |  |  |
|           | Mjpeg   |                                       | Max. solution: 1920x1088 30fps, 45Mbps                                                      |  |  |
| .dat      | mpeg1/2 | Mpeg1/2 Layer1/2/3                    | Max. solution: 1920x1088 30fps, 38.4Mbps                                                    |  |  |
| .flv      | H.264   | Mpeg1/2 Layer1/2/3, AAC-LC, PCM       | Max. solution: 7680x4320 30fps (60fps for simple stream), 80Mbps                            |  |  |
|           | Mpeg-4  | Mpeg1/2 Layer 2, AAC, FLAC,<br>Vorbis | Max. solution: 1920x1088 30fps, 80Mbps                                                      |  |  |
| .mkv      | H.264   |                                       | Max. solution: 7680x4320 30fps (60fps for simple stream), 80Mbps                            |  |  |
|           | Mpeg-4  |                                       | Max. solution: 1920x1088 30fps, 80Mbps                                                      |  |  |
| .mov      | H.264   | Mpeg1/2 Layer1/2/3, AAC-LC, PCM       | Max. solution: 7680x4320 30fps (60fps for simple stream), 80Mbps                            |  |  |
|           | Mpeg-4  |                                       | Max. solution: 1920x1088 30fps, 80Mbps                                                      |  |  |
| .mp4      | H.264   | Mpeg1/2 Layer1/2/3, AAC-LC, PCM       | Max. solution: 7680x4320 30fps (60fps for simple stream), 80Mbps                            |  |  |
| .VOB      | mpeg1/2 | Mpeg1/2 Layer1/2/3                    | Max. solution: 1920x1088 30fps, 80Mbps                                                      |  |  |
| .mpg.mpeg | mpeg1/2 | Mpeg1/2 Layer1/2/3, AAC-LC, PCM       | Max. solution: 1920x1088 30fps, 80Mbps                                                      |  |  |
| webm      | vp9     | Mpeg1/2 Layer1/2/3, AAC-LC, PCM,      | Max. solution: 7680x4320 60fps, 80Mbps                                                      |  |  |
| .webiii   | vp8     | opus                                  | Max. solution: 1920x1088 30fps, 38.4Mbps                                                    |  |  |
|           | H.265   |                                       | Max. solution: 7680x4320 60fps, 100Mbps                                                     |  |  |
| ts        | mpeg1/2 | Mpeg1/2 Layer1/2/3, AAC-LC, PCM,      | Max. solution: 1920x1088 30fps, 80Mbps                                                      |  |  |
|           | H.264   | 264 opus                              | Max. solution: 7680x4320 30fps (60fps for simple stream), 80Mbps                            |  |  |

#### Audio

| File  | Format           | Audio codec                                      | Supported range                      |
|-------|------------------|--------------------------------------------------|--------------------------------------|
|       |                  | ADIF, ATDS Header AAC-LC, AAC-                   | Sample rate: 8KHz~48KHz              |
| .aac  |                  | ELD                                              | Bit rate: N/A                        |
| mnog  |                  | MDEC1/2/2 5 Audio Lovor1/2/2                     | Sample rate: 8KHz~48KHz              |
| .mpeg |                  | MFEG 1/2/2.3 Addio Layer 1/2/3                   | Bit rate: 8Kbps~320Kbps, CBR and VBR |
| floo  | FLAC             | Comprose Lovel 0-9                               | Sample rate: 8KHz~48KHz              |
| .liac | FLAC             |                                                  | Bit rate: N/A                        |
| .ape  | Monkey's Audio   | /                                                | 1                                    |
| 00116 |                  | OPUS                                             | Sample rate: 8KHz~48KHz              |
| .opus | 0F03             | OF US                                            | Bit rate: 32Kbps~9612Kbps            |
| mn2   | MPEG Audio       |                                                  | Sample rate: 8KHz~48KHz              |
| .mps  | Layer 3          | MFEG 1/2 Layers                                  | Bit rate: 8Kbps~320Kbps              |
| 000   | OGG, OGA, Vorbis | 01-010                                           | Sample rate: 8KHz~48KHz              |
| .ogg  |                  |                                                  | Bit rate: N/A                        |
|       | XMF, MXMF,       | Midi Type 0 and 1, DLS version 1 and             | Sample rate: N/A                     |
| .mid  | IMY              | 2, XMF and Mobile XMF, RTTL/RTX,<br>OTA, iMelody | Bit rate: N/A                        |
| Way   |                  |                                                  | Sample rate: 8KHz~48KHz              |
| .wav  | V V AV           |                                                  | Bit rate: N/A                        |

#### Photo

| File      | Format | Supported range                    | Remarks                              |
|-----------|--------|------------------------------------|--------------------------------------|
|           |        |                                    | (1) Not support non-interleaved Scan |
| .jpeg/jpg | JPEG   | 48x48 pixels to 65536x65536 pixels | (2) Software support SRGB JPEG       |
|           |        |                                    | (3) Software support Adobe RGB JPEG  |
| .png      | PNG    | /                                  | 1                                    |
| .bmp      | BMP    | /                                  | 1                                    |
| .gif      | GIF    | /                                  | 1                                    |

#### Playing videos

Select the video you want play and tap on it to start playback.

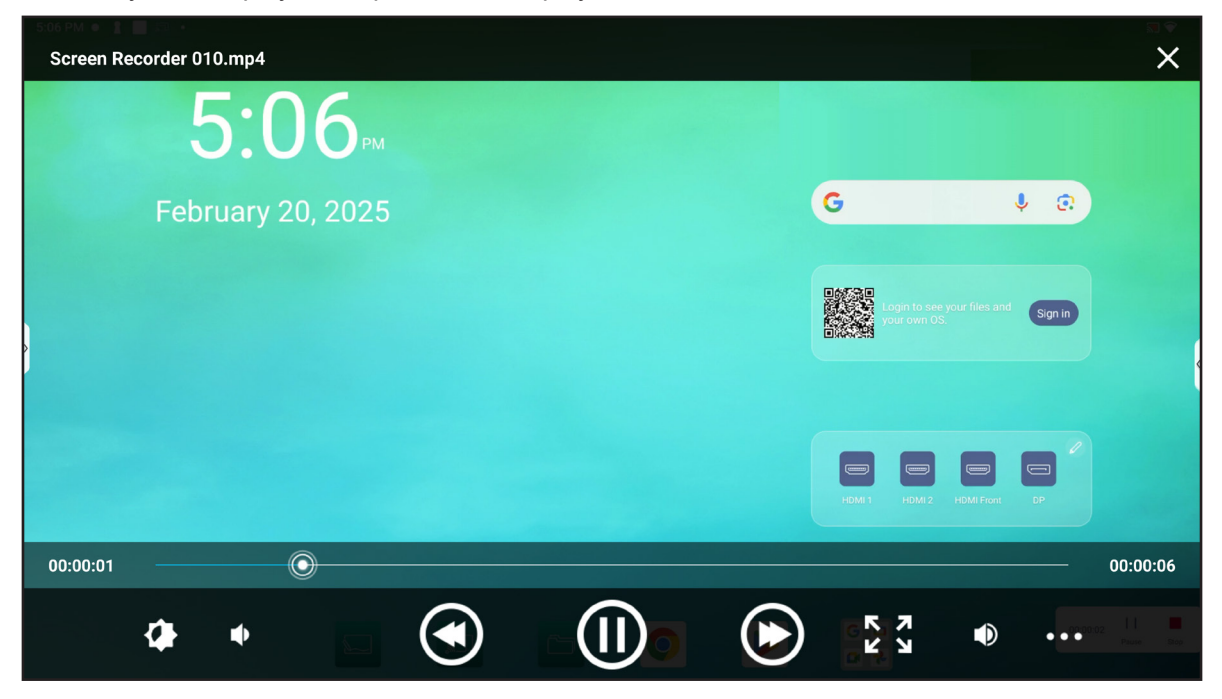

During playback tap on the screen to open the playback control toolbar. Then tap any of the following:

| ltem         |                   | Description                                                                                   |  |  |
|--------------|-------------------|-----------------------------------------------------------------------------------------------|--|--|
| ۲            | Brightness toggle | Adjust the brightness of the playback.                                                        |  |  |
| $\mathbf{O}$ | Volume down       | Decrease the playback volume.                                                                 |  |  |
|              | Previous video    | Skip to the previous video.                                                                   |  |  |
|              | Pause/Play        | Tap 🕕 to pause the playback. To resume, tap 💽.                                                |  |  |
| K 7<br>K 9   | Aspect ratio      | Select your preferred aspect ratio for playback.                                              |  |  |
| ٢            | Volume up         | Increase the playback volume.                                                                 |  |  |
| •••          | Playback settings | Select the play mode, subtitles priority, audio track, view help, and return to the playback. |  |  |
| X            | Exit              | Exit playback.                                                                                |  |  |

#### Playing music

Select the audio track you want to play and tap on it to start playback.

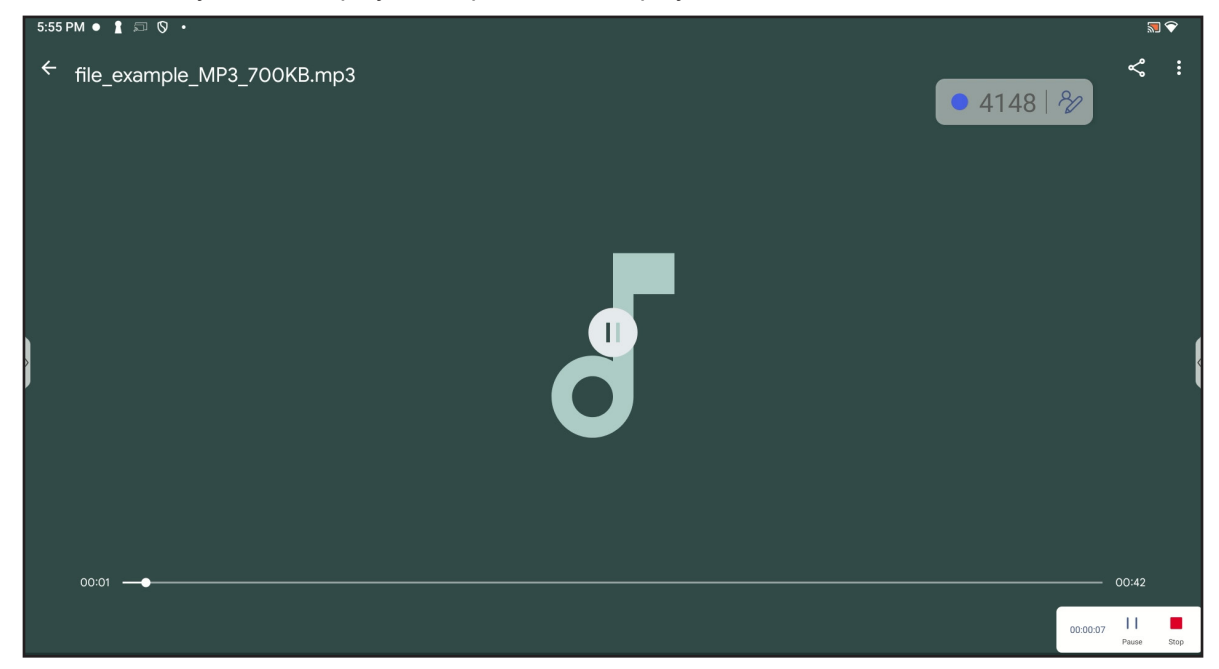

During playback tap on the screen to open the playback control toolbar. The table below explains the functions available on the playback control toolbar.

| ltem |            | Description                                                                              |  |
|------|------------|------------------------------------------------------------------------------------------|--|
|      | Pause/Play | Tap 🕕 to pause playback. To resume, tap 🕩.                                               |  |
| ዮ    | Share      | Share the audio file via Quick Share, Files by Google Bluetooth, Google Drive, or Gmail. |  |
| :    | File info  | View your audio file information.                                                        |  |

**Note:** To stop playback, open the **Side toolbar** and tap  $\bigcirc$  or press the **Return**  $\bigstar$  key on the remote control.

#### Viewing images

Select the image you want to display and tap to open it on the screen.

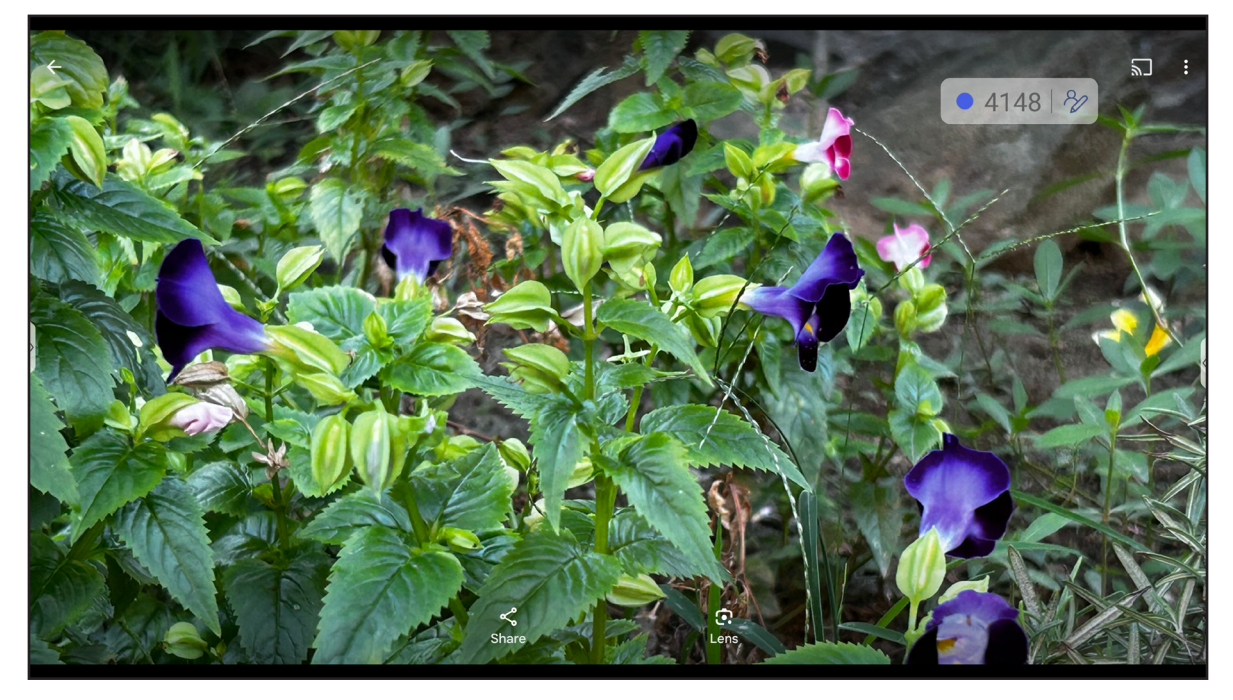

Tap on the screen to open the image control toolbar. The table below explains the functions available on the image control toolbar.

| Item     |       | Description                                                                                                    |  |
|----------|-------|----------------------------------------------------------------------------------------------------|--|
| ዮ        | Share | Share the image file via Quick Share, Files by Google, Google Photos (including image search), or send it to the printer. |  |
| •        | Lens  | Use Google Lens.                                                                                                    |  |
| :        | Help  | View help and feedback.                                                                                                   |  |
| <u>س</u> | Cast  | Cast your slideshow.                                                                                                    |  |

**Note:** To stop playback, open the **Side toolbar** and tap  $\bigcirc$  or press the **Return**  $\frown$  key on the remote control.

#### InfoBoard

**Note:** *InfoBoard* is a region-specific app and may or may not be available to you. Tap *InfoBoard* to publish content from your InfoBoard account to the IFP.

To connect to the IFP, complete the following steps:

1. Launch the InfoBoard 🔙 app.

| Dn your computer                                           | Connect to InfoBoard |
|------------------------------------------------------------|----------------------|
| Open a web browser and go to https://infoboard.optoma.com. |                      |
| 2 Log in and click "Add device" on the left sidebar.       |                      |
| 3 Enter the following pairing code.                        |                      |
| 3 9 5 3                                                    | * * * *              |
| or                                                         |                      |
| Dn your mobile or tablet                                   |                      |
|                                                            |                      |

- 2. From your mobile device or tablet, scan the QR code on the **InfoBoard** launcher page.
- 3. Sign in to InfoBoard with your Optoma account or click Sign up free to create a new account.

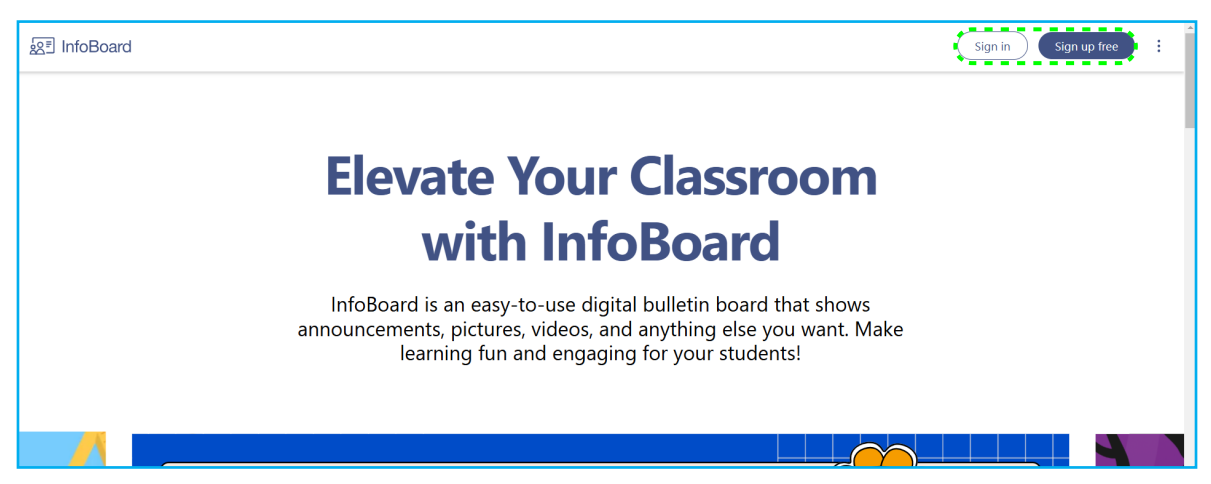

#### InfoBoard (Continued)

4. On the left side of the page, click **Add device**.

| <u>ଛ</u> ≣ InfoBoard |                                                                  |               |
|----------------------|------------------------------------------------------------------|---------------|
| + New file           | My boards                                                        |               |
| ₽ My boards          | Q. Search                                                        | 🛫 File type ∙ |
| 🐼 Settings           | Room name                                                        |               |
| evices               | Wea, Feb 05<br>04:26 <sub>PM</sub>                               |               |
| + Add device         | 17.2°<br>yn<br>P Treet Chy                                       |               |
|                      | Untitled-1<br>Break time & study session. Last updated : Feb 05. |               |

5. Enter the pairing code from the InfoBoard launcher screen on your IFP, then click Add.

| 요크 InfoBoard |                                                                |                                                                        |               |           |
|--------------|----------------------------------------------------------------|------------------------------------------------------------------------|---------------|-----------|
| + New file   | My boards                                                      |                                                                        |               |           |
|              | Q Search                                                       |                                                                        | 🚎 File type • | ≣↓ Sort • |
| ₽ My boards  |                                                                | Enter pairing code                                                     |               |           |
| 段 Settings   | Room name                                                      | <ol> <li>Install and open the InfoBoard app on your device.</li> </ol> |               |           |
| Devices      | 04:26 <sub>РМ</sub>                                            | Enter the Device ID displayed on your device.                          |               |           |
| + Add device | 17.2°<br>yin<br>® Talpet City                                  |                                                                        |               |           |
|              | Untitled-1<br>Break time & study session. Last updated<br>2025 | Cancel                                                                 |               |           |

- 6. Click + *New file* or *Create new file* on the bottom of the page to create a new board.
- 7. Select the file type and click *Create*.

| + New file            |   | My boards |                        |                  |                                   |
|-----------------------|---|-----------|------------------------|------------------|-----------------------------------|
| စ် Settings           |   |           | Select file type       |                  | ×                                 |
| evices<br>Device-0110 | + |           | 9                      | $\overline{(1)}$ | 2 1 3                             |
|                       |   |           | Break time & study ses | Tests & quizzes  | Celebrations & activities         |
|                       |   |           |                        |                  |                                   |
|                       |   |           |                        | _                | Create                            |
|                       |   |           |                        |                  |                                   |
|                       |   |           |                        | Ċ                | No files found<br>Create new file |

#### InfoBoard (Continued)

8. Enter the content and click **Save**.

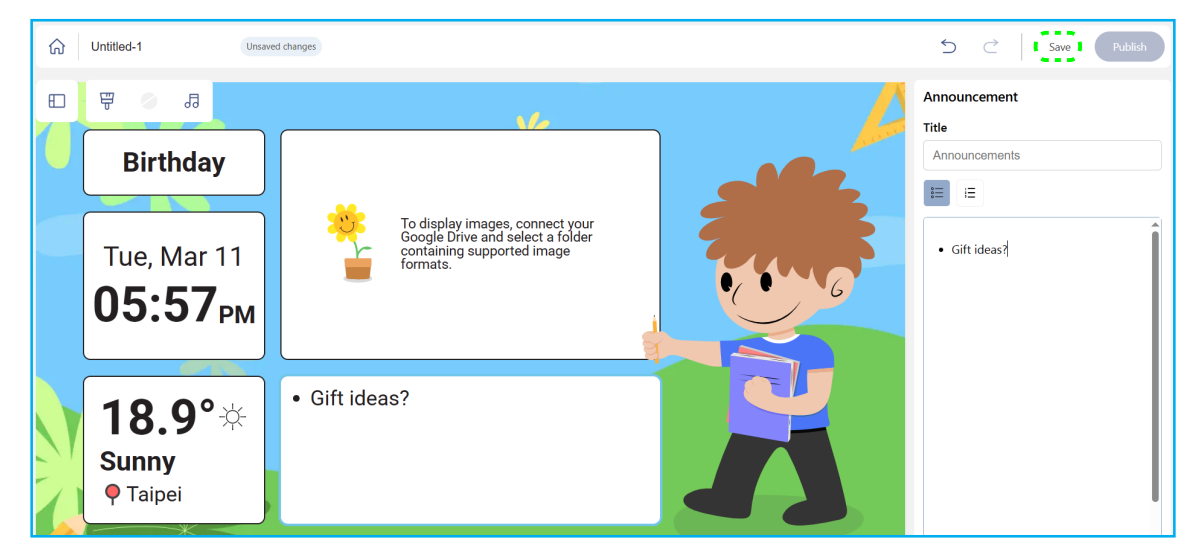

9. Click *Publish*. Select the device where you want to make the content available at the prompt and click *Publish* again.

| රා Untitled-1 |                                                                                             | 5 C Save Publish |
|---------------|---------------------------------------------------------------------------------------------|------------------|
| E 🖗 🖉 🗇       |                                                                                             | Announcement     |
| Birthday      |                                                                                             | Announcements    |
|               | Publishing settings ×<br>Select device<br>• Device-<br>0110<br>Add device<br>Cancel Publish |                  |

#### InfoBoard (Continued)

**Note:** *If the IFP is not available in the list of devices, then click* **Add device** *and repeat Step 5.* After publishing the content, it is displayed on the screen of the selected IFP.

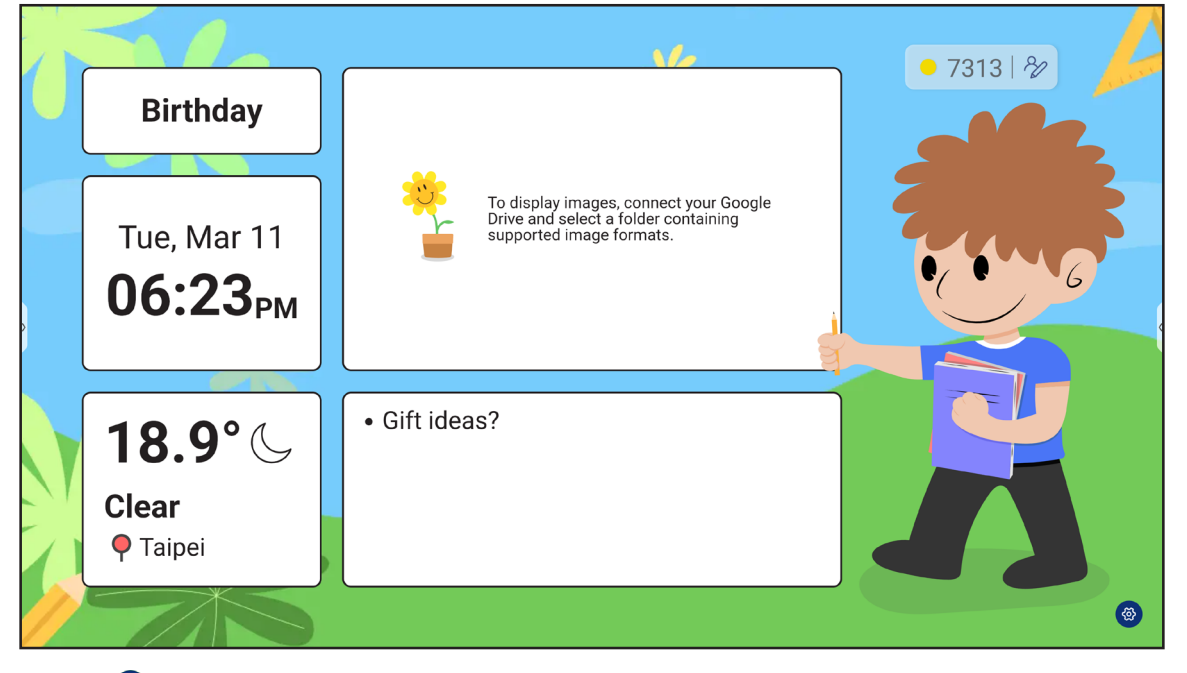

Tap (\*) to see **InfoBoard** settings. View the Owner of the content, **InfoBoard** version, read Open source license, and reset **InfoBoard** and link it to another account.

- 10. To stop publishing the content, on your **InfoBoard** web page, select the IFP in the list of Devices. For example, "Device-0110". On the bottom of the page, click *Unpublish*.
  - **Note:** On the Device page, you can also see the connection status and the currently published content. Click **Replace** to select a new board, click **Edit** to modify the current board, click **Manage** on top of the page to remove the device and invite more users to access this device.

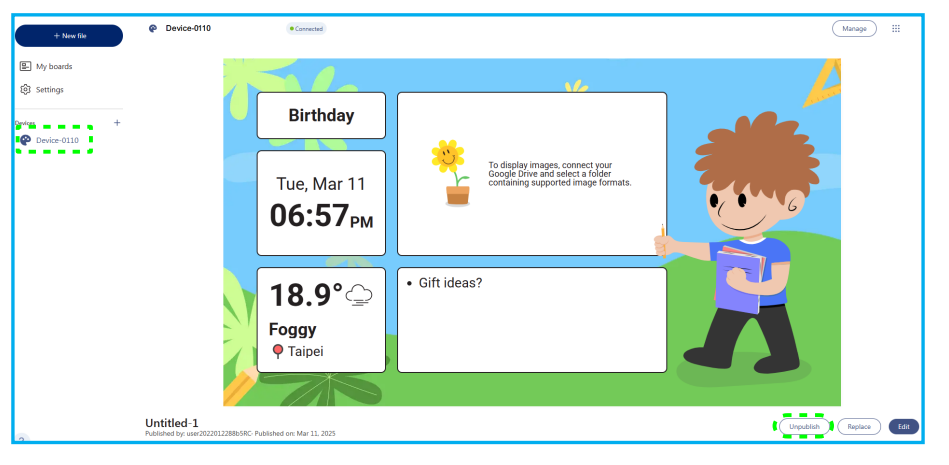
## InfoBoard (Continued)

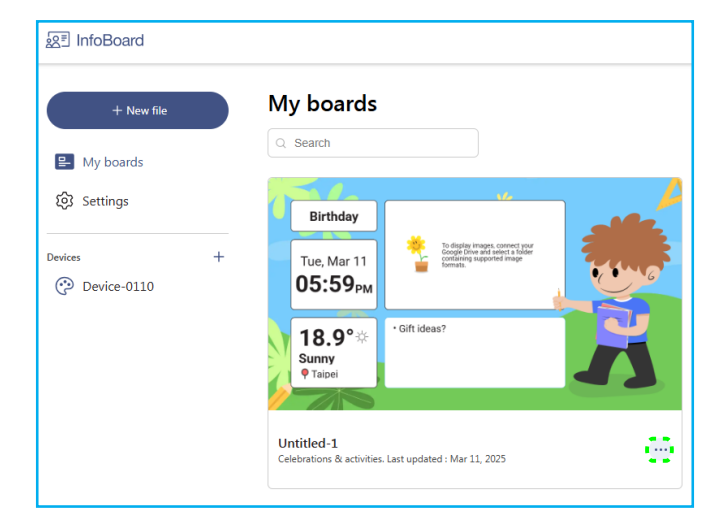

- 12. To manage your account, view subscription, access Cloud integration, change language, and read About information, click *Settings*.

| 요크 InfoBoard  |                                                        |                   |                    |         |
|---------------|--------------------------------------------------------|-------------------|--------------------|---------|
| + New file    | My boards                                              |                   |                    |         |
| 🖴 My boards   | Q Search                                               |                   |                    |         |
| Settings      | Birthday                                               |                   |                    |         |
| ( Device-0110 | 05:59 <sub>PM</sub>                                    | Settings          |                    | ×       |
|               | 18.9° * 'Gift ideas?                                   | L Account         | user2022012288b5RC | Log out |
|               | Sunny<br>• Taipei                                      | Subscription      |                    |         |
|               |                                                        | Cloud integration |                    |         |
|               | Uptitled 1                                             | 🕀 Language        |                    |         |
|               | Celebrations & activities. Last updated : Mar 11, 2025 | ① About           |                    |         |

## Browser 🧿

Tap O on the Home screen or press the **Browser** (the wey on the remote control to open the web browser.

| New tab                                                 | × +                                                                                             |  |
|---------------------------------------------------------|-------------------------------------------------------------------------------------------------|--|
| $\bigtriangledown  \leftarrow  \rightarrow  \mathbf{G}$ | ③ Search or type URL ★ ★ ③ ③ ⋮ ● 6406 82                                                        |  |
|                                                         | Google                                                                                          |  |
|                                                         | Search or type URL                                                                              |  |
| þ                                                       | Facebook     YouTube     Amazon.com     Wikipedia     ESPN.com     Yahoo     eBay     Instagram |  |
|                                                         | Safety Check Change passwords Found 1 compromised password                                      |  |
|                                                         | Change passwords                                                                                |  |

### MemoryClean 🥵

Tap *MemoryClean* to monitor the memory usage and start cleaning and optimizing the data on the IFP. After opening *MemoryClean*, the app calculates the memory usage automatically.

- For automatic cleaning of the memory, deleting temporary and junk files, tap *Clear*.
- To exit the app, tap *Exit*.

| <b>7:02</b> <sup>™</sup> |              | (           | • 6406   %                        |
|--------------------------|--------------|-------------|-----------------------------------|
|                          | Memory usage | G           | ¢ O.                              |
|                          | 45%          |             | g with the<br>load and try Reload |
|                          | Ciear        | HDM 1 HDM 2 | HDMI Front DP                     |

## Optoma Management Suite (OMS)™

**OMS** is a remote management software that operates via Internet or LAN. It simplifies the remote management of the IFP.

Note: For a more detailed introduction of OMS functions, please refer to <u>https://onlinemanual.optoma.com/OMS/</u>.

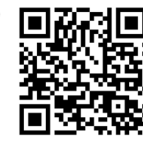

**Note:** For a more detailed introduction of LAN-based OMS functions, please refer to <u>https://onlinemanual.optoma.com/omsl</u>.

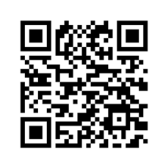

- For OMS Cloud, log in to the OMS website: <u>https://oms.optoma.com/</u> or to use a local LAN version of OMS, download the OMS app for Windows from your localized Optoma regional website (start by going to <u>https://www.optoma.com</u>).
- 2. In the **Settings**  $\Rightarrow$  **Device** menu, tap **OMS**.

| Optom                                                       | a Management Suite                     | ● 2668   秒<br>(OMS)                     |
|-------------------------------------------------------------|----------------------------------------|-----------------------------------------|
| 0                                                           | 2                                      | 3                                       |
| Sign up and login to the Optoma<br>Management Suite website |                                        | Confirm PIN Code                        |
| https://oms.optoma.com/                                     | Go to Device page and Add a new device | Confirm the PIN code is the same on the |
|                                                             | Back Exit                              | uevice and the website.                 |

### Optoma Management Suite (OMS)<sup>™</sup> (Continued)

- 3. From OMS in your browser, click on the *Devices* category a.
- 4. Click Add new device (+).

**Note:** To add multiple devices at once, ensure that all the devices are powered on and connected to the Internet. Next, click **Bulk import devices** (a) and download the template to your computer. Enter the information and finally upload the file to OMS. While adding the devices, pairing is completed automatically in the background.

| Optoma<br>Management Suite |           |                            | (j                       |
|----------------------------|-----------|----------------------------|--------------------------|
| 🕑 Dashboard                | < Devices |                            |                          |
| 🗐 Organization 🗸           | Search Q  |                            |                          |
| 🖹 Devices                  |           |                            |                          |
| 옷 Users                    | □ Name ↓  | Status                     | IP Address               |
| 🗃 Groups                   |           |                            |                          |
| O Locations                |           |                            |                          |
| 🛱 Schedule                 |           |                            |                          |
| Signage V                  |           |                            |                          |
| Assets                     |           |                            |                          |
| Playlist                   |           |                            |                          |
| ⊈≑ Broadcast               |           | (+)                        |                          |
| Smart Calibration          |           | Add new device             | Bulk import devices      |
| F Settings Clone           |           |                            |                          |
|                            |           | i How to add a new device? | i How to import devices? |

5. Click **Start** at the "How to add a new device?" prompt.

#### How to add a new device?

Please make sure that your device has network connectivity and the date and time settings are accurate.

#### Step.01

Open device's OMS page (IFP: Settings>Device>OMS, Projector: Settings>OMS) and enter the serial number assigned to the device.

#### Step.02

Confirm pair PIN Code.

#### Step.03

Set up device's information.

Cancel

### Optoma Management Suite (OMS)<sup>™</sup> (Continued)

6. Enter the serial number from the **Optoma Management Suite** launcher page and click **Next**.

| <b>ON</b> | Optoma<br>Management Suite                                                                                                    | (                  | ø                   | þ                    |                     | ۲                  | 8  |
|-----------|----------------------------------------------------------------------------------------------------|--------------------|---------------------|----------------------|---------------------|--------------------|----|
| Φ         | < Devices / Add new device                                                                                                    |                    |                     |                      |                     |                    |    |
| ▣         | 22                                                                                                    |                    |                     | 3                    |                     |                    |    |
| Ē         | Enter Serial Number Confirm PIN Code                                                                                                    |                    | Device              | Setting              | js                  |                    |    |
|           | Enter Serial Number                                                                                                    |                    |                     |                      |                     |                    |    |
| ۲         | <ol> <li>Please make sure that your device has network connectivity and the<br/>2. Open device's OMS page (IPP: Settings&gt;Device&gt;OMS, Projector: S<br/>number assigned to the device.</li> </ol> | ie date<br>Setting | e and tir<br>gs>OMS | ne setti<br>3) and e | ngs are<br>nter the | accurate<br>serial | э. |
| 6         | Sorial Number                                                                                                    |                    |                     |                      |                     |                    | ŵ  |
| :::       |                                                                                                    |                    |                     |                      |                     |                    |    |
| (in)      | 1                                                                                                    |                    |                     |                      |                     |                    | Û  |
| ф         | + Add another serial number                                                                                                    |                    |                     |                      |                     |                    |    |
| ∎         |                                                                                                    |                    |                     | Cano                 | el                  | Nex                |    |

7. Confirm the pin codes on the IFP and your browser.

Browser

| Confirm Pl    | Confirm PIN Code                             |      |                       |  |  |  |  |
|---------------|----------------------------------------------|------|-----------------------|--|--|--|--|
| Confirm the F | PIN Code to the device you want to register. |      |                       |  |  |  |  |
| -             |                                              |      |                       |  |  |  |  |
|               | Serial Number PIN Code                       |      |                       |  |  |  |  |
|               |                                              |      | DIN Carda avairas inc |  |  |  |  |
| □ 1           | AHTS240900549Q9A0011(                        | UrGz | 273s                  |  |  |  |  |
|               |                                              |      |                       |  |  |  |  |

IFP

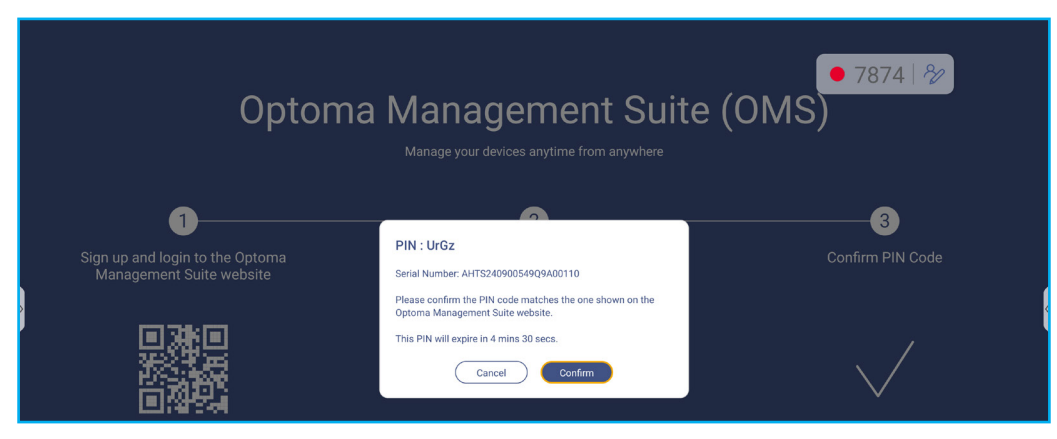

8. When pairing is complete, click *Next* in your browser.

## Optoma Management Suite (OMS)<sup>™</sup> (Continued)

9. Enter a device name and click *Done*.

|   | Device Name | Serial Number         | Туре        | Creation time        |  |
|---|-------------|-----------------------|-------------|----------------------|--|
| 1 |             | AHTS240900549Q9A00110 | IFP         | 10/03/2025, 13:42:06 |  |
|   | Group       |                       | Description |                      |  |
|   |             | +                     |             |                      |  |
|   | Location    |                       |             |                      |  |
|   |             | +                     |             |                      |  |
|   |             |                       |             |                      |  |
|   |             |                       |             |                      |  |
|   |             |                       |             |                      |  |
|   |             |                       |             |                      |  |
|   |             |                       |             |                      |  |
|   |             |                       |             |                      |  |
|   |             |                       |             |                      |  |
|   |             |                       |             |                      |  |

10. Select the device and then use the screen controls to display a message on the screen of the selected IFP, power on/off the IFP, enable/disable wake on LAN, select an input source, enable/disable AV mute mode, mute or unmute the IFP, monitor the device's status, usage time, mute status, temperature, and more.

| Optoma<br>Management Suite |            |        | () ⊠, □ !!! ⊕        | 8 |
|----------------------------|------------|--------|----------------------|---|
| 🕑 Dashboard                | < Devices  |        | + Add                | E |
| 🛒 Organization 🗸           | Search Q   |        |                      | ŵ |
| 🖺 Devices                  |            |        |                      |   |
| A Users                    | ⊠ Name ↓   | Status | IP Address           | ¢ |
| 🚍 Groups                   | Optoma IFP | •      | 192.168.50.25 (WiFi) | : |

**Note:** For enhanced device management, you can group similar devices. To create a device group, click **Group**  $\Rightarrow$  **Add new device** (+). Then add the selected devices to the group.

### Dimensions

#### 65-inch

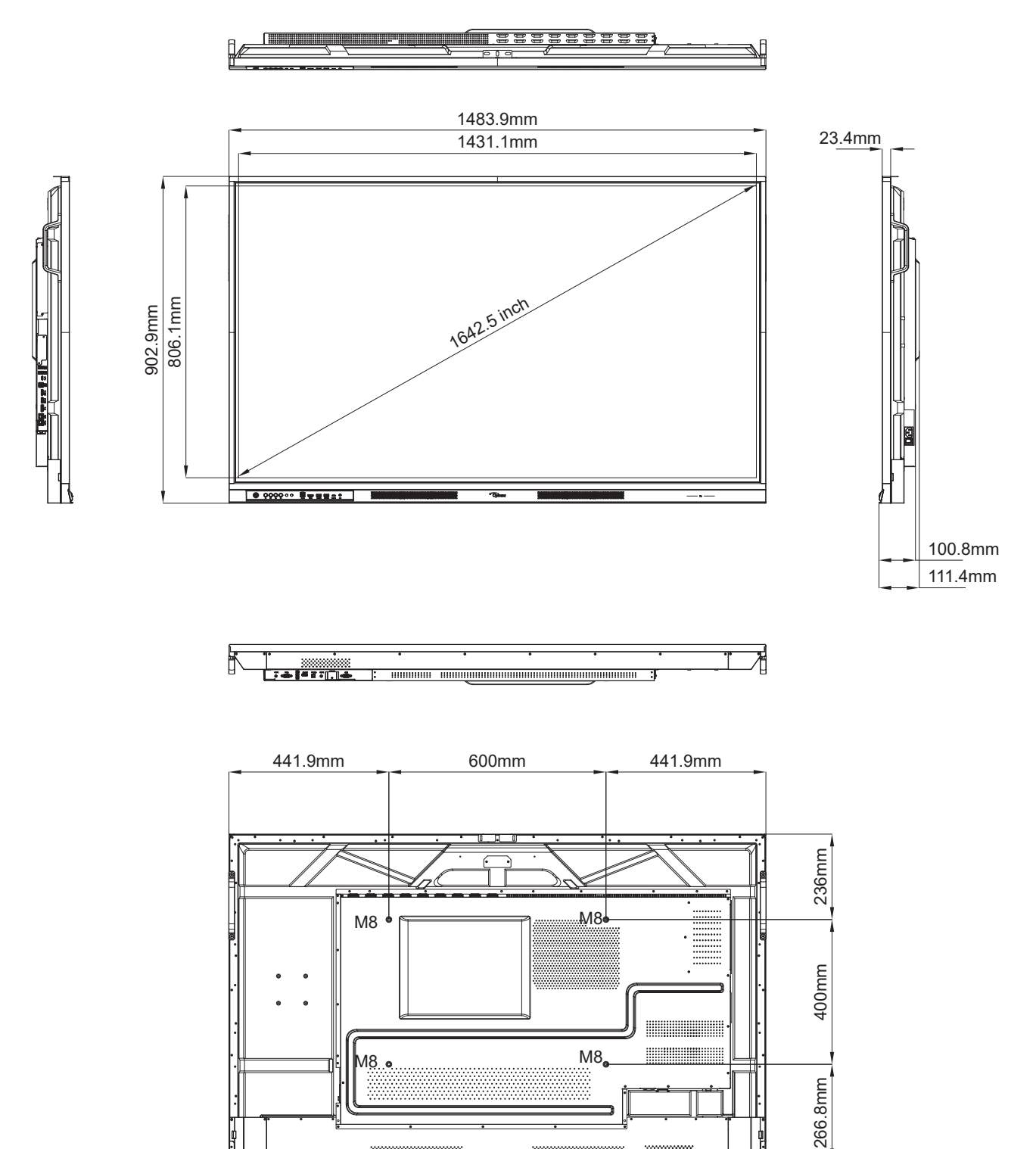

Unit: mm

\*\*\*\*\*\*\*\*\*\*

### 75-inch

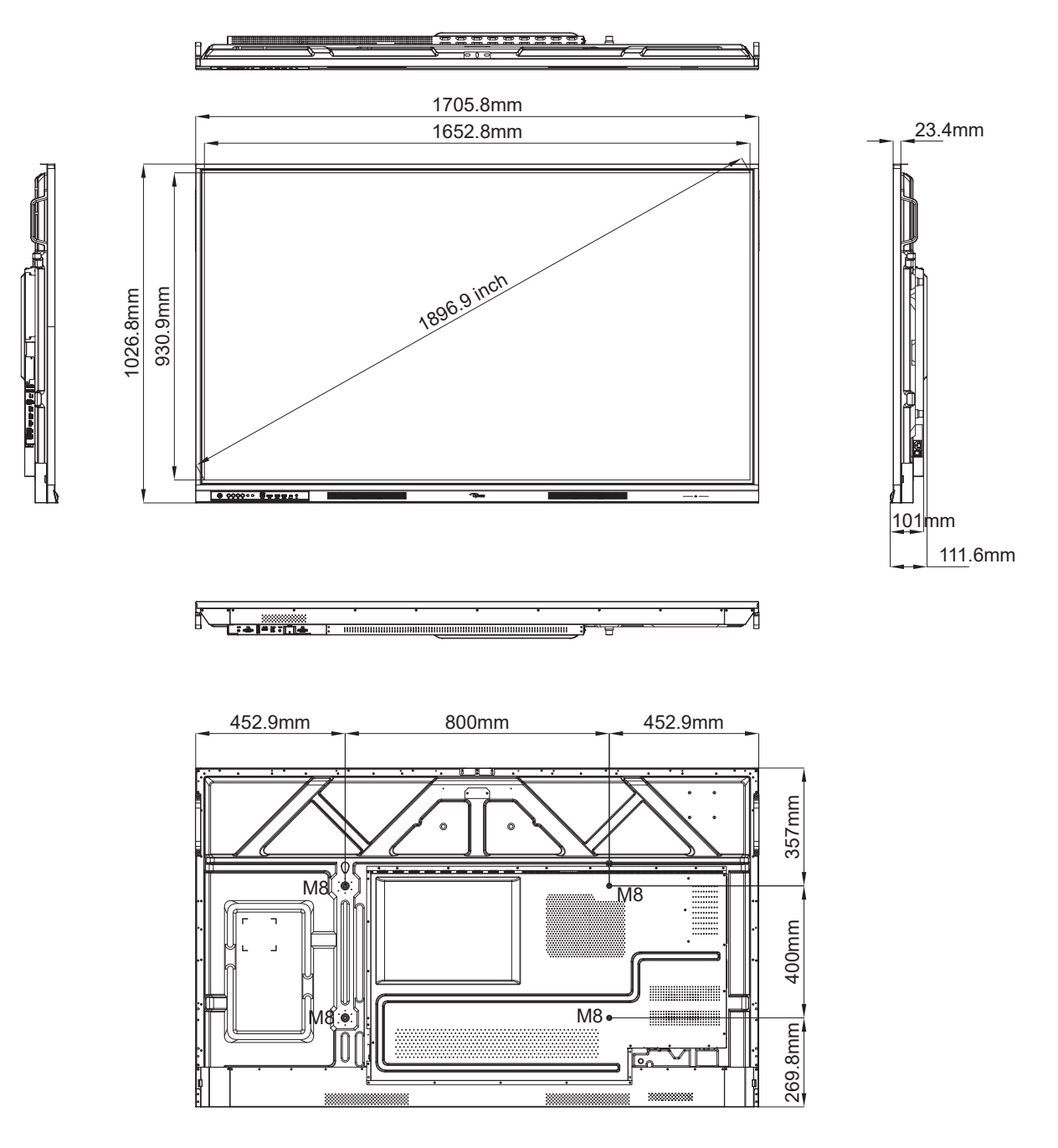

Unit: mm

### 86-inch

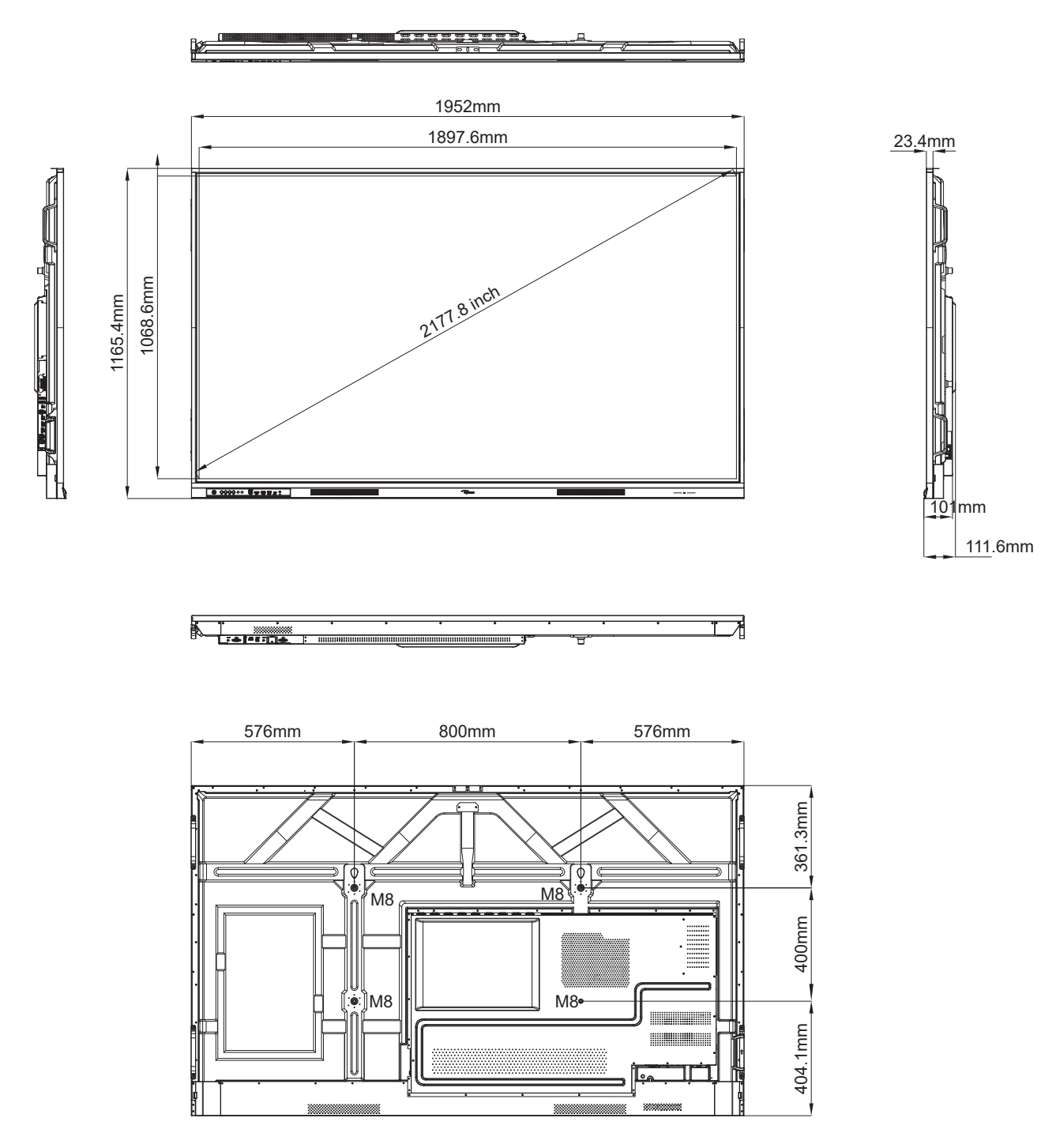

Unit: mm

## **Supported Timing List**

|     |                    |           | Clock  | Hf    | Vf    |     | Input Source    |        |
|-----|--------------------|-----------|--------|-------|-------|-----|-----------------|--------|
| No. | Signal Timing Name | Reference | [MHz]  | [KHz] | [Hz]  | VGA | HDMI1/2/3 (2.0) | Туре С |
| 1   | 720x400 @70Hz      | IBM       | 28.32  | 31.78 | 70.00 | Y   | /               | Y      |
| 2   | 640x480 @60Hz      | VESA      | 25.18  | 37.92 | 59.94 | Y   | Y               | Y      |
| 3   | 640x480 @72Hz      | VESA      | 31.50  | 37.86 | 72.81 | Y   | /               | Y      |
| 4   | 640x480 @75Hz      | VESA      | 31.50  | 37.50 | 75.00 | Y   | /               | Y      |
| 5   | 800x600 @56Hz      | VESA      | 36.00  | 35.15 | 56.25 | Y   | /               | Y      |
| 6   | 800x600 @60Hz      | VESA      | 40.00  | 37.87 | 60.31 | Y   | Y               | Y      |
| 7   | 800x600 @72Hz      | VESA      | 50.00  | 48.07 | 72.18 | Y   | /               | Y      |
| 8   | 800x600 @75Hz      | VESA      | 49.50  | 46.87 | 75.00 | Y   | /               | Y      |
| 9   | 832x624 @75Hz      | MAC       | 57.28  | 49.72 | 74.55 | Y   | /               | Y      |
| 10  | 1024x768 @60Hz     | VESA      | 65.00  | 48.36 | 60.00 | Y   | Y               | Y      |
| 11  | 1024x768 @70Hz     | VESA      | 75.00  | 56.47 | 70.06 | Y   | /               | Y      |
| 12  | 1024x768 @75Hz     | VESA      | 78.75  | 60.02 | 75.02 | Y   | /               | Y      |
| 13  | 1152x864 @75Hz     | VESA      | 108.00 | 67.50 | 75.00 | Y   | /               | Y      |
| 14  | 1280x768 @60Hz(RB) | CVTRB     | 68.25  | 47.39 | 59.99 | Y   | Y               | Y      |
| 15  | 1280x768 @60Hz     | CVT       | 79.50  | 47.77 | 59.87 | Y   | Y               | Y      |
| 16  | 1280x720 @60Hz     | CEA-861   | 74.25  | 44.67 | 60.00 | Y   | /               | Y      |
| 17  | 1280x800 @60Hz     | CVT       | 83.50  | 49.70 | 59.81 | Y   | Y               | Y      |
| 18  | 1280x960 @60.000Hz | VESA      | 108.00 | 60.00 | 60.00 | Y   | Y               | Y      |
| 19  | 1280x1024 @60Hz    | VESA      | 108.00 | 63.98 | 60.00 | Y   | Y               | Y      |
| 20  | 1360x768 @60Hz     | VESA      | 85.50  | 47.71 | 60.01 | Y   | Y               | Y      |
| 21  | 1440x900 @60Hz(RB) | CVTRB     | 88.75  | 55.46 | 59.90 | Y   | Y               | Y      |
| 22  | 1440x900 @60Hz     | CVT       | 106.50 | 55.93 | 59.88 | Y   | Y               | Y      |
| 23  | 1600x1200 @60Hz    | VESA      | 162.00 | 75.00 | 60.00 | Y   | /               | Y      |
| 24  | 1680x1050 60Hz     | CVT       | 146.25 | 65.29 | 59.95 | Y   | Y               | Y      |
| 25  | 1920x1080 60Hz     | CEA-861   | 148.50 | 67.50 | 60.00 | Y   | Y               | Y      |
| 26  | 720(1440)x480i     | CEA-861   | 27.00  | 15.73 | 59.94 | /   | Y               | /      |
| 27  | 480p 59Hz          | CEA-861   | 27.00  | 31.46 | 59.94 | /   | Y               | /      |
| 28  | 480p 60Hz          | CEA-861   | 27.02  | 31.50 | 60.00 | /   | Y               | /      |
| 29  | 720(1440)x576i     | CEA-861   | 27.00  | 15.62 | 50.00 | /   | Y               | /      |
| 30  | 576p               | CEA-861   | 27.00  | 31.25 | 50.00 | /   | Y               | /      |
| 31  | 720p 60Hz          | CEA-861   | 74.25  | 45.00 | 60.00 | /   | Y               | /      |
| 32  | 720p 59Hz          | CEA-861   | 74.17  | 44.95 | 59.94 | /   | Y               | /      |
| 33  | 720p 50Hz          | CEA-861   | 74.25  | 37.50 | 50.00 | /   | Y               | /      |
| 34  | 1080i 60Hz         | CEA-861   | 74.25  | 33.75 | 60.00 | /   | Y               | /      |

## **Supported Timing List (Continued)**

|     |                    |           | Clock  | Hf     | Vf    |     | Input Source    |        |
|-----|--------------------|-----------|--------|--------|-------|-----|-----------------|--------|
| No. | Signal Timing Name | Reference | [MHz]  | [KHz]  | [Hz]  | VGA | HDMI1/2/3 (2.0) | Туре С |
| 35  | 1080i 59Hz         | CEA-861   | 74.17  | 33.71  | 59.94 | /   | Y               | /      |
| 36  | 1080i 50Hz         | CEA-861   | 74.25  | 28.12  | 50.00 | /   | Y               | /      |
| 37  | 1080p 60Hz         | CEA-861   | 148.25 | 67.50  | 60.00 | /   | Y               | /      |
| 38  | 1080p 59Hz         | CEA-861   | 148.35 | 67.44  | 59.94 | /   | Y               | /      |
| 39  | 1080p 50Hz         | CEA-861   | 148.50 | 56.25  | 50.00 | /   | Y               | /      |
| 40  | 1080p 30Hz         | CEA-861   | 74.25  | 33.75  | 30.00 | 1   | Y               | /      |
| 41  | 1080p 29Hz         | CEA-861   | 74.17  | 33.71  | 29.97 | /   | Y               | /      |
| 42  | 1080p 25Hz         | CEA-861   | 74.25  | 28.12  | 25.00 | /   | Y               | /      |
| 43  | 1080p 24Hz         | CEA-861   | 74.25  | 27.00  | 24.00 | /   | Y               | /      |
| 44  | 1080p 23Hz         | CEA-861   | 74.17  | 26.97  | 23.97 | /   | Y               | /      |
| 45  | 3840x2160 60Hz     | CEA-861   | 594.00 | 135.00 | 60.00 | /   | Y               | Y      |
| 46  | 3840x2160 50Hz     | CEA-861   | 594.00 | 112.50 | 50.00 | /   | Y               | Y      |
| 47  | 3840x2160 30Hz     | CEA-861   | 297.00 | 67.50  | 29.97 | /   | Y               | Y      |
| 48  | 3840x2160 25Hz     | CEA-861   | 297.00 | 56.25  | 25.00 | /   | Y               | Y      |
| 49  | 3840x2160 24Hz     | CEA-861   | 297.00 | 54.00  | 23.98 | /   | Y               | Y      |
| 50  | 4096x2160 24Hz     | CEA-861   | 297.00 | 54.00  | 24.00 | /   | Y               | Y      |

### **RS232 Protocol Function List**

Note: IFP supports RS232 and RJ45 (port 23) control command.

#### **RS232 Pin Assignments**

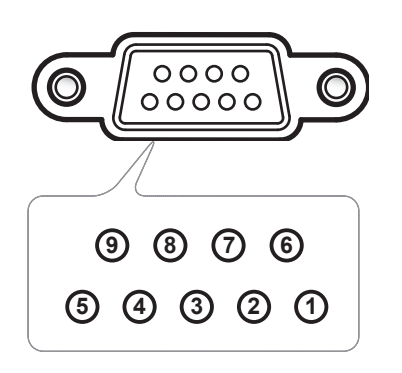

| Pin No. | Spec.<br>(from IFP side) |
|---------|--------------------------|
| 1       | N/A                      |
| 2       | TXD                      |
| 3       | RXD                      |
| 4       | N/A                      |
| 5       | GND                      |
| 6       | N/A                      |
| 7       | N/A                      |
| 8       | N/A                      |

### **RS232 RJ45 Control Connection**

| RS232 Settings  |      |  |  |  |  |  |  |  |  |
|-----------------|------|--|--|--|--|--|--|--|--|
| Baud Rate       | 9600 |  |  |  |  |  |  |  |  |
| Data Bits       | 8    |  |  |  |  |  |  |  |  |
| Parity          | None |  |  |  |  |  |  |  |  |
| Stop Bits       | 1    |  |  |  |  |  |  |  |  |
| Flow<br>Control | None |  |  |  |  |  |  |  |  |

| LAN Control Settings |            |  |  |  |  |  |  |
|----------------------|------------|--|--|--|--|--|--|
| IP                   | Machine IP |  |  |  |  |  |  |
| Port                 | 4023       |  |  |  |  |  |  |

| ~         | X X                         |                             | X  | X     | X  |       | X    | X    | CR              |
|-----------|-----------------------------|-----------------------------|----|-------|----|-------|------|------|-----------------|
| Lead Code | Devie<br>(where 01 indicate | ce ID<br>es Device ID = 01) | Co | mmand | ID | Space | Vari | able | Carriage return |

### **SET Command**

| Turne | Cotoromy     | Devementer           |                                       | MD      | Llay Cada CND                       | Respo   | nse    |
|-------|--------------|----------------------|---------------------------------------|---------|-------------------------------------|---------|--------|
| туре  | Category     | Parameter            |                                       | NID     |                                     | Success | Failed |
|       |              | Power off            | ~xx00 n                               | n=0     | 7E 30 30 30 30 20 30 0d             | Р       | F      |
|       | Power        | Power on             | ~xx00 n                               | n=1     | 7E 30 30 30 30 20 31 0d             | Р       | F      |
|       |              | Restart              | ~xx00 n                               | n=3     | 7E 30 30 30 30 20 33 0d             | Р       | F      |
|       | Power Mode   | Eco.                 | ~xx114 n                              | n=0     | 7E 30 30 31 31 34 20 30 0d          | Р       | F      |
|       | (standby)    | Active               |                                       | n=1     | 7E 30 30 31 31 34 20 31 0d          | Р       | F      |
|       |              |                      |                                       |         | 7E 30 30 39 35 20 30 0d             |         |        |
|       | Treble       | 0 ~ 100              | ~xx95 n                               | n=0-100 | to                                  | P       | F      |
|       |              |                      |                                       |         | 7E 30 30 39 35 20 31 30 30 00       |         |        |
|       | Bass         | 0 ~ 100              | ~xx96 n                               | n=0-100 | to                                  | Р       | F      |
|       |              |                      |                                       |         | 7E 30 30 39 36 20 31 30 30 0d       |         |        |
|       |              |                      |                                       |         | 7E 30 30 39 39 20 30 0d             |         |        |
|       | Balance      | 0 ~ 100              | ~xx99 n                               | n=50-50 | to<br>7E 30 30 30 30 30 31 30 30 0d | P       | F      |
|       |              |                      |                                       |         | 7E 30 30 32 32 20 31 30 30 0d       |         |        |
|       | Contrast     | 0 ~ 100              | ~xx22 n                               | n=0-100 | to                                  | Р       | F      |
|       |              |                      |                                       |         | 7E 30 30 32 32 20 31 30 30 0d       |         |        |
|       |              |                      |                                       |         | 7E 30 30 32 31 20 30 0d             |         |        |
|       | Brightness   | 0 ~ 100              | ~xx21 n                               | n=0-100 | to<br>7E 30 30 32 31 20 31 30 30 0d | Р       |        |
|       |              | Standard             |                                       | n=1     | 7E 30 30 32 35 32 20 31 0d          | P       | F      |
|       |              | Meeting              |                                       | n=4     | 7E 30 30 32 35 32 20 34 0d          | P       | F      |
| SET   | Sound Mode   | User                 | ~xx252 n                              | n=2     | 7E 30 30 32 35 32 20 32 0d          | P       | F.     |
|       |              | Classroom            |                                       | n=3     | 7E 30 30 32 35 32 20 33 0d          | P       | F      |
|       |              | Movie                |                                       | n=5     | 7E 30 30 32 35 32 20 35 0d          | Р       | F      |
|       |              |                      |                                       | n=0-100 | 7E 30 30 38 31 20 30 0d             |         |        |
|       | Volume       | 0 ~ 100              | ~xx81 n                               |         | to                                  | Р       | F      |
|       |              | 0."                  |                                       |         | 7E 30 30 38 31 20 31 30 30 0d       |         |        |
|       | Video Mute   | О <del>п</del><br>Оп | ~xx13 n                               | n=0     | 7E 30 30 31 33 20 30 0d             |         |        |
|       |              | On<br>Off            |                                       | n=1     |                                     |         |        |
|       | Mute         | Off                  | ~xx80 n                               | n=0     | 7E 30 30 38 30 20 30 00             |         |        |
|       |              |                      |                                       | n=1     | 7E 30 30 38 30 20 31 00             |         |        |
|       |              |                      |                                       | n=15    | 7E 30 30 31 32 20 31 35 0d          |         |        |
|       |              | HDMI Front           |                                       | n=26    | 7E 30 30 31 32 20 31 35 0d          | P       | F      |
|       |              | Type-C Front         |                                       | n=31    | 7E 30 30 31 32 20 33 31 0d          | P       | F      |
|       | Input Source | Type-C               | ~xx12 n                               | n=32    | 7E 30 30 31 32 20 33 32 0d          | P       | F      |
|       | input course | DisplayPort          | , , , , , , , , , , , , , , , , , , , | n=20    | 7E 30 30 31 32 20 32 30 0d          | P       | F.     |
|       |              | Slot in PC           |                                       | n=25    | 7E 30 30 31 32 20 32 35 0d          | P       | F      |
|       |              | VGA                  |                                       | n=5     | 7E 30 30 31 32 20 35 0d             | P       | F      |
|       |              | Android              |                                       | n=24    | 7E 30 30 31 32 20 32 34 0d          | Р       | F      |
|       | 1            | English              |                                       | n=1     | 7E 30 30 37 30 20 31 0d             | Р       | F      |
|       | Language     | Français             | ~xx70 n                               | n=3     | 7E 30 30 37 30 20 33 0d             | Р       | F      |

### **SET Command (Continued)**

| Tuna | Cotogony                      | Deremeter              |          | мр                              | Her Code CMD                                                         | Respo   | nse    |
|------|-------------------------------|------------------------|----------|---------------------------------|----------------------------------------------------------------------|---------|--------|
| туре | Category                      | Parameter              |          | IVID                            |                                                                      | Success | Failed |
|      |                               | Español                |          | n=5                             | 7E 30 30 37 30 20 35 0d                                              | Р       | F      |
|      |                               | Traditional<br>Chinese |          | n=13 7E 30 30 37 30 20 31 33 0d |                                                                      | Р       | F      |
|      |                               | Simplified<br>Chinese  |          | n=14                            | 7E 30 30 37 30 20 31 34 0d                                           | Р       | F      |
|      |                               | Português              |          | n=6                             | 7E 30 30 37 30 20 36 0d                                              | Р       | F      |
|      |                               | German                 |          | n=2                             | 7E 30 30 37 30 20 32 0d                                              | Р       | F      |
|      |                               | Dutch                  |          | n=8                             | 7E 30 30 37 30 20 38 0d                                              | Р       | F      |
|      |                               | Polish                 |          | n=7                             | 7E 30 30 37 30 20 37 0d                                              | Р       | F      |
|      | 1                             | Russian                |          | n=17                            | 7E 30 30 37 30 20 31 37 0d                                           | Р       | F      |
|      | Language                      | Czech                  | ~xx70 n  | n=19                            | 7E 30 30 37 30 20 31 39 0d                                           | Р       | F      |
|      |                               | Danish                 |          | n=24                            | 7E 30 30 37 30 20 32 34 0d                                           | Р       | F      |
|      |                               | Swedish                |          | n=9                             | 7E 30 30 37 30 20 39 0d                                              | Р       | F      |
|      |                               | Italian                |          | n=4                             | 7E 30 30 37 30 20 34 0d                                              | Р       | F      |
|      |                               | Turkish                |          | n=22                            | 7E 30 30 37 30 20 32 32 0d                                           | Р       | F      |
|      |                               | Arabic                 |          | n=20                            | 7E 30 30 37 30 20 32 30 0d                                           | Р       | F      |
|      |                               | Romanian               |          | n=27                            | 7E 30 30 37 30 20 32 37 0d                                           | Р       | F      |
|      |                               | Hungarian              |          | n=18                            | 7E 30 30 37 30 20 31 38 0d                                           | Р       | F      |
|      |                               | Finnish                |          | n=11                            | 7E 30 30 37 30 20 31 31 0d                                           | Р       | F      |
|      |                               | Norge                  |          | n=10                            | 7E 30 30 37 30 20 31 30 0d                                           | Р       | F      |
|      |                               | Presentation           |          | n=1                             | 7E 30 30 32 30 20 31 0d                                              | Р       | F      |
|      |                               | Bright                 |          | n=2                             | 7E 30 30 32 30 20 32 0d                                              | Р       | F      |
| SEI  | Picture Mode                  | Cinema                 | ~vv20 n  | n=3                             | 7E 30 30 32 30 20 33 0d                                              | Р       | F      |
|      |                               | DICOM SIM.             | ~~~20 II | n=13                            | 7E 30 30 32 30 21 33 0d                                              | Р       | F      |
|      |                               | User                   |          | n=5                             | 7E 30 30 32 30 20 35 0d                                              | Р       | F      |
|      |                               | HDR                    |          | n=21                            | 7E 30 30 32 30 20 32 31 0d                                           | Р       | F      |
|      | Color                         | 0 ~ 100                | ~xx45 n  | n=0-100                         | 7E 30 30 34 35 20 30 0d<br>to<br>7E 30 30 34 35 20 31 30 30 0d       | Р       | F      |
|      | Backlight                     | 0 ~ 100                | ~xx251 n | n=0-100                         | 7E 30 30 32 35 31 20 30 0d<br>to<br>7E 30 30 32 35 31 20 31 30 30 0d | Р       | F      |
|      |                               | Cool                   |          | n=2                             | 7E 30 30 33 36 20 32 0d                                              | P       | F      |
|      | Color Temp                    | Standard               | ~xx36 n  | n=1                             | 7E 30 30 33 36 20 31 0d                                              | P       | F      |
|      | color remp                    | Warm                   |          | n=1                             | 7E 30 30 33 36 20 34 0d                                              | P       | F      |
|      |                               | Linfreeze              |          | n=0                             | 7E 30 30 30 34 20 30 0d                                              | P       | F      |
|      | Freeze                        | Freeze                 | ~xx04 n  | n=1                             | 7E 30 30 30 34 20 31 0d                                              | P       | ,<br>E |
|      |                               | Off                    |          | n=0                             | 7E 30 30 32 35 30 20 30 0d                                           | P       |        |
|      |                               | 2                      | -        | n=2                             | 7E 30 30 32 35 30 20 32 0d                                           | D I     |        |
|      |                               | 2                      |          | n=2                             | 7E 30 30 32 35 30 20 32 00                                           | Г       |        |
|      | Pixei snitt interval<br>(min) | 5                      | ~xx250 n | n=5                             |                                                                      |         |        |
|      | ('''''')                      | 30                     |          | 0=20                            |                                                                      |         |        |
|      |                               | 50                     |          | n=00                            |                                                                      |         |        |
|      | Domoto control                | 00                     |          | n=60                            | / ⊑ 30 30 32 35 30 20 36 30 00                                       | Р<br>   |        |
|      | command                       | Vol +                  | ~xx140 n | n=17                            | 7E 30 30 31 34 30 20 31 37 0d                                        | Р       | F      |

## SET Command (Continued)

| Turne | Cotogony                   | Deremeter                     |                   | MD                                                         | Hay Code CMD                    | Response |        |
|-------|----------------------------|-------------------------------|-------------------|------------------------------------------------------------|---------------------------------|----------|--------|
| туре  | Calegory                   | Parameter                     |                   |                                                            |                                 | Success  | Failed |
|       |                            | Vol -                         |                   | n=18                                                       | 7E 30 30 31 34 30 20 31 38 0d   | Р        | F      |
|       |                            | Remote UP                     |                   | n=10                                                       | 7E 30 30 31 34 30 20 31 30 0d   | Р        | F      |
|       |                            | Remote DOWN                   |                   | n=14                                                       | 7E 30 30 31 34 30 20 31 34 0d   | Р        | F      |
|       |                            | Remote LEFT                   |                   | n=11                                                       | 7E 30 30 31 34 30 20 31 31 0d   | Р        | F      |
|       |                            | Remote RIGHT                  |                   | n=13                                                       | 7E 30 30 31 34 30 20 31 33 0d   | Р        | F      |
|       | Remote control<br>command  | Remote OK                     | ~xx140 n          | n=12                                                       | 7E 30 30 31 34 30 20 31 32 0d   | Р        | F      |
|       |                            | Remote Menu<br>Key            |                   | n=20                                                       | 7E 30 30 31 34 30 20 32 30 0d   | Р        | F      |
|       |                            | Remote Input source           |                   | n=47                                                       | 7E 30 30 31 34 30 20 34 37 0d   | Р        | F      |
| SET   |                            | Remote Exit                   |                   | n=74                                                       | 7E 30 30 31 34 30 20 37 34 0d   | Р        | F      |
|       | Display message on the OSD |                               | ~xx210            | nnn                                                        | 7E 30 30 32 31 30 20 nnn od     | Р        | F      |
|       | Reset To Default           |                               | ~xx112            | n=1                                                        | 7E 30 30 31 31 32 20 31 od      | Р        | F      |
|       | OSD lock                   | OSD lock On<br>with password  | ~xx239 1<br>~nnnn | ~mm<br>=~0000(æ=7E<br>303030<br>30)-9999(æ=7E<br>39393933) | 7E 30 30 32 33 39 20 31 20 a 0d | Ρ        | F      |
|       |                            | OSD lock Off<br>with password | ~xx239 2<br>~nnnn | ~mm<br>=~0000(æ=7E<br>303030<br>30)-9999(æ=7E<br>39393939) | 7E 30 30 32 33 39 20 32 20 a 0d | Р        | F      |

### **GET Command**

| Tupo | Catagory            | СМГ       | CMD Hex Code CMD |                               | Resp                | oonse        | nse    |  |  |
|------|---------------------|-----------|------------------|-------------------------------|---------------------|--------------|--------|--|--|
| Type | Category            | CIVIL     | ,                |                               | Success             | Parameter    | Failed |  |  |
|      | Power               | ~yy124 n  | n=1              | 7E 30 30 31 32 34 20          | Ok0                 | Power off    | F      |  |  |
|      | TOWER               | AX 124 11 | 11-1             | 31 0D                         | OK1                 | Power on     | F      |  |  |
|      | Contrast            | ~xx126 n  | n=1              | 7E 30 30 31 32 36 20<br>31 0D | OK0-100             | 0-100        | F      |  |  |
|      | Brightness          | ~xx125 n  | n=1              | 7E 30 30 31 32 35 20<br>31 0D | OK0-100             | 0-100        | F      |  |  |
|      | Volume              | ~xx120 n  | n=1              | 7E 30 30 31 32 30 20<br>31 0D | OK0-100             | 0-100        | F      |  |  |
|      | Video Muto          | ~vv262 n  | n-1              | 7E 30 30 33 36 33 20          | OK0                 | Off          | F      |  |  |
|      | VIGEO Mute          | ~XX303 II | 11-1             | 31 0D                         | OK1                 | On           | F      |  |  |
|      | Muto                | - W/256 p | n=1              | 7E 30 30 33 35 36 20          | OK0                 | Off          | F      |  |  |
|      | witte               | ~xx350 II | n= 1             | 31 0D                         | OK1                 | On           | F      |  |  |
|      |                     |           |                  |                               | OK1                 | Standard     | F      |  |  |
|      |                     | ~xx139    |                  |                               | OK2                 | User         | F      |  |  |
|      | Sound Mode          |           | n=1              | 7E 30 30 31 33 39 20          | OK3                 | Classroom    | F      |  |  |
|      |                     |           |                  | 3100                          | OK4                 | Meeting      | F      |  |  |
|      |                     |           |                  |                               | OK5                 | Movie        | F      |  |  |
|      |                     |           |                  |                               | OK7                 | HDMI1        | F      |  |  |
|      |                     |           |                  |                               | OK8                 | HDMI2        | F      |  |  |
|      |                     |           |                  |                               | OK22                | HDMIFront    | F      |  |  |
|      |                     |           |                  |                               | OK28                | Type-C Front | F      |  |  |
| GET  | Input Source        | ~xx121 n  | n=1              | 7E 30 30 31 32 31 20          | OK2                 | VGA          | F      |  |  |
|      |                     |           |                  | 31 UD                         | OK20                | Android      | F      |  |  |
|      |                     |           |                  |                               | OK21                | Slot in PC   | F      |  |  |
|      |                     |           |                  |                               | OK29                | Type-C       | F      |  |  |
|      |                     |           |                  |                               | OK15                | DisplayPort  | F      |  |  |
|      |                     |           |                  |                               | OK1                 | 4:3          | F      |  |  |
|      | Aspect Ratio        | ~xx127 n  | n=1              | 7E 30 30 31 32 37 20          | OK2                 | 16:9         | F      |  |  |
|      |                     |           |                  | 31 UD                         | OK14                | PTP          | F      |  |  |
|      |                     |           |                  |                               | OK1                 | Presentation | F      |  |  |
|      |                     |           |                  |                               | OK2                 | Bright       | F      |  |  |
|      |                     |           |                  | 7F 30 30 31 32 33 20          | OK3                 | Cinema       | F      |  |  |
|      | Picture Mode        | ~xx123 n  | n=1              | 31 0D                         | OK5                 | User         | F      |  |  |
|      |                     |           |                  |                               | OK10                | DICOM SIM.   | F      |  |  |
|      |                     |           |                  |                               | OK21                | HDR          | F      |  |  |
|      |                     |           |                  |                               | OK1                 | Cool         | F      |  |  |
|      | Color Temp          | ~xx128 n  | n=1              | 7E 30 30 31 32 38 20          | OK0                 | Standard     | F      |  |  |
|      |                     |           |                  | 31 UD                         | OK3                 | Warm         | F      |  |  |
|      |                     |           |                  | 7E 30 30 34 35 31 20          | OK0                 | Disconnected | F      |  |  |
|      | WLAN status         | ~xx451 n  | n=1              | 31 0D                         | OK1                 | Connected    | F      |  |  |
|      | WLAN Mac<br>address | ~xx555 n  | n=2              | 7E 30 30 35 35 35 20<br>32 0D | Oknn:nn:nn:nn:nn:nn | Mac Address  | F      |  |  |

## **GET Command (Continued)**

| Type   | Category                 | СМП         |        | Hey Code CMD                     | Resp                                      | oonse                                                       |        |
|--------|--------------------------|-------------|--------|----------------------------------|-------------------------------------------|-------------------------------------------------------------|--------|
| туре   | Category                 | CIVID       |        |                                  | Success                                   | Parameter                                                   | Failed |
|        | WLAN IP<br>address       | ~xx451 n    | n=2    | 7E 30 30 34 35 31 20<br>32 0D    | Oknnn:nnn:nnn:nnn                         | IP address                                                  | F      |
|        |                          | ~vv87 n     | n=1    |                                  | OK0                                       | Disconnected                                                | F      |
|        |                          | ~XX07 11    | 11-1   |                                  | OK1                                       | Connected                                                   | F      |
|        | LAN Mac<br>address       | ~xx555 n    | n=1    | 7E 30 30 35 35 35 20<br>31 0D    | Oknn:nn:nn:nn:nn:nn                       | Mac Address                                                 | F      |
|        | LAN IP<br>address        | ~xx87 n     | n=3    | 7E 30 30 38 37 20 33 0D          | Oknnn:nnn:nnn:nnn                         | IP address                                                  | F      |
|        | FW version               | ~xx122 n    | n=1    | 7E 30 30 31 32 32 20<br>31 0D    | Oknnnnnnnnnnnnnnn<br>(ex. 20190926164814) | FW version                                                  | F      |
|        | Usage hour               | ~xx108 n    | n=1    | 7E 30 30 31 30 38 20<br>31 0D    | Oknnnn                                    | Suage hours                                                 | F      |
|        | Device type              | ~xx149 n    | n=1    | 7E 30 30 31 34 39 20<br>31 0D    | OK2                                       | Device type =<br>IFP                                        | F      |
|        |                          |             | n=1    | 7E 30 30 31 35 30 20<br>31 0D    | OKabbbbbccddddee<br>(Note*1)              |                                                             | F      |
|        |                          |             | n=2    | 7E 30 30 31 35 30 20<br>32 0D    | Oknnn                                     | Device native resolution                                    | F      |
| GET    |                          |             |        | 7E 30 30 31 35 30 20<br>33 0D    | Oknnn (ex. OKHDMI1)                       | Input source                                                | F      |
|        |                          |             | n=4    | 7E 30 30 31 35 30 20<br>34 0D    | Oknnn<br>(ex. OK1920x1080)                | Source<br>resolutuion                                       | F      |
|        | Information<br>string    | ng ~xx150 n | x150 n | 7E 30 30 31 35 30 20 31          | OK0                                       | Power mode<br>(standby) =<br>Eco.                           | F      |
|        |                          |             | 11-10  | 36 0D                            | OK1                                       | Power mode<br>(standby) =<br>Active                         | F      |
|        |                          |             | n=17   | 7E 30 30 31 35 30 20 31          | OK0                                       | DHCP = Off                                                  | F      |
|        |                          |             | 11-17  | 37 0D                            | OK1                                       | DHCP = On                                                   | F      |
|        |                          |             | n=18   | 7E 30 30 31 35 30 20 31<br>38 0D | Oknnn (ex. OK48)                          | System<br>temperature                                       | F      |
|        |                          |             | n=19   | 7E 30 30 31 35 30 20 31<br>39 0D | Oknnn (ex. OK60Hz)                        | Source refresh<br>rate                                      | F      |
|        | Requlatory<br>Model name | ~xx151 n    | n=3    | 7E 30 30 31 35 31 20<br>33 0d    | Oknnn (ex. SLUGRK)                        | Regulatory<br>model name<br>(will provide<br>when kick off) | F      |
|        | Standby Mode             |             |        |                                  | INFO0                                     |                                                             |        |
| System | Warming up               |             |        |                                  | INF01                                     |                                                             |        |
| Auto   | Cooling down             |             |        |                                  | INFO2                                     |                                                             |        |
| sena   | Over<br>temperature      |             |        |                                  | INF07                                     |                                                             |        |
|        | OSD lock                 | ~xx229 n    | n=1    | 7E 30 30 32 32 39 20             | OK0                                       | OSD lock = Off                                              | F      |
| GET    |                          |             |        | 7E 20 20 22 25 22 00             | UK1                                       |                                                             | F      |
|        | SN                       | ~XX353 n    | n=1    | 7 E 30 30 33 35 33 20<br>31 0D   | 0xaaaaaaaaa<br>aaaaaaaaa<br>aaaaaaaaa     | number string                                               | F      |

### **GET Command (Continued)**

#### Note: (\*1)

|   | Power           | Running Time        |   | Input Source         | Firmware Version |   | Display Mode       |
|---|-----------------|---------------------|---|----------------------|------------------|---|--------------------|
| ſ | • a=0 Power Off | Usage hours = nnnnn | • | cc=02 VGA1           | ####             | • | ee=01 Presentation |
|   | • a=1 Power On  |                     | • | cc=07 HDMI1          |                  | • | ee=02 Bright       |
|   |                 |                     | • | cc=08 HDMI2          |                  | • | ee=05 User         |
|   |                 |                     | • | cc=15 DisplayPort    |                  | • | ee=21 HDR          |
|   |                 |                     | • | cc=18 Android        |                  | • | ee=03 Cinema       |
|   |                 |                     | • | cc=19 Slot in PC     |                  | • | ee=10 DICOM SIM.   |
|   |                 |                     | • | cc=21 USB Type<br>C1 |                  |   |                    |
|   |                 |                     | • | cc=22 HDMI Front     |                  |   |                    |
|   |                 |                     | • | cc=28 TypeC<br>Front |                  |   |                    |
|   |                 |                     | • | сс=29 Туре-С         |                  |   |                    |
|   |                 |                     |   |                      |                  |   |                    |
|   |                 |                     |   |                      |                  |   |                    |

### **LED Indicator**

| Power LED Color & Behavior | Status        |
|----------------------------|---------------|
| Solid Red                  | Standby mode  |
| Solid White                | Power on      |
| Flash White continuously   | Backlight off |

## Troubleshooting

If you experience a problem with your device, please refer to the following information. If a problem persists, please contact your local reseller or service center.

#### ? /

#### No picture or sound.

- Make sure all signal and power connections are properly connected.
- Make sure the correct input mode is selected. Refer to the "Shortcut Menu" section.
- Make sure the IFP is not turned off.
- Turn off the mute function.
- Make sure the volume is not set to the minimum level.

#### The IFP automatically shuts down.

- Check whether there is a sudden power outage.
- Make sure the power cord is not disconnected.
- The touch panel does not respond to touch
  - Make sure the screen is not exposed to direct sunlight or other direct light that may be impeding the IR functionality.
  - For the external device connection, make sure the USB cable is properly connected to either the Touch USB port or the USB-C port on the IFP.

If the remote control does not work

- Check that the operating angle of the remote control is pointed within ±30° to the IR receiver on the IFP.
- Make sure there are no obstructions between the remote control and the IFP. The distance between the remote control and the IR sensor window should not be longer than 8 meters (~26 feet).
- Make sure batteries are inserted correctly and replace the batteries if they are depleted. Refer to the "Installing/Replacing the Remote Control Batteries" on page 21.

### Maintenance

Proper routine maintenance can help with early fault detection and keep the IFP looking like new.

**IMPORTANT!** Before cleaning and performing any maintenance task, make sure to unplug the power cord from the power outlet to prevent electric shock.

### **Cleaning the Screen**

- When the screen requires cleaning, please unplug the power cord first.
- Please use a soft, dust-free, dry cloth to wipe the screen.
- Do not use water or a spray cleaner to clean the IFP.
- · Please contact the service center for internal cleaning of the IFP.

### **Cleaning the Front Frame**

Use a dry, soft, lint-free cloth to wipe the front frame.

## TF / MicroSD card installation

To install the TF or MicroSD card, complete the following steps:

1. Remove twenty-nine (29) screws from the rear cover.

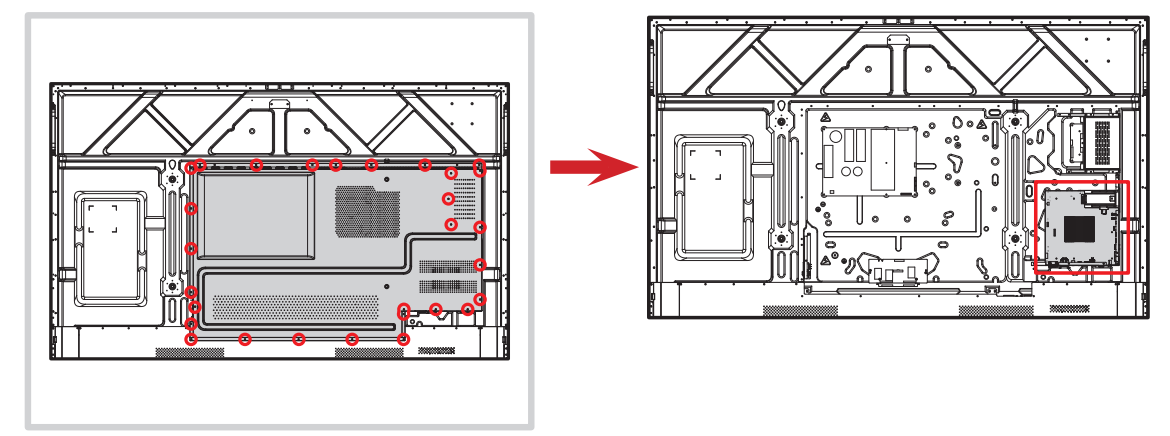

2. Insert the TF / MicroSD card (up to 1TB capacity) into the TF / MicroSD card slot on the rear of the IFP.

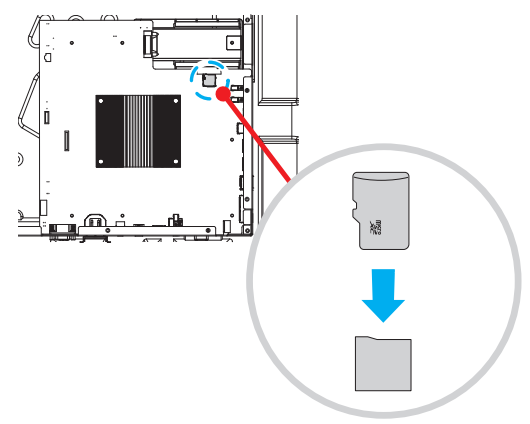

3. Replace the rear cover and secure it in place with the twenty-nine (29) screws.

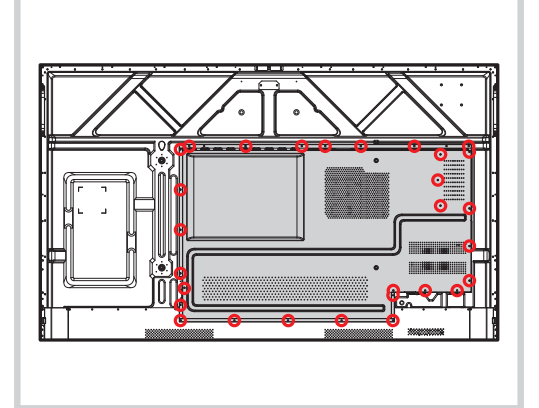

**IMPORTANT!** *TF* Card or MicroSD card installation should only be performed by a qualified technician or should be discussed with a representative for available factory pre-installation options.

## **Optoma Global Offices**

For service or support, please contact your local office.

#### USA

Optoma Technology, Inc. 47697 Westinghouse Drive. Fremont, Ca 94539

### Canada

Optoma Technology, Inc. 47697 Westinghouse Drive. Fremont, Ca 94539

### Latin America

Optoma Technology, Inc. 47697 Westinghouse Drive. Fremont, Ca 94539

#### Europe

1 Bourne End Mills Hemel Hempstead Hertfordshire HP1 2UJ United Kingdom www.optoma.eu Service Tel : +44 (0)1923 691865

#### **Benelux BV**

Optoma Benelux BV Europalaan 770 D 1363BM Almere The Netherlands www.optoma.nl

### France

| Bâtiment E                         | <b>(</b> ) + | 33 1 41 46 12 20   |
|------------------------------------|--------------|--------------------|
| 81-83 avenue Edouard Vaillant      | + 📄          | 33 1 41 46 94 35   |
| 92100 Boulogne Billancourt, France | <u> S</u>    | avoptoma@optoma.fr |

#### Spain

C/ José Hierro, 36 Of. 1C 28529 Rivas 🚺 +34 91 499 06 06 VaciaMadrid, Spain 🔚 +34 91 670 08 32

### Deutschland

Optoma Deutschland GmbH Am Nordpark 3 41069 Mönchengladbach Deutschland

#### Scandinavia

Postboks 9515 Åskollen Kniveveien 29 Drammen 3036 Norway

#### Korea

https://www.optoma.com/kr/

888-289-6786
 510-996-4794
 services@optoma.com

888-289-6786
 510-996-4794
 services@optoma.com

# +44 (0) 1923 691 800 +44 (0) 1923 691 888 service@tsc-europe.com

【 +31 (0) 36 8200 250
➡ +31 (0) 36 548 9052

#### Japan

https://jp.optoma.com/

#### Taiwan

https://www.optoma.com/tw/

#### China

Room 2001, 20F, Building 4, No.1398 Kaixuan Road, Changning District Shanghai, 200052, China

#### Australia

https://www.optoma.com/au/

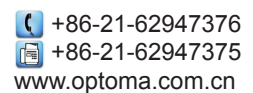

| Ç | +49 (0) 2161 68643 | 0  |
|---|--------------------|----|
|   | +49 (0) 2161 68643 | 99 |
| R | info@optoma.de     |    |

| ( | +47 32 98 89 90 |
|---|-----------------|
|   | +47 32 98 89 99 |
| 3 | info@optoma.no  |

### www.optoma.com